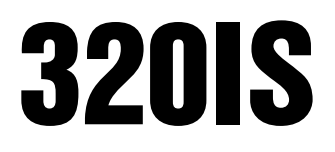

Intrinsically Safe Digital Weight Indicator Version 2.1

# **Installation Manual**

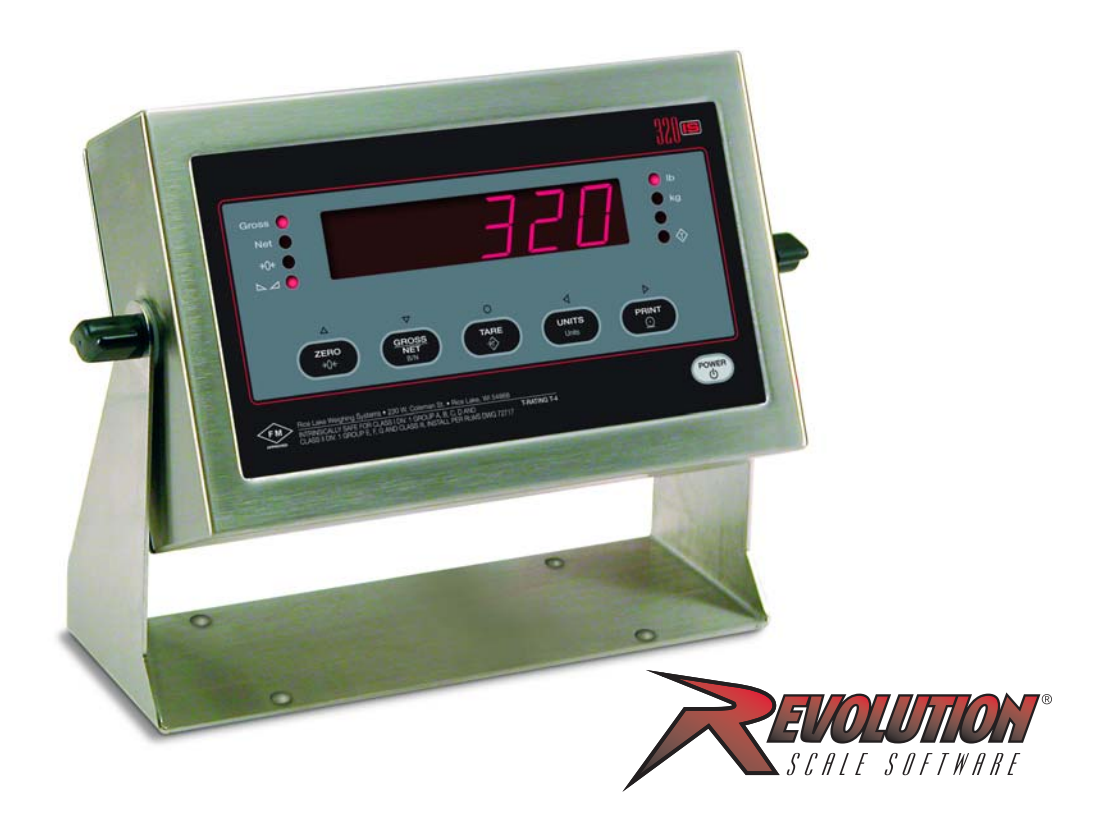

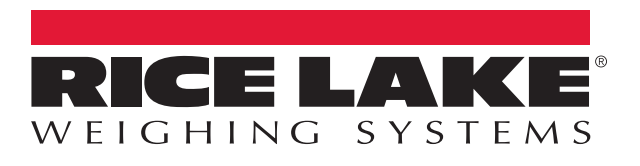

PN 74612 Rev D

An ISO 9001 registered company © Rice Lake Weighing Systems. All rights reserved.

Rice Lake Weighing Systems<sup>®</sup> is a registered trademark of Rice Lake Weighing Systems. All other brand or product names within this publication are trademarks or registered trademarks of their respective companies.

All information contained within this publication is, to the best of our knowledge, complete and accurate at the time of publication. Rice Lake Weighing Systems reserves the right to make changes to the technology, features, specifications and design of the equipment without notice.

The most current version of this publication, software, firmware and all other product updates can be found on our website:

#### www.ricelake.com

# Contents

| 1.0 | Int  | roductio | on                                                    | 1          |
|-----|------|----------|-------------------------------------------------------|------------|
|     | 1.1  | Safety   |                                                       | 1          |
|     | 1.2  | Overvie  | ew                                                    | 2          |
|     | 1.3  | Factor   | v Mutual Approval                                     | 2          |
|     | 1.4  | Operat   | ting Modes                                            | 2          |
|     | 1.5  | Front F  | Panel Kevpad.                                         | 3          |
|     | 1.6  |          | nnunciators                                           | 4          |
|     | 17   | Front F  | Panel Navigation                                      | 5          |
|     | 1.7  | Indicat  | tor Operations                                        | 6          |
|     | 1.0  | 1.8.1    | Togola Gross/Net Mode                                 | 6          |
|     |      | 1.0.1    | Toggle Closs/Net Mode                                 | 6          |
|     |      | 1.8.3    | 7ero Scale                                            | 6          |
|     |      | 1.8.4    | Acquire Tare                                          | 6          |
|     |      | 1.8.5    | Remove Stored Tare Value                              | 6          |
|     |      | 1.8.6    | Print Ticket                                          | 6          |
| 20  | Inc  | tallatia | 10 · · · · ·                                          | 7          |
| 2.0 | 1115 |          | ///                                                   | 1          |
|     | 2.1  | Unpac    | king and Assembly                                     | 7          |
|     | 2.2  | Enclos   | ure Disassembly                                       | 7          |
|     | 2.3  | Hazard   | Jous Area Installation of the 320IS                   | 7          |
|     |      | 2.3.1    | Power Supply to Indicator.                            | 8          |
|     |      | 2.3.2    | AC Power Wiring                                       | 8          |
|     |      | 2.3.3    | Battery Option                                        | 8          |
|     | 2.4  | Cable    | Connections and Installation                          | 9          |
|     |      | 2.4.1    | Braided Power Cable Connection with Ferrite Core.     | 9          |
|     |      | 2.4.2    | Braided Power Cable Connection Without Ferrite Core 1 | 10         |
|     |      | 2.4.3    | Braided Load Cell Cable Connection                    | 11         |
|     |      | 2.4.4    |                                                       | 12         |
|     | 0.5  | Z.4.0    | Load Cells                                            | 12         |
|     | 2.5  |          |                                                       | 10         |
|     | 0.6  | Z.S. I   |                                                       | 13         |
|     | 2.0  | Enclos   |                                                       | 14         |
|     | 2.7  | Contro   | I Drawings                                            | 6          |
| 3.0 | Co   | nfigurat | tion 1                                                | 8          |
|     | 3.1  | Confia   | uration Methods                                       | 8          |
|     | 3.2  | Config   | uration Methods 1                                     | 18         |
|     |      | 3.2.1    | Revolution Configuration .                            | 18         |
|     |      | 3.2.2    | EDP Command Configuration                             | 18         |
|     |      | 3.2.3    | Front Panel Configuration                             | 19         |
|     | 3.3  | Menu S   | Structures and Parameter Descriptions                 | 9          |
|     |      | 3.3.1    | Configuration Menu                                    | 20         |
|     |      | 3.3.2    | Format Menu                                           | 22         |
|     |      | 3.3.3    | Calibration Menu.                                     | 23         |
|     |      | 3.3.4    | Serial Menu                                           | <u>2</u> 4 |
|     |      | 3.3.5    | Program Menu                                          | 26         |
|     |      | 3.3.6    | Print Format Menu                                     | 28         |
|     |      | 3.3.7    | Analog Output Menu                                    | 29         |
|     |      | 3.3.8    | Version Menu                                          | 30         |

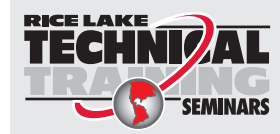

Technical training seminars are available through Rice Lake Weighing Systems. Course descriptions and dates can be viewed at **www.ricelake.com/training** or obtained by calling 715-234-9171 and asking for the training department.

© Rice Lake Weighing Systems. All rights reserved. Printed in the United States of America. Specifications subject to change without notice. Rice Lake Weighing Systems is an ISO 9001 registered company. Version 2.1 August 05, 2016

Contents

i

| 4.0 | Calibration                                               | 1         |
|-----|-----------------------------------------------------------|-----------|
|     | 4.1 Front Panel Calibration    3                          | 51        |
|     | 4.2 EDP Command Calibration         33                    | 2         |
|     | 1.3 Revolution <sup>®</sup> Calibration                   | 2         |
| F 0 | END Commande                                              | 2         |
| J.U | CUT CUININAINUS                                           | J         |
|     | 5.1 The EDP Command Set                                   | 3         |
|     | 5.1.1 Key Press Commands                                  | 3         |
|     | 5.1.2 Reporting Command. 3                                | ,4<br>₹Л  |
|     | 5.1.7 The RESETCONTIGORATION Commands 3                   | )4<br>₹∕1 |
|     | 5.1.4 Farantele Setting Commands                          | ,4<br>₹7  |
|     | 5.2 Saving and Transferring Data                          | 8         |
|     | 5.2.1 Saving Indicator Data to a Personal Computer 3      | 38        |
|     | 5.2.2 Downloading Configuration Data from PC to Indicator | 38        |
| 6 0 | Drint Formatting                                          | n         |
| 0.0 |                                                           | 9         |
|     | 5.1 Print Formatting Commands                             | 9         |
|     | 5.2 Customizing Print Formats                             | 0         |
|     | 6.2.1 Using the EDP Port. 4                               | +0        |
|     | 6.2.2 Using the Front Panel                               | -U<br>1-1 |
|     | 0.2.3 Using Revolution &                                  | : I<br>-  |
| 7.0 | Appendix A                                                | 2         |
|     | 7.1 Error Messages                                        | .2        |
|     | 7.1.1 Displayed Error Messages 4                          | -2        |
|     | 7.1.2 Using the XE EDP Command 4                          | -2        |
|     | 7.2 Status Messages                                       | 3         |
|     | 7.2.1    Using the P EDP Command    4                     | 3         |
|     | 7.2.2 Using the ZZ EDP Command                            | 13        |
|     | 7.3 Continuous Output (Stream) Format                     | 4         |
|     | 4.4 ASCII Character Chart                                 | 5         |
|     | 7.5 Conversion Factors for Secondary Units                | .7        |
|     | 7.6 Digital Filtering.                                    | .9        |
|     | 7.6.1 DESENS and DETHRH Parameters                        | .9<br>10  |
|     | 7.0.2 Setting the Digital Filter Parameters               | .9<br>:0  |
|     | 7.7 Analog Output Calibration                             | .U<br>:1  |
|     |                                                           | 1         |
| 8.0 | Appendix B                                                | 3         |
|     | 3.1 Unpacking and Assembly                                | 3         |
|     | 3.2 Enclosure Disassembly                                 | 3         |
|     | 3.3 Installation of the I/O Module                        | 3         |
|     | 8.3.1 AC Wiring/Installation                              | 55        |
|     | 8.3.2 EDP and Printer Ports                               | 5         |
|     | 8.3.3 RS-232 Communications                               | 5         |
|     | 8.3.4 RS-485 Communications                               | 5         |
|     | 8.3.5 RS-422 Communications                               | 6         |
|     | 8.3.6 20mA Current Loop                                   | 6         |
|     |                                                           | 6         |
|     | 3.5 Analog Outputs                                        | 1         |
|     |                                                           | 8         |
|     | 3.7 Relay Contact Outputs                                 | 8         |
|     | 3.8 I/O Module Mounting                                   | 9         |
|     | 3.9 3201S Specifications                                  | 1         |

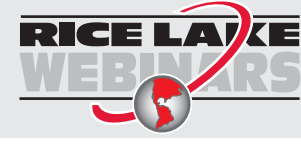

**RICE LAVE** *Rice Lake continually offers web-based video training on a growing selection of product-related topics at no cost. Visit www.ricelake.com/webinars* 

# 1.0 Introduction

This manual is intended for use by service technicians responsible for installing and servicing *320IS* digital weight indicators. This manual applies to indicators using Version 2.1 of the *320IS* software.

Configuration and calibration of the indicator can be accomplished using the indicator front panel keys, the EDP command set, or the *320IS* configuration utility. See Section 3.1 on page 18 for information about configuration methods.

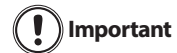

The 320IS is a Factory Mutual-Entity approved component. This approval is valid only if the installation conforms to the guidelines described in this manual and FM-approved control drawing (PN 72717). If modifications are made to the installation procedure, or the instrumentation is changed in any way,

including field repair or modification, Factory Mutual approval is void, and all warranties, expressed or implied are void. The customer becomes fully responsible and liable for such modifications.

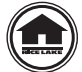

Manuals can be viewed or downloaded on the Rice Lake Weighing Systems distributor site at <u>www.ricelake.com</u>.

Warranty information can be found on the website at; www.ricelake.com/warranties

# 1.1 Safety

#### **Safety Symbol Definitions**

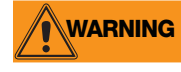

Indicates a potentially hazardous situation that, if not avoided, could result in serious injury or death, and includes hazards that are exposed when guards are removed.

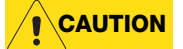

Indicates a potentially hazardous situation that, if not avoided may result in minor or moderate injury.

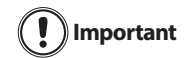

Indicates information about procedures that, if not observed, could result in damage to equipment or corruption to and loss of data.

#### **General Safety**

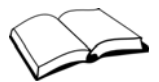

Do not operate or work on this equipment unless this manual has been read and the instructions and warnings in this manual are understood. Contact any Rice Lake Weighing Systems dealer for replacement manuals.

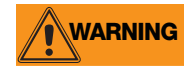

Failure to heed may result in serious injury or death.

Some procedures described in this manual require work inside the indicator enclosure. These procedures are to be performed by qualified service personnel only.

Do not allow minors (children) or inexperienced persons to operate this unit.

Do not use for purposes other than weight taking.

Do not operate indicator without enclosure fully assembled.

Do not use this product if any of the components are cracked.

Do not exceed the rated load limit of the unit.

Do not make alterations or modifications to the unit.

Do not remove or obscure warning labels.

Do not submerge.

Before opening the unit, ensure power is disconnected.

The non-metallic parts are considered to constitute an electrostatic discharge hazard. Clean only with a damp cloth. Substitution of components may impair intrinsic safety.

To prevent ignition of flammable or combustible atmospheres, disconnect power before servicing.

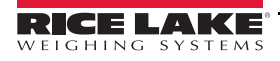

1

# 1.2 Overview

The *320IS* is a single-channel digital weight indicator designed and approved to operate as an intrinsically safe system in a wide variety of scale and weighing applications. The indicator is housed in a NEMA Type 4X/IP66-rated stainless steel sealed case. The standard unit is equipped with a tilt stand base for tabletop or wall mounting applications. The indicator front panel consists of a large (0.8", 20 mm, 16-segment), six-digit LED display, 6-button keypad and eight LED annunciators. Features include:

- Drives up to four 350  $\Omega$  or eight 700  $\Omega$  load cells
- Supports four-wire and six-wire load cell connections (six-wire remote sense recommended)
- Full-duplex fiber optic interface to attach an external I/O board located in the safe area

The *320IS* is NTEP certified and pending Measurement Canada approval for Classes I, II and III at 10,000 divisions. See Section 8.9 on page 61 for detailed specifications.

Available with optional I/O Module (PN 72721):

- Four configurable digital inputs
- Four digitally-controlled single pole single throw-normally open non-latching relay contact outputs
- Electronic data processing (EDP) port communications at up to 38400 bps for full duplex RS-232/RS-422/ RS-485 and Current loop
- Printer port communications at up to 38400 bps for full duplex RS-232/RS-422/RS-485 and Current loop
- Two 16-bit analog output channels provide  $\pm 10V$  or  $\pm 5V$ , 0-5V or 0-10V, and 4-20 mA tracking of gross or net weight values

# **1.3 Factory Mutual Approval**

The 320IS is Factory Mutual (FM) Entity approved for:

- Classes I, II, and III
- Divisions 1 and 2
- Groups A, B, C, D, E, F and G
- T-rating T4

Only devices that have FM Entity Approval with proper entity parameters may be used unless specifically listed in this manual or control drawing PN 72717 as part of the Rice Lake Factory Mutual systems approval. Failure to comply with this voids the FM approval.

The classification of hazardous materials are different in the US and European standards. Because of this, the safety class of the *320IS* is declared in the US standards: Class I, II, III, DIV1, Groups A-G.

WARNING

Substitution of components may impair intrinsic safety.

To prevent ignition of flammable or combustible atmospheres, disconnect power before servicing.

# 1.4 **Operating Modes**

The 320IS has three modes of operation.

#### Normal (Primary) Mode

Normal mode is the default mode of the indicator. The indicator displays gross or net weights as indicated by LED annunciators (see Figure 1-1) to indicate scale status and the type of weight value displayed.

#### **Setup Mode**

Most of the procedures described in this manual require the indicator to be in setup mode including configuration and calibration.

To enter setup mode, remove the large fillister head screw from the enclosure backplate. Insert a small nonconductive tool into the access hole and press the setup switch once. The indicator displays *CONFIG*.

#### **Test Mode**

2

Test mode provides a number of diagnostic functions for the *320IS* indicator. Like setup mode, test mode is entered using the setup switch (Section 7.8 on page 51).

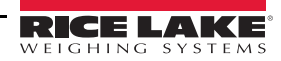

# 1.5 Front Panel Keypad

The *320IS* has LED annunciators, a keypad, and normal mode key functions, Table 1-1 details the function of each key in different display modes.

The symbols shown above the keys (representing up, down, enter, left, right) describe the key functions assigned in setup mode. In setup mode, the keys are used to navigate through menus, select digits within numeric values, and increment/decrement values. See Section 3.2.3 on page 19 for information about using the front panel keys in setup mode.

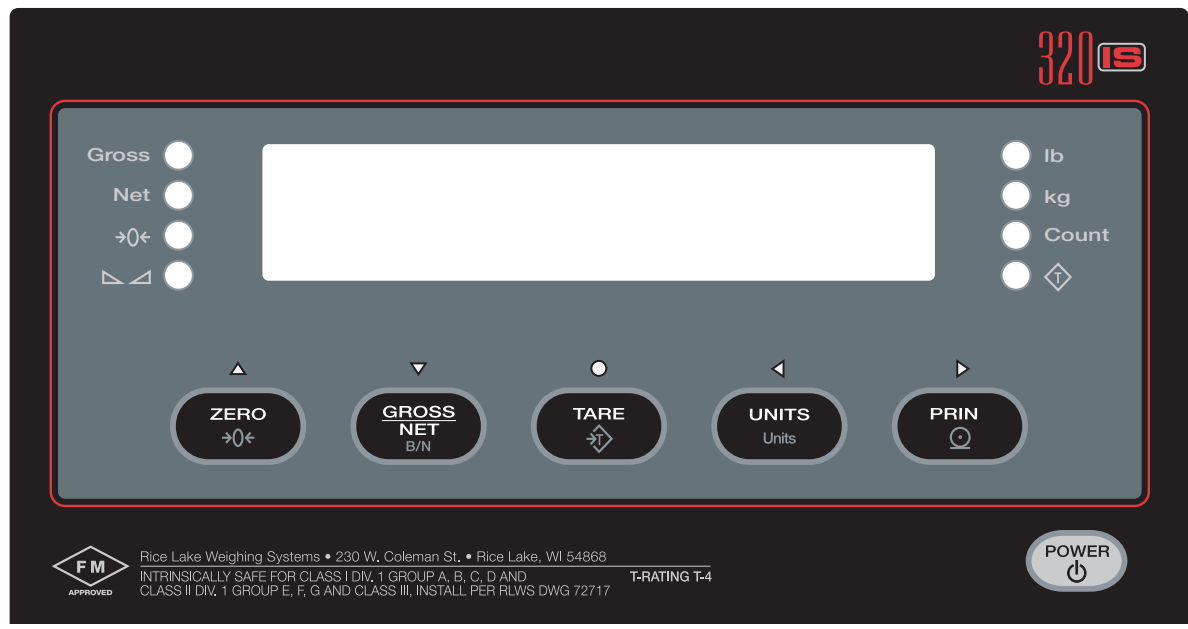

Figure 1-1. 320IS Front Panel

|                     |                                                | Display Mode                                               |                             |                                                |
|---------------------|------------------------------------------------|------------------------------------------------------------|-----------------------------|------------------------------------------------|
| Key                 | Normal                                         | Setup                                                      | Test                        | Count                                          |
| POWER               | Turn the indicator on or off                   |                                                            |                             |                                                |
| ZERO<br>>0+         | Return gross weight<br>display to zero         | Move up (vertically)/Increment value/Exit (top level only) | Exit                        | N/A                                            |
| GROSS<br>NET<br>B/N | Toggle between gross, net and piece count mode | Move down (vertically)/ Decrement value                    | N/A                         | Toggle between gross, net and piece count mode |
|                     | Press to enter an auto tare<br>or keyed tare   | Enter                                                      | Enter                       | Perform a piece count                          |
| UNITS<br>Units      | Toggle between primary and secondary units     | Move left (horizontally)/ Previous                         | Move left<br>(horizontally) | Select a sample size                           |
|                     | Print using GFMT                               | Move right (horizontally)                                  | Print                       | Print using CFMT                               |

Table 1-1. Indicator Display Key Functions

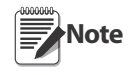

SERIAL, PFORMT, DIG IN and ALGOUT menu functions require fiber optics communications with I/O module to operate.

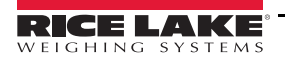

# **1.6 LED Annunciators**

The *320IS* display uses a set of eight LED annunciators to provide additional information about the value being displayed (see Figure 1-1 on page 3):

|                                    | LED Annunciators                                                                                                    |
|------------------------------------|----------------------------------------------------------------------------------------------------|
| Gross                              | Gross/Net – indicates whether the displayed weight is a gross or net weight                                                                                                    |
| Net                                |                                                                                                    |
| →0←                                | Center of Zero – gross weight is $\pm 0.25$ graduations of zero, lights when the scale is zeroed                                                                                                    |
|                                    | Standstill – scale is at standstill or within the specified motion band, tare functions and printing, can only be done when the standstill symbol is lit                                                                                                    |
| $\langle \hat{\mathbf{T}} \rangle$ | Tare Acquired – indicates that a tare value has been entered                                                                                                    |
| Count                              | The Count annunciator is lit to show that the indicator is in piece count mode.                                                                                                    |
| lb                                 | lb/kg - indicate the units associated with displayed value: lb=pounds, kg=kilograms. Two units of                                                                                                    |
| kg                                 | measurement can be chosen to toggle between.<br>The displayed units can also be set to ounces (oz), short tons (tn), metric tons (t), grams (g), or they can be<br>disabled. A user-defined unit can also be set as secondary unit by declaring a conversion factor in the<br>setup menu. The lb and kg LED's function as primary and secondary units annunciators for some<br>combinations of primary and secondary units. If neither primary nor secondary units are lb, kg, oz, or g, the<br>lb annunciator is lit for primary units, kg for secondary units. |

Table 1-2. LED Annunciators

Table 1-3 shows which annunciators are used for all combinations of configured primary and secondary units. For example:

- If the primary unit is pounds (lb) and the secondary unit is kilograms (kg), the *lb* LED is lit for primary units, *kg* for secondary units.
- If the primary unit is pounds (lb) and the secondary unit is short tons (tn), the *lb* LED is lit for primary units, *kg* for secondary units. There is no LED for short tons, so the *kg* LED is used as the secondary units annunciator.
- If the primary unit is short tons (tn) and the secondary unit is pounds (lb), the *lb* LED is lit for primary units (tn), and *kg* is lit for secondary units (lb). Because there is no LED for short tons, the *lb* and *kg* LEDs are used as primary and secondary units annunciators.

See Section 3.3.2 on page 22 for more information about configuring primary and secondary display units.

|              |         |         | ę       | Secondary Uni | t       |         |         |
|--------------|---------|---------|---------|---------------|---------|---------|---------|
| Primary Unit | lb      | kg      | oz      | tn            | t       | g       | none    |
| lb           | lb / lb | lb / kg | lb / kg | lb / kg       | lb / kg | lb / kg | lb / kg |
| kg           | kg / lb | kg / kg | kg / lb | kg / lb       | kg / lb | kg / lb | kg / lb |
| OZ           | kg / lb | lb / kg | lb / kg | lb / kg       | lb / kg | lb / kg | lb / kg |
| tn           | kg / lb | lb / kg | lb / kg | lb / kg       | lb / kg | lb / kg | lb / kg |
| t            | kg / lb | lb / kg | lb / kg | lb / kg       | lb / kg | lb / kg | lb / kg |
| g            | kg / lb | lb / kg | lb / kg | lb / kg       | lb / kg | lb / kg | lb / kg |
| none         | kg / lb | lb / kg | lb / kg | lb / kg       | lb / kg | lb / kg | lb / kg |

Table 1-3. Unit Annunciators, Primary/Secondary LEDs Used For All Configurations

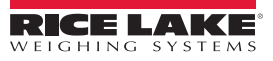

4

### **1.7 Front Panel Navigation**

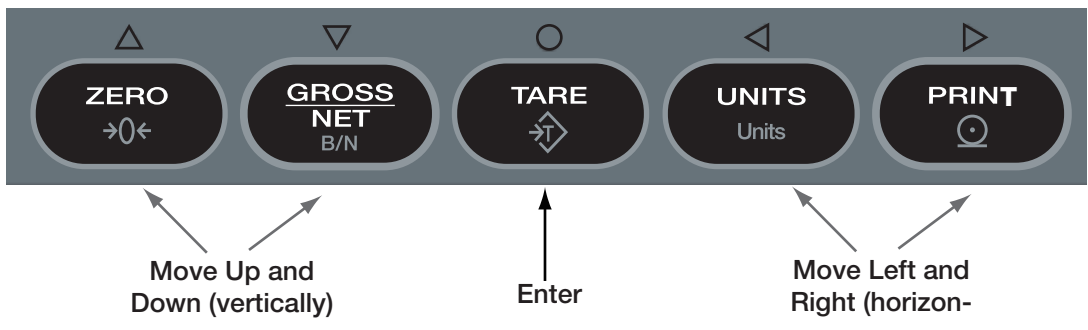

Figure 1-2. Front Panel Key Functions in Setup Mode

Four front panel keys are used as directional keys to navigate through the menus in setup mode (see Figure 1-2). The UNITS ( $\triangleleft$ ) and PRINT ( $\triangleright$ ) keys scroll left and right (horizontally) on the same menu level; ZERO ( $\triangle$ ) and GROSS/NET ( $\bigtriangledown$ ) move up and down (vertically) to different menu levels. The TARE key ( $\bigcirc$ ) serves as an enter key for selecting parameter values within the menus. A label above each of these keys identifies the direction provided by the key when navigating through the setup menus.

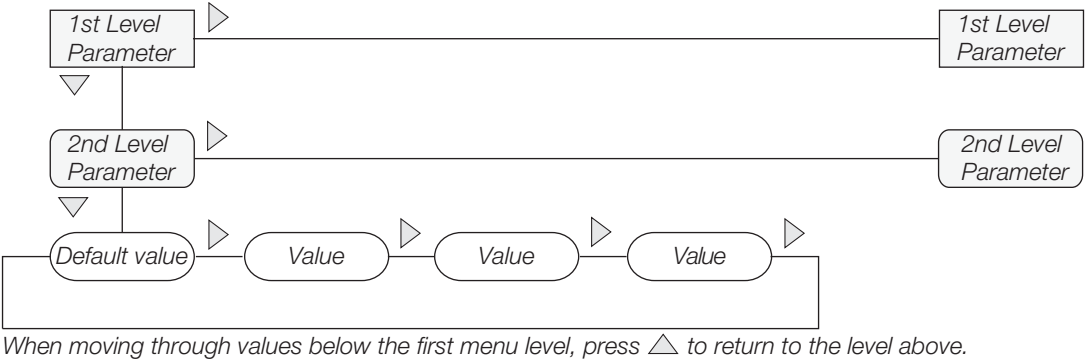

When moving through values below the first menu level, press  $\bigtriangleup$  to return to the level above Press  $\bigcirc$  or  $\bigtriangledown$  to move to the next parameter on the level below.

Figure 1-3. Setup Mode Menu Navigation

To select a parameter, press  $\triangleleft$  or  $\triangleright$  to scroll left or right until the desired menu group appears on the display, then press  $\bigtriangledown$  to move down to the sub-menu or parameter desired. When moving through the menu parameters, the default or previously selected value appears first on the display.

To change a parameter value, scroll left or right to view the values for that parameter. When the desired value appears on the display, press  $\bigcirc$  to select the value and move back up one level. To edit numerical values, use the navigation keys to select the digit and to increment or decrement the value or use the numeric keypad.

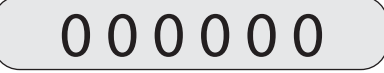

When editing numeric values, press  $\triangleleft$  or  $\triangleright$  to change the digit selected. Press  $\triangle$  or  $\bigtriangledown$  to increment or decrement the value of the selected digit, or use the numeric keypad.

Press  $\bigcirc$  to save the value entered and return to the level above.

Figure 1-4. Editing Procedure for Numeric Values

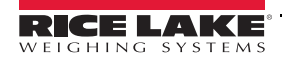

#### 1.8 **Indicator Operations**

Basic 320IS operations are summarized below.

#### 1.8.1 **Toggle Gross/Net Mode**

Press **GROSS** to toggle the display mode between gross and net. If a tare value has been entered or acquired, the

net value is the gross weight minus the tare.  $\langle T \rangle$  annunciator is lit when a tare value is currently stored in memory.

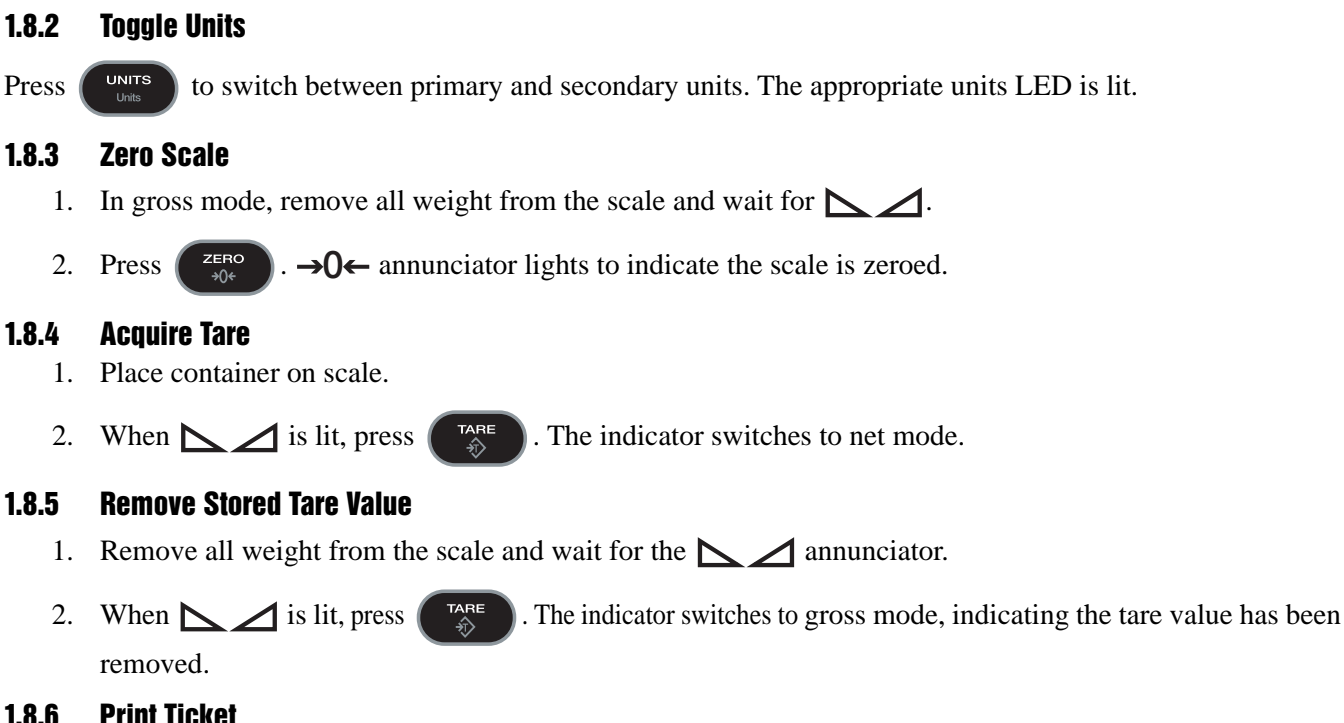

#### 1.8.6 **Print Ticket**

Note Requires optional I/O Module (PN 72721).

When is lit, press PRINT to send data to the serial port.  $\square$  must be lit to print.

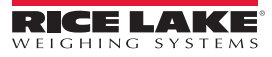

6

# 2.0 Installation

This section describes installation of load cells, power supply, fiber optics, and ferrite bead for the 320IS indicator.

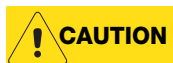

Use a wrist strap to ground yourself and protect components from electrostatic discharge (ESD) when working inside the indicator enclosure.

(!) Important

It is mandatory to return the 320IS to Rice Lake Weighing Systems for circuit board level service. Component level repair, excluding board-swapping, is not permitted on Factory Mutual Approved equipment by anyone other than the manufacturer.

# 2.1 Unpacking and Assembly

Immediately after unpacking, visually inspect the *320IS* to ensure all components are included and undamaged. The shipping carton should contain the indicator with attached tilt stand, this manual, and a parts kit. If any parts are missing or were damaged in shipment, notify Rice Lake Weighing Systems and the shipper immediately. See Table 2-5 on page 15 for parts kit.

# 2.2 Enclosure Disassembly

The indicator enclosure must be opened to connect cables for load cells, communications, and power.

WARNING Before opening the unit, ensure the power is disconnected from the power outlet.

- 1. Place the indicator face-down on an anti-static work mat.
- 2. Remove the screws that hold the backplate to the enclosure body.
- 3. Lift the backplate away from the enclosure and set it aside.

# 2.3 Hazardous Area Installation of the 320IS

The following information is provided to help the installer with the correct installation of the *320IS* system. See Figure 2-1 below for a diagram of a typical intrinsically safe system.

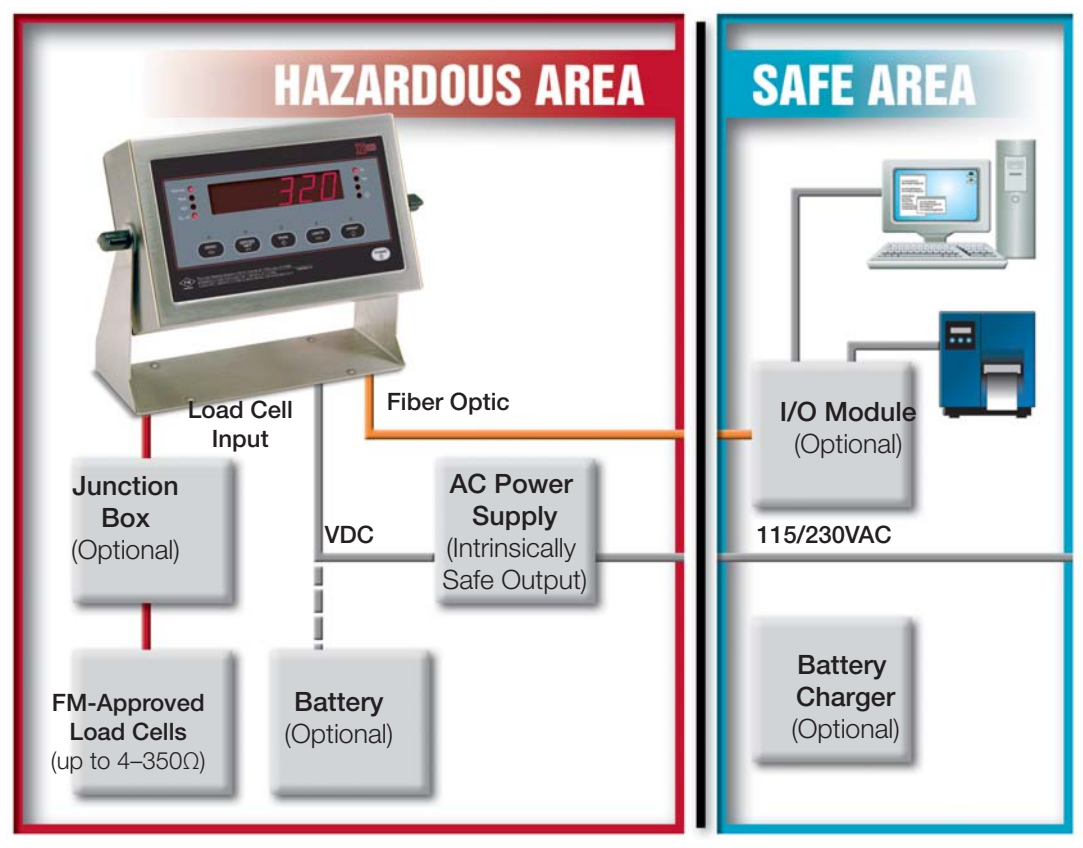

Figure 2-1. Intrinsically Safe System Diagram

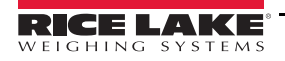

7

#### 2.3.1 Power Supply to Indicator

**WARNING** Do not, under any circumstances, connect or disconnect the DC wire from the indicator while the AC power is applied to the power supply. This will cause the power supply fuse to blow.

The indicator should be powered by an FM-approved Rice Lake power supply or alternatively from an external battery pack. The power requirements of the *320IS* are as follows:

- Minimum input voltage: 5.8 V
- Maximum input voltage: 7.9 V
- Peak current consumption: 190 mA
- Average input current (with four load cells): 140 mA

The DC power cable should be attached to connector CN1. Care must be taken to wire CN1 with the correct DC polarity. See Section 2.4 on page 9 for information on cabling through metal cord grips.

| CN1 Pin | Function                | Wire Color |
|---------|-------------------------|------------|
| 1       | + Voltage (5.8 – 7.9 V) | Green      |
| 2       | Ground (V–, Common)     | Brown      |

Table 2-1. DC Power Supply Connections

A separate conduit system is recommended for installation. The type suggested for this application is 3/4" rigid steel conduit with pull boxes located at required intervals. The conduit provides additional noise protection for the low-level signals, while automatically complying with the requirements for two-inch separation between intrinsically safe circuits and other electrical cables. Conduit seals are necessary where a gas tight seal is required between hazardous area and safe area.

#### 2.3.2 AC Power Wiring

Standard units are powered by an F.M. approved power supply. We recommend the 100–240 VAC into RLWS IS-EPS-100-240 Intrinsically safe DC output power supply (PN 72713).

See the IS-EPS-100-240 Power Supply Instruction Sheet (PN 79820) for information on wiring and power specifications.

#### 2.3.3 Battery Option

The optional battery pack provides an intrinsically safe battery that can replace the power supply. The battery is approved for use in hazardous environments and limited use operations such as bench scales and platform scales. A low battery error message will display to indicate that the battery needs to be recharged. Always charge the battery overnight. The yellow indicator light will remain on until the battery is charged at about 70%, at which point the indicator light will turn green and the charger will switch to float charge mode. Once the light turns green, the battery requires another 3 hours on float charge before the battery is fully charged.

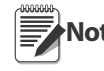

To keep battery at full capacity, it is recommended to leave the battery connected to the charger, in float charge mode, until ready to use. The battery can remain on the charger in float charge mode indefinitely without damaging the battery. See Battery Charging Instruction Sheet (PN 96567) for instructions on charging the battery.

| Load Cell Size         | Quantity of cells | Operating Time |
|------------------------|-------------------|----------------|
| 350 $\Omega$ load cell | 1                 | 40 - 50 hours  |
|                        | 4                 | 35 - 40 hours  |
| 700 $\Omega$ load cell | 1                 | 45 - 55 hours  |
|                        | 4                 | 40 - 50 hours  |

Table 2-2. Estimated Battery Operating Times

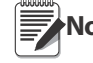

8

While connected to the DC battery pack with the indicator off, the 320IS still draws a small amount of current that will shorten battery run time. To preserve battery life, disconnect the battery when not in use.

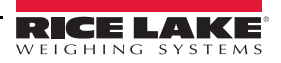

# 2.4 Cable Connections and Installation

The following sections contain information on cable connections and installation for the 320IS.

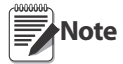

Intrinsically safe cables are specified by control drawing. All cables must have appropriate internal inductance and capacitance. Cable lengths are based on group classifications.

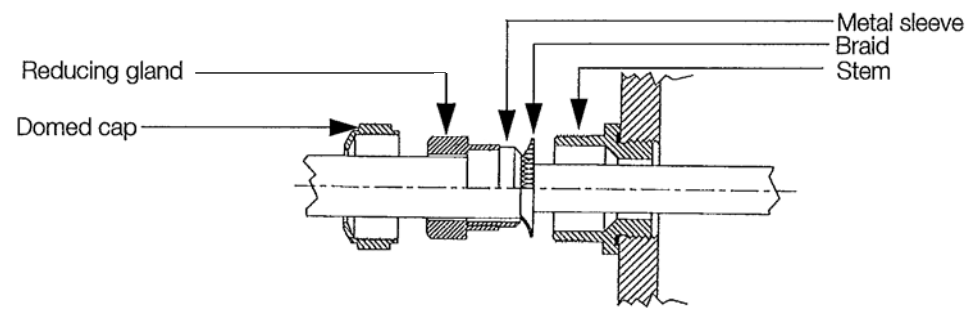

Figure 2-2. Metal Cord Grip

Before connecting the AC power to the power supply:

- 1. Determine the length of AC power cord necessary to reach from the AC power panel to the power supply where it is mounted.
- 2. Cut the AC power cord to that length. If mounting the I.S. power supply in a hazardous area, all AC power must be routed through approved conduit, where necessary make allowances in length of the conduit.
- 3. Install the AC power cord but do not hook up to the AC power.

WARNING Do not, under any circumstances, connect or disconnect the DC wire from the indicator while the AC power is applied to the power supply. This will cause the power supply fuse to blow.

- 4. Determine the length of the DC power cord necessary to reach from the AC power supply to the 320IS Plus indicator and add 7" to that length.
- 5. Cut the DC power cord to that length.

#### 2.4.1 Braided Power Cable Connection with Ferrite Core

Use the following procedure for connecting braided power cable with the ferrite core:

- 1. If using the ferrite core, carefully remove 7 in of the outer blue insulation and 6.5 in of braid from the cable. If not using the ferrite core, go to Section 2.4.2.
- 2. Remove the reducing gland and metal sleeve from the center cord grip of the indicator. Place them on a work surface.
- 3. Remove the cap and reducing gland from the 320IS parts kit.

The cap and reducing gland from the parts kit have larger holes. Do not confuse these parts with the parts removed from the cord grip of the indicator.

- 4. Take the metal sleeve (from step 2) and insert it into the reducing gland taken from the parts kit.
- 5. Place the domed cap and reducing gland that were removed from the *320IS* cord grip, into the parts kit (to be used as spares).
- 6. Thread the DC cable through the domed cap, then through the reducing gland/metal sleeve combination.
- 7. Lower the reducing gland assembly so that the end of the metal sleeve is at the edge of the insulation and fold the braid over the metal sleeve (Figure 2-2). Trim the braid if necessary.
- 8. Trim the white wire back to match the end of the braid.
- 9. Tin the green and brown wire ends.
- 10. Thread the cable through the cord grip stem.

Note Chassis ground is made through the braid compressed between the metal sleeve and the cord grip stem.

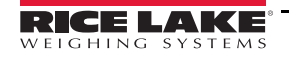

9

11. Lower the domed cap onto the cord grip stem and tighten until a small swelling of the rubber of the reducing gland appears between the domed cap and cable (see Figure 2-3).

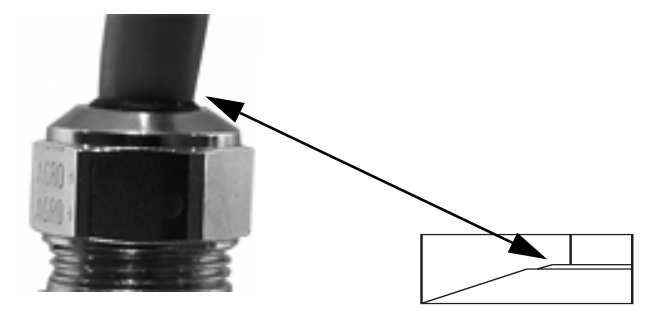

Figure 2-3. Proper Cord Grip Compression

- 12. Thread the green and brown wires two times through the ferrite core from the parts kit. See Figure 2-4 as an example picture.
- 13. Connect the green and brown wires to the connector for CN1, observing polarities.

| CN Pin 1 | Function              | Color |
|----------|-----------------------|-------|
| 1        | + Voltage (5.8 - 7.9) | Green |
| 2        | Ground (V-, Common)   | Brown |

Table 2-3. DC Power Supply Connections - CN1

- 14. Plug the connector onto CN1.
- 15. Connect the AC power.

#### 2.4.2 Braided Power Cable Connection Without Ferrite Core

Use the following procedure for connecting a braided power cable without a ferrite core.

- 1. If not using a ferrite core, carefully remove 3 in of outer blue insulation and 2.5 in of braid from the cable.
- 2. Remove the domed cap, reducing gland and the metal sleeve from the center cord grip of the indicator. Place them on a work surface.
- 3. Remove the domed cap and reducing gland from the 320IS parts kit.

The domed cap and reducing gland from the parts kit have larger holes. Do not confuse these parts with the parts removed from the cord grip.

- 4. Take the metal sleeve (from step 2) and insert it into the reducing gland taken from the parts kit.
- 5. Place the domed cap and reducing gland that were removed from the *320IS* cord grip, into the parts kit (to be used as spares).
- 6. Thread the DC cable through the domed cap, then through the reducing gland/metal sleeve combination.
- 7. Lower the reducing gland assembly so that the end of the metal sleeve is at the edge of the insulation and fold the braid over the metal sleeve (Figure 2-2). Trim the braid if necessary.
- 8. Trim the white wire back to match the end of the braid.
- 9. Tin the end of the green and brown wires.
- 10. Thread the cable through the cord grip stem.

Note Chassis ground is made through the braid compressed between the metal sleeve and the cord grip stem.

- 11. Lower the domed cap onto the cord grip stem and tighten until a small swelling of the rubber of the reducing gland appears between the domed cap and cable (see Figure 2-3).
- 12. Connect the green and brown wires to the connector for CN1. Observe polarity. See Table 2-3.
- 13. Plug the cable into CN1.
- 14. Connect the AC power.

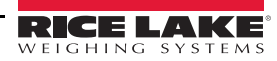

#### 2.4.3 Braided Load Cell Cable Connection

Use the following procedure for connecting braided load cell cable:

#### If Using 6 Wire Load Cell Cable

- 1. Carefully remove 8 in of outside insulation and 7 1/2" of braid from the load cell cable.
- 2. Remove the metal domed cap, reducing gland and metal sleeve from the left metal cord grip. Place them on a work surface.
- 3. Remove the reducing gland and metal domed cap from the 320IS parts kit.

N

#### **Note** These have a larger hole than those removed from the cord grip — do not confuse them.

- 4. Take the metal sleeve from step 2, and insert it into the reducing gland taken from the parts kit.
- 5. Retain the cord grips.
- 6. Thread the load cell cable through the domed cap, then through the reducing gland/metal sleeve assembly.
- 7. Lower the reducing gland assembly so that the end of the metal sleeve is at the edge of the insulation and fold the braid back over the sleeve (see Figure 2-2). Trim if necessary.
- 8. Thread the cable through the cord grip stem.

Note Chassis ground is made through the braid compressed between the metal sleeve and the cord grip stem.

- 9. Lower the domed cap onto the cord grip stem and tighten until a small swelling of the rubber of the reducing gland appears between the dome cap and the cable (see Figure 2-3).
- 10. Thread the load cell cable through the ferrite core, from the parts kit, twice. Keep the ferrite core as close to the backplate as possible (see Figure 2-4).

#### If Using 4 Wire Load Cell Cable

- 1. Carefully remove 8" of outside insulation and 7 1/2" of braid from the load cell cable.
- 2. Remove the metal domed cap and reducing gland from cord grip, place them on a work surface.
- 3. Thread the load cell cable through the domed cap, then through the reducing gland/metal sleeve assembly.
- 4. Lower the reducing gland assembly so that the end of the metal sleeve is at the edge of the insulation and fold the braid back over the sleeve (see Figure 2-2). Trim if necessary.
- 5. Thread the cable through the cord grip stem.

Note Chassis ground is made through the braid compressed between the metal sleeve and the cord grip stem.

- 6. Lower the domed cap onto the cord grip stem and tighten until a small swelling of the rubber of the reducing gland appears between the domed cap and the cable (see Figure 2-3).
- 7. Thread the load cell cable through the ferrite core, from the parts kit, twice. Keep the ferrite core as close to the backplate as possible (see Figure 2-4).

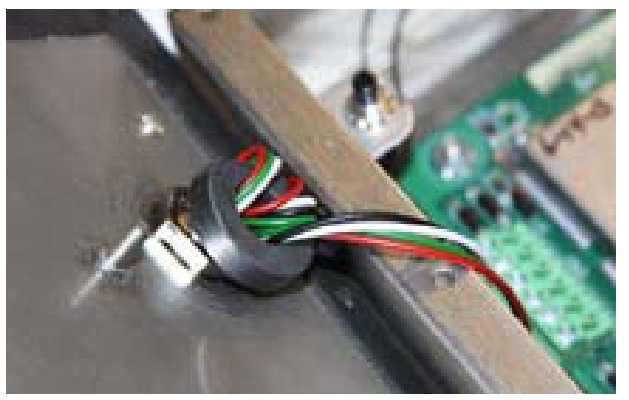

Figure 2-4. Ferrite Core Wire Wrap

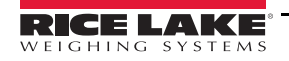

#### 2.4.4 Foil Load Cell Cable Connection

Use the following procedure for connecting foil load cell cable:

- 1. Carefully remove 8 in of insulation and 7 1/2" of foil from cable.
- 2. Remove domed cap, reducing gland and metal sleeve from cord grip and place them on the cable (see Figure 2-2).
- 3. Thread the load cell cable through the domed cap, then through the reducing gland metal sleeve assembly.
- 4. Lower reducing gland metal sleeve assembly to edge of insulation and wrap foil over metal sleeve of reducing gland leaving the silver side out.
- 5. Thread the cable through the cord grip stem.

#### Note Chassis ground is made through the foil compressed between the metal sleeve and the cord grip stem.

- 6. Lower the domed cap onto cord grip stem.
- 7. Tighten until a small swelling of the rubber between the domed cap and the cable builds (see Figure 2-3).
- 8. Thread wires through ferrite core two times. Keep the ferrite as close to the backplate as possible (see Figure 2-4).
- Blue optical output Black optical input Sense jumpers J1 & J2 125mA fully -Load cell encapsulated connector fuses F1 & F2 Power cable connector Ċhassis Green = +Voltage Ferrite cores ground Brown = Return Figure 2-5. Cable Connections

#### 9. Wire cable to connector CN3.

#### 2.4.5 Load Cells

To attach cable from a load cell or junction box, use six-position connector in parts kit. See Section 2.4 on page 9 for information on cabling through metal cord grips.

Wire the load cell cable from the load cell or junction box to connector CN3 as shown in Figure 2-6. If using 6-wire load cell cable (with sense wires), remove jumpers J1 and J2 before installing connector CN3. For four-wire installation, leave jumpers J1 and J2 on.

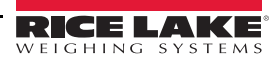

When connections are complete, reinstall connector CN3 on the board and use two cable ties to secure the load cell cable to the inside of the enclosure.

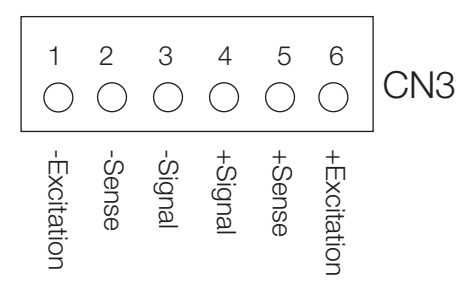

Figure 2-6. CN3 Load Cell Connections

| Pin                                                  | Function                                                                                |
|------------------------------------------------------|-----------------------------------------------------------------------------------------|
| 1                                                    | -Excitation                                                                             |
| 2                                                    | -Sense                                                                                  |
| 3                                                    | -Signal                                                                                 |
| 4                                                    | +Signal                                                                                 |
| 5                                                    | +Sense                                                                                  |
| 6                                                    | +Excitation                                                                             |
| <ul><li>For six-wire</li><li>For four-wire</li></ul> | e connections, remove jumpers J1 and J2.<br>re connections, leave jumpers J1 and J2 on. |

Table 2-4. CN3 Pin Assignments

# 2.5 Fiber Optics Installation

The *320IS* is equipped with a duplex fiber optic port for communicating with an I/O Module located outside the hazardous area. This is the only communications channel of the indicator. The indicator communicates with external devices through the optional I/O Module's physical interfaces (RS-232, RS-422, RS-485, Current Loop) and provides analog and digital I/O functions such as setpoint relays and analog outputs.

The fiber optics port is located on the indicator CPU board (see Figure 2-5).

#### 2.5.1 Assembling Fiber Optics Connectors

Use the following steps for assembling the fiber optic connectors of the 320IS:

- 1. Cut off the ends of the fiber optic cable (PN 74000) with a single-edge razor blade or hot knife (PN 85548). Try to obtain a precise 90° angle.
- 2. Insert the fiber through the locking nut and into the connector until the core tip seats against the internal micro-lens.
- 3. Screw the connector locking nut down to a snug fit, locking the fiber in place.
- 4. Secure fiber with 3" nylon cable ties in parts kit and 3/4" square nylon mounts.

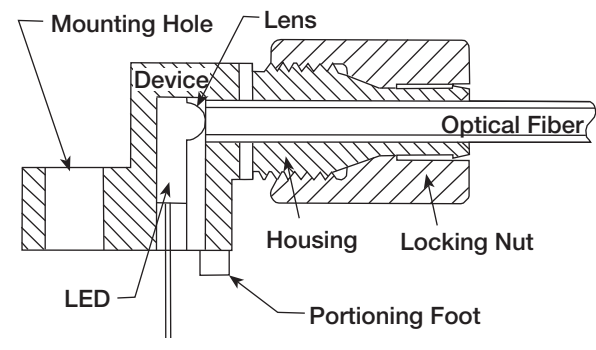

Figure 2-7. Fiber Optics Connector

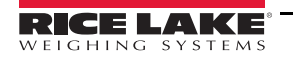

# 2.6 Enclosure Reassembly

- 1. Position the backplate over the enclosure.
- 2. Reinstall the backplate screws. Use the torque pattern shown in Figure 2-8 to prevent distorting the backplate gasket. Torque screws to 15 in-lb (1.7 N-m).

Torqued screws may become less tight as the gasket is compressed during torque pattern, therefore a second torque is required using the same pattern and torque value.

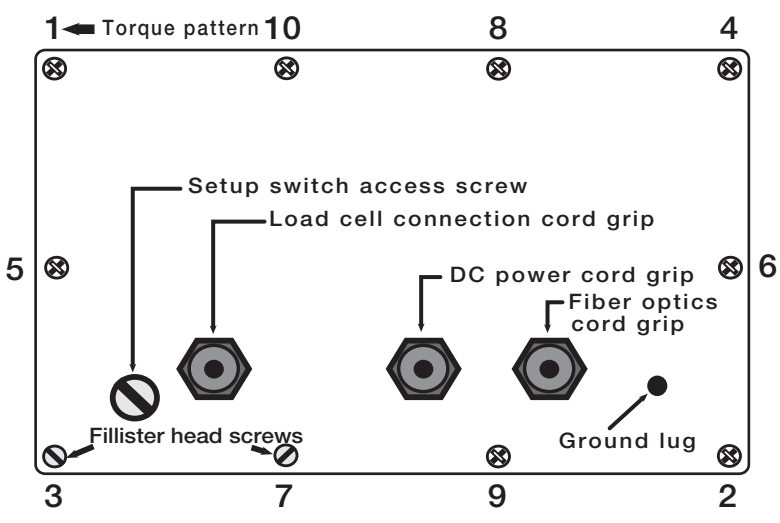

Figure 2-8. 320IS Enclosure Backplate

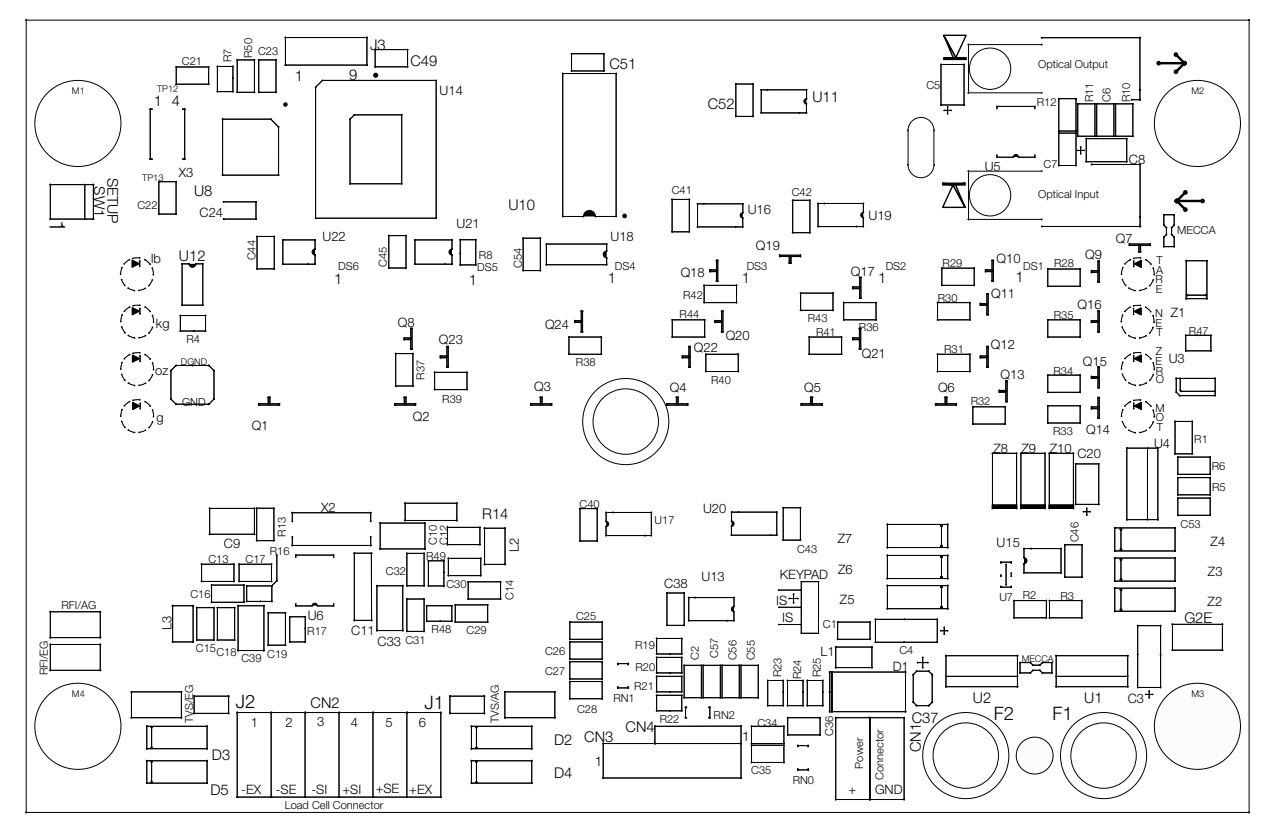

Figure 2-9. 320IS CPU Board

| Part No. | Description                  |
|----------|------------------------------|
| 45043    | 4 in. W/No. 8 Ground Wire    |
| 16892    | Earth Ground Label           |
| 15627    | PG–9 Metal Lock Nut          |
| 15626    | PG–9 Black Cord Grip         |
| 50962    | PCN–9 Black Nut              |
| 45042    | SS Bonded Sealing Washer, #8 |
| 39037    | Backplate Gasket             |
| 42640    | 1/4 – 28NF x 1/4 Screw       |
| 29635    | SS Tilt Stand                |
| 15144    | 1/4 x 1 x 1/16 Nylon Washer  |
| 100345   | Reconditioned/Exchange 320IS |

| Part No. | Description                       |
|----------|-----------------------------------|
| 14626    | 8–32NC Hex Kep Nut                |
| 19538    | 1.25 x 1 Slotted Black Post       |
| 91852    | PG–9 Metal Cord Grip              |
| 82432    | 125 mA Encapsulated Time-Lag Fuse |
| 72916    | Backplate                         |
| 14862    | 8–32NC x 3/8 Screw                |
| 68216    | Rice Lake Nameplate               |
| 44676    | Bonded Sealing Washer, 1/4"       |
| 68403    | 1/4 – 20 Two-Prong Black Knob     |

Table 2-5. Hardware Replacement List

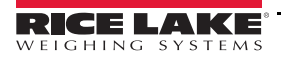

| CARLE WIRING TARLE 1                                                      |                                                                                                 |                                                                                                    | REVISIONS                                                                                                    | I    |
|---------------------------------------------------------------------------|-------------------------------------------------------------------------------------------------|----------------------------------------------------------------------------------------------------|----------------------------------------------------------------------------------------------------|------|
| CAULL WINING, IAULL I                                                     | CABLE WIRING, TABLE 2                                                                           |                                                                                                    | REV REFERENCE INIT DAI                                                                                                    | ш    |
| -                                                                         | -                                                                                               |                                                                                                    | A UPDATED NOTES AND TABLES 9/19/                                                                                                    | 20   |
| CONNECTOR FUNCTION                                                        | CONNECTOR FUNCTION                                                                              |                                                                                                    | B ENCINEERING RELEASE; UPDATED NOTE 2 500 - 504 WAS 504 AND 505 $\frac{\text{JPC}}{\text{PLM}}$ 10/7/                                                                                                    | 3    |
|                                                                           |                                                                                                 |                                                                                                    | C EC013376 MADE CLARIFICATION TO NOTE 5.                                                                                                    | 6    |
| 1 (-EX) EXC -                                                             | 2 GND                                                                                           |                                                                                                    | C1 EC01352/ CHANEU CABLE MIRING LABLE 1 & 2, CONNECTOR CN3-2 WIS JFC 10/1/<br>SDR5F AND CN3-5 WIS SDR5F, CN1-1 WIS -POC COMMON AND CN1-2 WIS + VIC BANG 10/1/                                                                                                    | 4    |
| 2 (–SE) SENSE –                                                           | ENCLOSURE/EGND SHIELD/EGND                                                                      |                                                                                                    | D EC013498 ADDED 320IS PLUS TO DRAWING, UPDATE NOTE 5 JEC 8/6/1                                                                                                    | 04   |
| 3 (-SI) SIGNAL -                                                          | OR NO CONNECT                                                                                   |                                                                                                    | E ECO13498 CHANGED FUNCTION NAMES IN CABLE WIRING TABLE 2 AND PIN ORDER. DEH 2/16/                                                                                                    | /05  |
| 4 (+SI) SIGNAL +                                                          |                                                                                                 |                                                                                                    | F EC013655 ADDED 89466 & 88958 TO NOTE 5 JFC 7/26/                                                                                                    | ,05  |
| 5 (+SE) SENSE +                                                           |                                                                                                 |                                                                                                    | G ECO 13841; PART NUMBER 89446 WAS LISTED AS 89466 BDL 11/27                                                                                                    | 7/06 |
| 6 (+EX) EXC +                                                             |                                                                                                 |                                                                                                    | H ECO14866; ADDED PART NUMBERS 177500 AND 177501 TO PACE 2. PJM 1/4/                                                                                                    | /16  |
|                                                                           |                                                                                                 |                                                                                                    | -                                                                                                    |      |
| _                                                                         |                                                                                                 |                                                                                                    |                                                                                                    |      |
|                                                                           | 3201S & 3201S PLUS INT                                                                          | RINSICALLY SAFE DIGITAL                                                                                                    | WEIGHT INDICATOR                                                                                                    |      |
| ~                                                                         |                                                                                                 |                                                                                                    |                                                                                                    |      |
|                                                                           | CLASS I, GROUP A, B, C, D<br>CLASS II, GROUP E, F, G<br>CLASS III, GROUP E, F, G                |                                                                                                    |                                                                                                    |      |
|                                                                           | HAZARDOUS LOCATION                                                                              |                                                                                                    |                                                                                                    |      |
| NOTES:                                                                    |                                                                                                 |                                                                                                    |                                                                                                    |      |
| 1. THIS DRAWING IS FOR CUSTOMER<br>INSTALLATION AND WIRING ONLY.          |                                                                                                 |                                                                                                    |                                                                                                    |      |
| 2. INSTALLATION OF EQUIPMENT SHALL E                                      | BE IN ACCORDANCE WITH                                                                           |                                                                                                    | THIS DOCUMENT IS A FACTORY MUTUAL APPROVED                                                                                                    | Ļ    |
| NEC® ARTICLES 500 - 504 AND ISA<br>PRACTICE FOR INSTALLATION OF INTRI     | RP12.06.01. RECOMMENDED<br>INSICALLY SAFE CIRCUITS.                                             |                                                                                                    | UUCUMENI. ALL CHARVES OK REVISIONS MOSI B<br>AUTHORIZE BY FACTORY MUTUL RESEARCH<br>CORDADATION AMD RY PICT LAKE WEICHUNG SYSTE                                                                                                    | ų X  |
| 3. Ci AND Li PARAMETERS MUST TAKE I.                                      | INTO ACCOUNT CABLE CAPACITANCE                                                                  |                                                                                                    |                                                                                                    | 2    |
| & INDUCTANCE. IF THE CABLE ELECT<br>DEFAULT VALUES SHALL BE CAPACITA      | IRICAL PARAMETERS ARE UNKNOWN THE<br>INCE=60 pF/FT, INDUCTANCE+.20uH/FT.                        | INTRINSIC SAFETY UNLESS UTHERWISE SPECIFIEU<br>INSTALLATION PLAN. UNTS TO BE INCHES<br>(ENTITY FM APPROVAL) ALL DIMENSIONS APPI CARIF AFRE TRE | THS DRAWING AND ALL INFORMATION CONTAINED HEERUN IS AND REMA<br>THE PROPERTY OF RICE LARE WEIGHING SYSTEMS INC. AND IS CONFIDENT<br>THE SUBMITTED AND MAY BE USED ONLY. IN CONVECTION WITH RICE JU-<br>BUT WEIGHING SYSTEMS' PROPOSAL AND/ARE TS CUSTOMERS' ORDERS IT SALL MAY | AKE. |
| 4. ANY FM ENTITY APPROVED INTRINSICA                                      | ally safe apparatus with<br>so de located in the safe adea                                      | MATERIAL DO NOT SCALE DRAWING TOLERANC<br>DRAWING UNLESS OTHERWISE SPEC                                                                        | E DISCLOSED TO OTHERS OR COPIED WITHOUT RICE LARE WEIGHING SYSTEMS SPEC                                                                                                    | EST. |
| FRUFER ENTITY FARAMETERS MAL AL.                                          | SU DE LUCAIEÙ IN INE SAFE ANEA.                                                                 | FOR RLWS SURFACE TOL. DEC<br>USE ONLY FINISH                                                                                                   | AL THE 3201S & 3201S PLUS INSTALLATION                                                                                                    | -    |
| 5. IHE 52015 AND 52015 PLUS WEIGHI<br>RICE LAKE WEIGHING SYSTEMS JUNCT    | INDICATORS ARE FM APPROVED TO WORK WITH<br>FION BOX CIRCUIT BOARD ASSEMBLES 43617               | TREATMENT $$ $3 \text{ PLC}$ $$                                                                                                    | - DRAWING, INTRINSICALLY SAFE                                                                                                    |      |
| (ST EL604STA), 43616 (ET EL604ETA),<br>JIINCTION BOY CIRCUIT BOARD ASSEMB | , 43613 (ST JB 808S), 89446 AND 88958 WHEN THE<br>BLIES ARE PLACED INSIDE OF AN ENCLOSURE SLICH |                                                                                                    | - DWC NO 77717                                                                                                    |      |
| THAT NO OTHER ELECTRICAL CIRCUITRY                                        | 'IS ALLOWED TO CONTACT WITH LOAD CELL WIRNG.                                                    | THIND ANGLE PROJECTION MEERING. PUM 10/8/03 CAU.                                                                                               | DFH 6/13/02 SOME N/A SHEET 1 OF 2 RENSION H                                                                                                    |      |
|                                                                           |                                                                                                 |                                                                                                    |                                                                                                    | ]    |

RICE LAKE

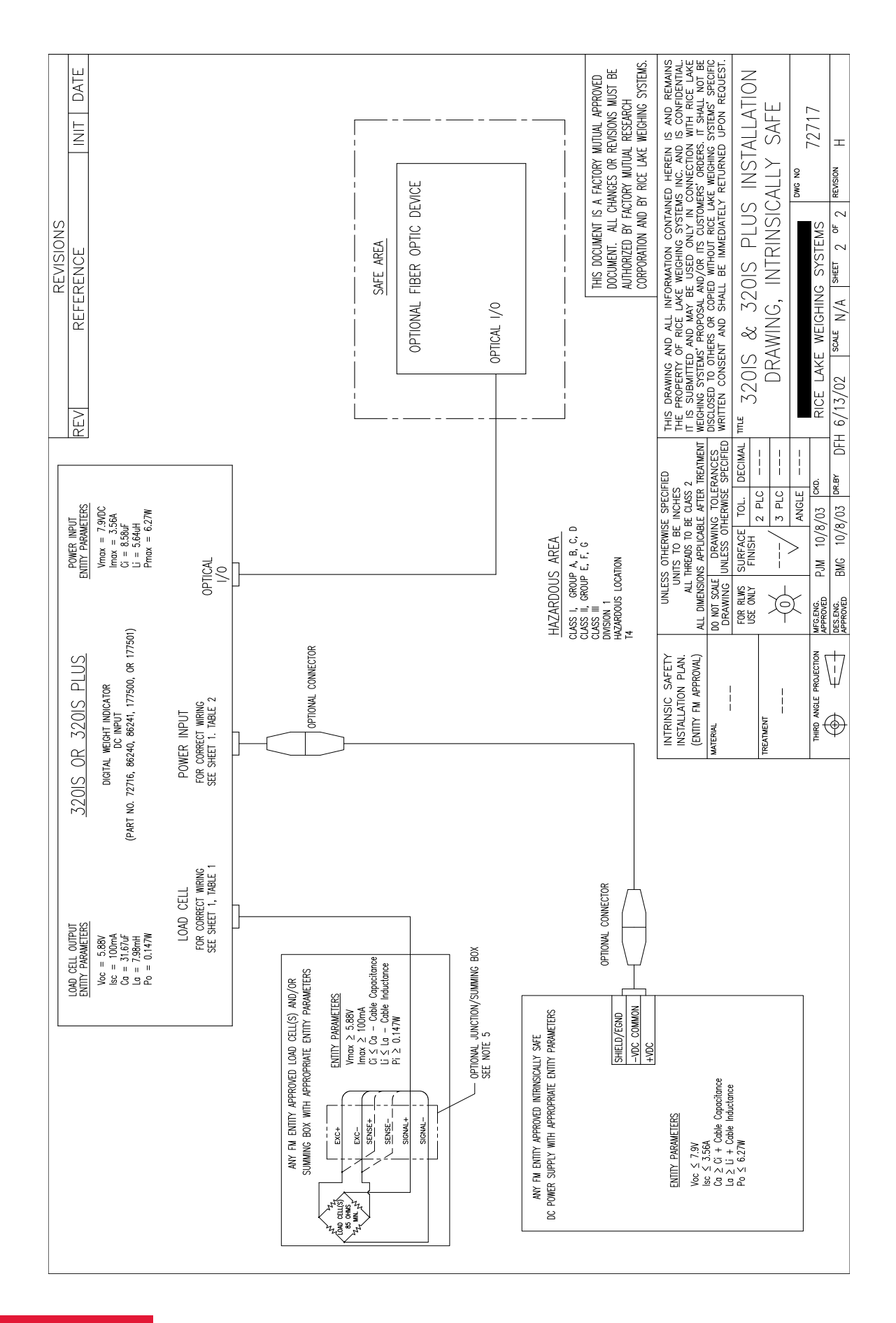

# 3.0 Configuration

To configure the *320IS* indicator, the indicator must be placed in setup mode. The setup switch is accessed by removing the large fillister head screw on the enclosure backplate. Setup mode is enabled by inserting a non-metallic screwdriver into the access hole and pressing the pushbutton configuration switch.

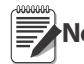

SERIAL, PFORMT, DIGIN and ALGOUT functions require fiber optics communications with I/O module in order to operate.

When the indicator is placed in setup mode, the word **CONFIG** is shown on the display. The CONFIG menu is the first of nine main menus used to configure the indicator. See Section 3.3 on page 19. When configuration is complete, scroll to the CONFIG menu then press the  $\triangle$  (ZERO) key to exit setup mode. Replace the setup switch access screw.

### 3.1 Configuration Methods

The *320IS* indicator can be configured by using the front panel keys to navigate through a series of configuration menus or by sending commands or configuration data to the EDP port of the optional I/O Module. Configuration using the menus is described in Section 3.3 on page 19.

Configuration using the EDP port can be accomplished using either the EDP command set described in Section 5.0 on page 33 or Version 3.1 or later of the Revolution<sup>®</sup> configuration software.

# 3.2 Configuration Methods

The *320IS* indicator can be configured by:

- front panel keys
- sending commands or configuration data to the EDP port of the optional I/O Module

Configuration using the EDP port can be accomplished using either the EDP command set described in Section 5.0 on page 44 or the Revolution® configuration software.

#### 3.2.1 Revolution Configuration

The Revolution configuration software is the preferred method for configuring the *320IS* indicator. Download Revolution on a computer to set the configuration parameters for the indicator. When Revolution configuration is complete, configuration data can be downloaded to the indicator through the optional I/O Module's EDP port.

Revolution supports both uploading and downloading of indicator configuration data. This capability allows configuration data to be retrieved from one indicator, edited, then downloaded to another.

To use Revolution, do the following:

- 1. Install Revolution on a computer running Windows<sup>®</sup> 98 or later. Minimum system requirements are 32MB of system RAM (64MB for NT4/2000/XP) and at least 40MB of available hard disk space.
- 2. With both the I/O Module and indicator powered off, connect the PC serial port to the RS-232 pins on the I/O Module's EDP port (See Section 8.0 on page 53 for terminal pin diagrams).
- 3. Power up the I/O Module and the indicator. Use the setup switch to place the indicator in setup mode.
- 4. Start the Revolution program.

Revolution provides online help for each of its configuration sections. Parameter descriptions provided in this manual for front panel configuration can also be used when configuring the indicator using Revolution: the interface is different, but the parameters are the same.

#### 3.2.2 EDP Command Configuration

The EDP command set can be used to configure the *320IS* indicator using a personal computer, terminal, or remote keyboard. EDP command configuration sends commands to the indicator EDP port; commands can be sent using any external device capable of sending ASCII characters over a serial connection.

EDP commands duplicate the functions available using the indicator front panel and provide some functions not otherwise available. EDP commands can be used to simulate pressing front panel keys, to configure the indicator, or to dump lists of parameter settings. See Section 5.0 on page 44 for more information about using the EDP command set.

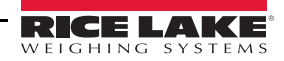

#### 3.2.3 Front Panel Configuration

The *320IS* indicator can be configured using a series of menus accessed through the indicator front panel when the indicator is in setup mode. Table 3-1 summarizes the functions of each of the main menus.

| Menu   |               | Menu Function                                                                                                    |
|--------|---------------|----------------------------------------------------------------------------------------------------|
| CONFIG | Configuration | Configure grads, zero tracking, zero range, motion band, overload, tare function, push button enable, and digital filtering parameters. |
| FORMAT | Format        | Set format of primary and secondary units, display rate.                                                                                |
| CALIBR | Calibration   | Calibrate indicator. See Section 4.0 on page 31 for calibration procedures.                                                             |
| SERIAL | Serial        | Configure EDP and printer serial ports.                                                                                                 |
| PROGRM | Program       | Set regulatory mode, unit ID, auto zero, consecutive number values, and battery standby.                                                |
| PFORMT | Print Format  | Set print format used for gross and net tickets. See Section 6.0 on page 39 for more information.                                       |
| DIGIN  | Digital Input | Assign digital input functions. See Section Figure 3-7. on page 28 for more information.                                                |
| ALGOUT | Analog Output | Configure analog output. See Section 3.3.7 on page 29 for analog output configuration.                                                  |
| VERS   | Version       | Display installed software version number.                                                                                              |

Table 3-1. 320IS Menu Summary

### 3.3 Menu Structures and Parameter Descriptions

The following sections provide graphic representations of the *320IS* menu structures. In the actual menu structure, the settings you choose under each parameter are arranged horizontally. To save page space, menu choices are shown in vertical columns. The factory default setting appears at the top of each column.

Most menu diagrams are accompanied by a table that describes all parameters and parameter values associated with that menu. Default parameter values are shown in bold type.

To exit configuration mode, with the display showing CONFIG., press the ZERO key to scroll up.

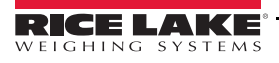

#### 3.3.1 Configuration Menu

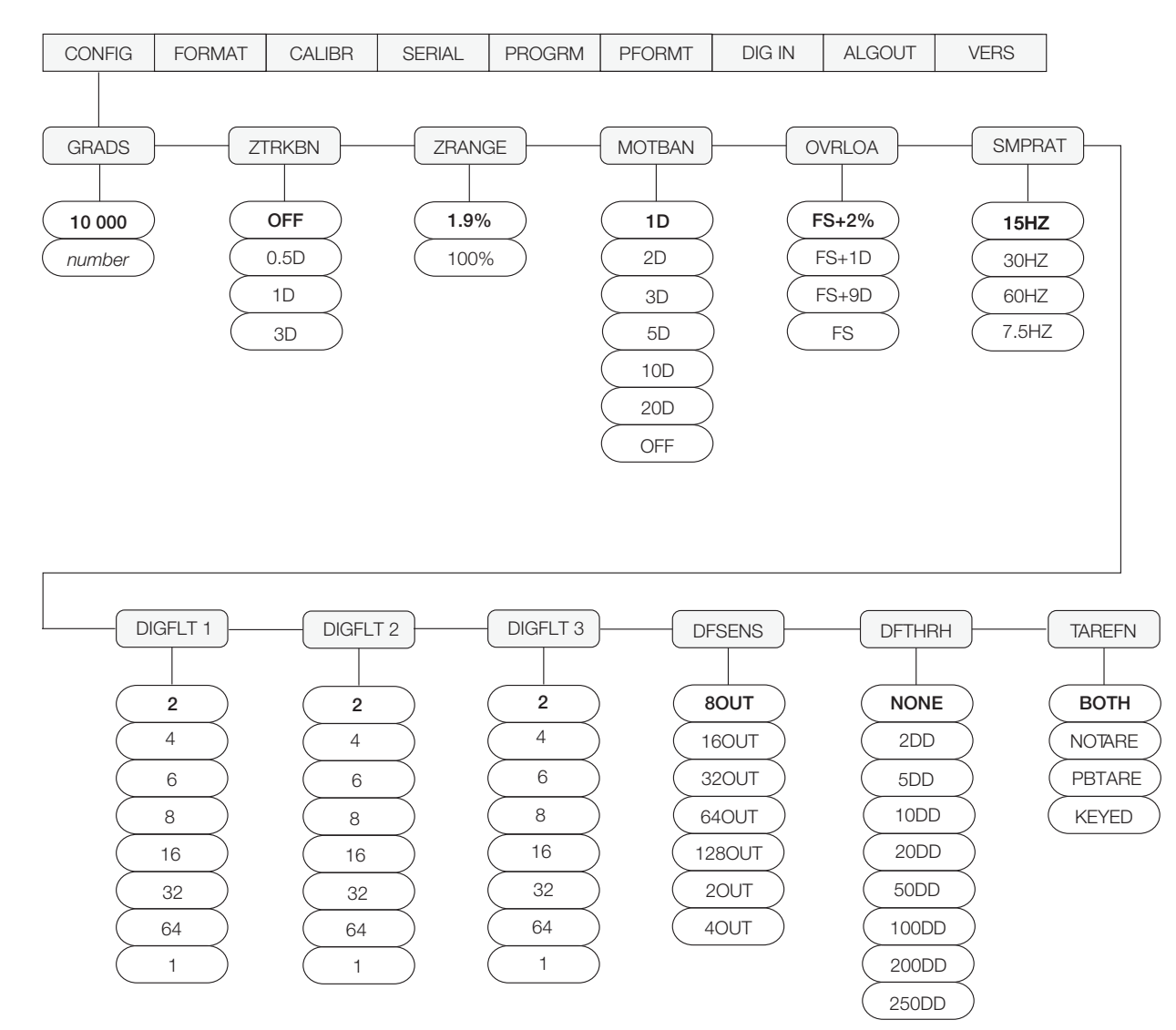

Figure 3-1. Configuration Menu

| CONFIG Menu      |                                |                                                                                                    |
|------------------|--------------------------------|----------------------------------------------------------------------------------------------------|
| Parameter        | Choices                        | Description                                                                                                    |
| Level 2 submenus |                                |                                                                                                    |
| GRADS            | <b>10000</b><br>number         | <ul> <li>Graduations — Specifies the number of full scale graduations. The value entered must be in the range 1–100 000 and should be consistent with legal requirements and environmental limits on system resolution.</li> <li>To calculate GRADS, use the formula, GRADS = <i>Capacity / Display Divisions</i>.</li> <li>Display divisions for primary and secondary units are specified on the FORMAT menu.</li> </ul> |
| ZTRKBN           | <b>OFF</b><br>0.5D<br>1D<br>3D | Zero track band — Automatically zeroes the scale when within the range specified, as long as the input is within the configured zero range (ZRANGE parameter). Selections are ± display divisions. Maximum legal value varies depending on local regulations.                                                                                                    |

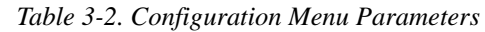

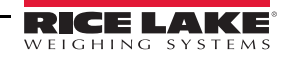

| CONFIG Menu                   | CONFIG Menu                                                           |                                                                                                    |  |
|-------------------------------|-----------------------------------------------------------------------|----------------------------------------------------------------------------------------------------|--|
| Parameter                     | Choices                                                               | Description                                                                                                    |  |
| ZRANGE                        | <b>1.9%</b><br>100%                                                   | Zero range — Selects the range within which the scale can be zeroed. The 1.9% selection is $\pm$ 1.9% around the calibrated zero point, for a total range of 3.8%. Indicator must be at standstill to zero the scale. Use 1.9% for legal-for-trade applications.                                                                                                    |  |
| MOTBAN                        | <b>1D</b><br>2D<br>3D<br>5D<br>10D<br>20D<br>OFF                      | Motion band — Sets the level, in display divisions, at which scale motion is detected. If<br>motion is not detected for one second or more, the standstill symbol lights. Some<br>operations, including print, tare, and zero, require the scale to be at standstill. Maximum<br>legal value varies depending on local regulations.<br>If OFF is selected, ZTRKBN should also be set to OFF. |  |
| OVRLOA                        | <b>FS+2%</b><br>FS+1D<br>FS+9D<br>FS                                  | Overload — Determines the point at which the display blanks and an out-of-range error message is displayed. Maximum legal value varies depending on local regulations.                                                                                                    |  |
| SMPRAT                        | <b>15HZ</b><br>30HZ<br>60HZ<br>7.5HZ                                  | Sample rate — Selects the analog to digital measurement rate of converted samples per second. Lower sample rate values provide greater signal noise immunity. If instability occurs, use lower sample rate to reduce signal noise.                                                                                                    |  |
| DIGFLT1<br>DIGFLT2<br>DIGFLT3 | <b>2</b><br>4<br>6<br>8<br>16<br>32<br>64<br>1                        | Digital filtering — Selects the digital filtering rate used to reduce the effects of mechanical vibration from the immediate area of the scale. A higher number gives a more accurate display by minimizing the effect of a few noisy readings, but slows down the settling rate of the indicator.                                                                                           |  |
| DFSENS                        | <b>80UT</b><br>160UT<br>320UT<br>640UT<br>1280UT<br>20UT<br>40UT      | Digital filter cutout sensitivity — Specifies the number of consecutive readings that must fall outside the filter threshold (DFTHRH parameter) before digital filtering is suspended. If NONE is selected, the filter is always enabled.                                                                                                    |  |
| DFTHRH                        | NONE<br>2DD<br>5DD<br>10DD<br>20DD<br>50DD<br>100DD<br>200DD<br>250DD | Digital filter cutout threshold — Specifies the filter threshold, in display divisions. When a specified number of consecutive scale readings (DFSENS parameter) fall outside of this threshold, digital filtering is suspended. If NONE is selected, the filter is always enabled.                                                                                                    |  |
| TAREFN                        | BOTH<br>NOTARE<br>PBTARE<br>KEYED                                     | Tare function — Enables or disables push-button and keyed tares. Possible values are:         BOTH:       Both push-button and keyed tares are enabled         NOTARE:       No tare allowed (gross mode only)         PBTARE:       Push-button tares enabled         KEYED:       Keyed tare enabled                                                                                       |  |

Table 3-2. Configuration Menu Parameters (Continued)

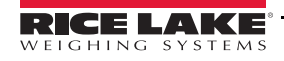

#### 3.3.2 Format Menu

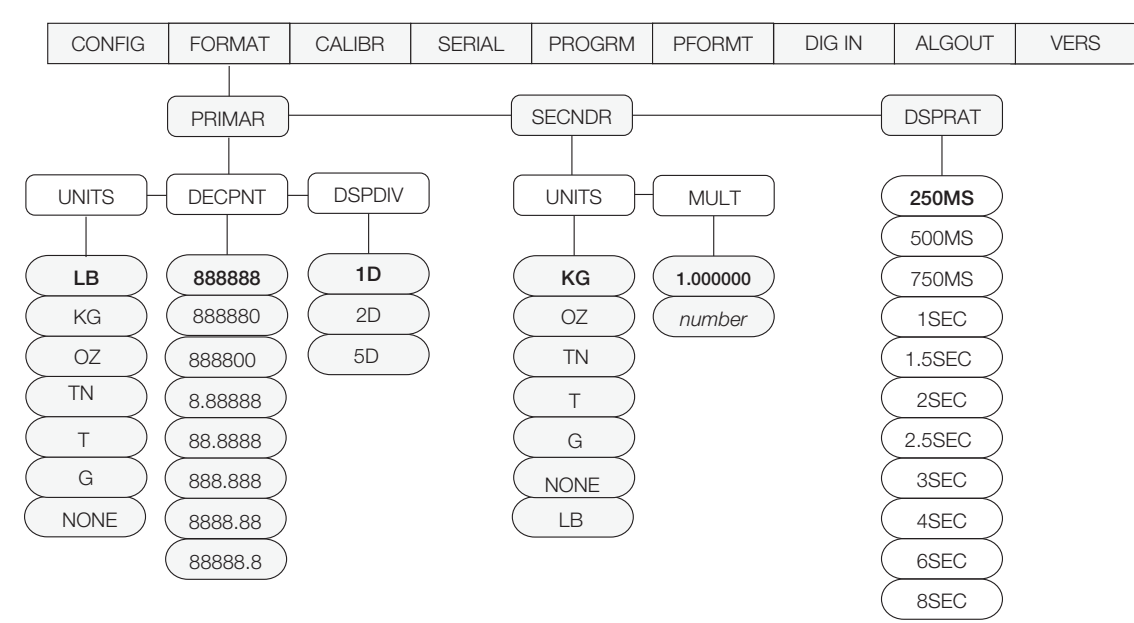

Figure 3-2. Format Menu

| FORMAT Menu      | FORMAT Menu                                                                                        |                                                                                                    |  |
|------------------|----------------------------------------------------------------------------------------------------|----------------------------------------------------------------------------------------------------|--|
| Parameter        | Choices                                                                                            | Description                                                                                                    |  |
| Level 2 submenus |                                                                                                    |                                                                                                    |  |
| PRIMAR           | UNITS<br>DECPNT<br>DSPDIV                                                                          | Specifies the decimal position, display divisions, and units used for the primary units. See Level 3 submenu parameter descriptions.                                       |  |
| SECNDR           | UNITS<br>MULT                                                                                      | Specifies the decimal position, display divisions, units, and conversion multiplier used for the secondary units. See Level 3 submenu parameter descriptions.              |  |
| DSPRAT           | <b>250MS</b><br>500MS<br>750MS<br>1SEC<br>1.5SEC<br>2SEC<br>2.5SEC<br>3SEC<br>4SEC<br>6SEC<br>8SEC | Display rate. Sets the update rate for displayed values. Values are in milliseconds (MS) or seconds (SEC).                                                                 |  |
| Level 3 Submenus |                                                                                                    |                                                                                                    |  |
| DECPNT           | 888888<br>888880<br>888800<br>8.88888<br>88.8888<br>888.888<br>888.888<br>8888.88<br>8888.88       | Decimal point location. Specifies the location of the decimal point or dummy zeroes in the primary unit display. Value should be consistent with local legal requirements. |  |
| DSPDIV           | <b>1D</b><br>2D<br>5D                                                                              | Display divisions. Selects the minimum division size for the primary units displayed weight.                                                                               |  |

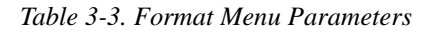

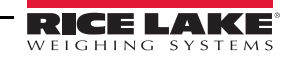

| FORMAT Menu     |                                        |                                                                                                    |
|-----------------|----------------------------------------|----------------------------------------------------------------------------------------------------|
| Parameter       | Choices                                | Description                                                                                                    |
| UNITS           | LB<br>KG<br>OZ<br>TN<br>T<br>G<br>NONE | Specifies primary unit for displayed and printed weight. Values are: LB=pound;<br>KG=kilogram; OZ=ounce; G=gram; TN=short ton; T=metric ton. Selecting NONE, removes<br>the primary units from print.                                                                                                    |
| Secondary Units |                                        |                                                                                                    |
| UNITS           | KG<br>OZ<br>TN<br>T<br>G<br>NONE<br>LB | Specifies secondary units for displayed and printed weight. Values are: LB=pound;<br>KG=kilogram; OZ=ounce; G=gram; TN=short ton; T=metric ton. An arbitrary unit may be<br>used by selecting NONE and specifying a multiplier set under MULT.                                                                                                    |
| MULT            | <b>1.00000</b><br>number               | If a unit other than the presets is to be used, an arbitrary unit may be selected for conversion to a desired unit. The value entered here is applied as a multiplier to the primary unit - or to the calibration unit if the primary unit is set to OFF. If the primary unit is changed after setting this value, the multiplier will also change. Only the first six significant (non-zero) digits of the set value are stored. |

Table 3-3. Format Menu Parameters (Continued)

#### 3.3.3 Calibration Menu

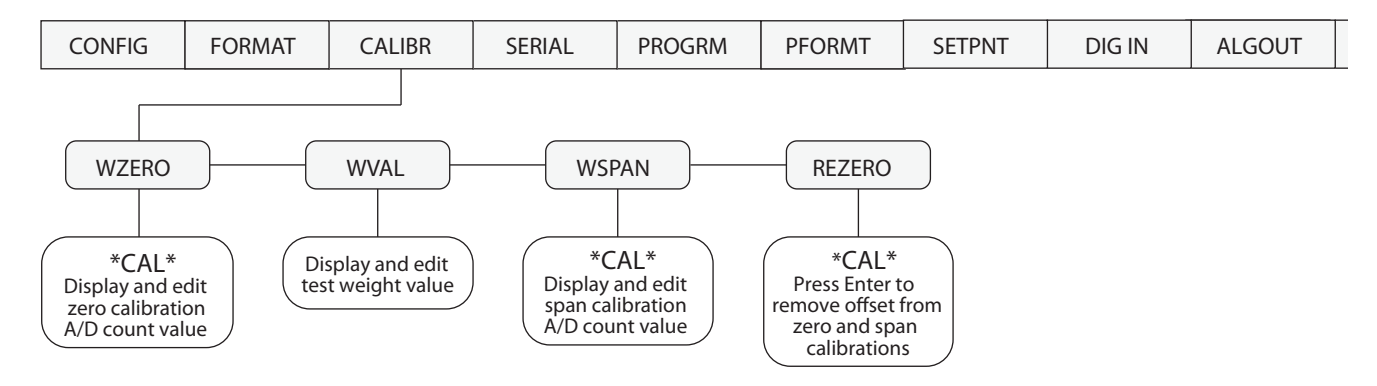

Figure 3-3. Calibration Menu

| CALIBR Menu   |                  |                                                                                                    |  |  |
|---------------|------------------|----------------------------------------------------------------------------------------------------|--|--|
| Parameter     | Choices          | Description                                                                                                    |  |  |
| Level 2 subme | Level 2 submenus |                                                                                                    |  |  |
| WZERO         | —                | Display and edit the zero calibration A/D count value.                                                                                   |  |  |
|               |                  | DO NOT adjust this value after WSPAN has been set!                                                                                       |  |  |
| WVAL          | —                | Display and edit the test weight value.                                                                                                  |  |  |
| WSPAN         | —                | Display and edit the span calibration A/D count value.                                                                                   |  |  |
| REZERO        | —                | Press ENTER to remove an offset value from the zero and span calibrations.                                                               |  |  |
|               |                  | Use this parameter only after WZERO and WSPAN have been set. See Section 4.1 on page 31 for more information about using this parameter. |  |  |

Table 3-4. Calibration Menu Parameters

#### 3.3.4 Serial Menu

See Section 7.3 on page 44 for information about the *320IS* serial data format. The SERIAL menu is used only if the *320IS* is used with the I/O module (PN 72721).

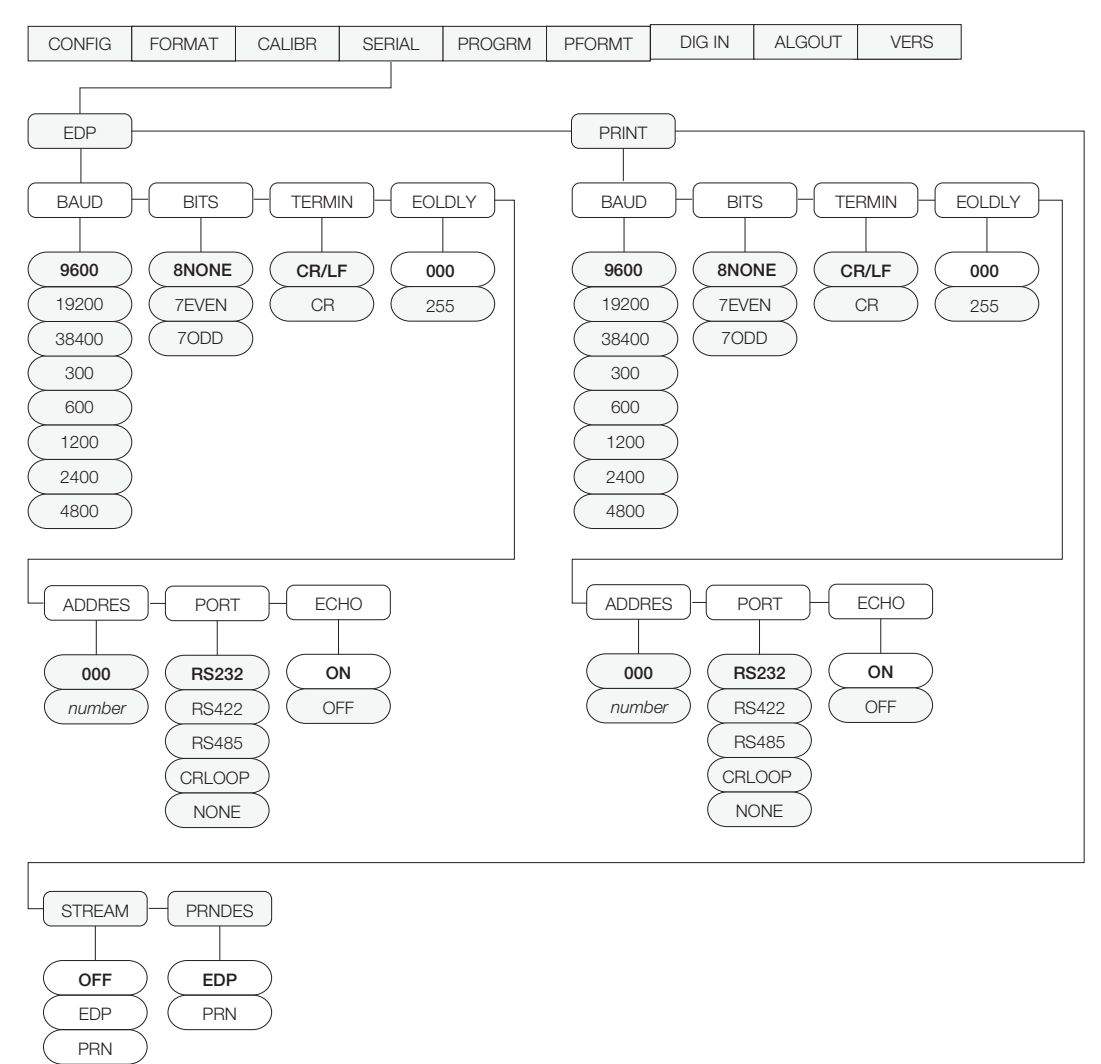

#### Figure 3-4. Serial Menu

| SERIAL Menu   | SERIAL Menu                                                |                                                                                                    |  |  |
|---------------|------------------------------------------------------------|----------------------------------------------------------------------------------------------------|--|--|
| Parameter     | Choices                                                    | Description                                                                                                    |  |  |
| Level 2 subme | nus                                                        |                                                                                                    |  |  |
| EDP           | BAUD<br>BITS<br>TERMIN<br>EOLDLY<br>ADDRES<br>PORT<br>ECHO | Specifies the settings for baud rate, data bits, termination characters, and end-of-line delay used by the EDP port.     |  |  |
| PRINT         | BAUD<br>BITS<br>TERMIN<br>EOLDLY<br>ADDRES<br>PORT<br>ECHO | Specifies the settings for baud rate, data bits, termination characters, and end-of-line delay used by the printer port. |  |  |

#### Table 3-5. Serial Menu Parameters

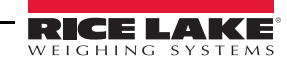

| SERIAL Menu     |                                                                     |                                                                                                    |
|-----------------|---------------------------------------------------------------------|----------------------------------------------------------------------------------------------------|
| Parameter       | Choices                                                             | Description                                                                                                    |
| STREAM          | OFF<br>EDP<br>PRN                                                   | Selects the serial port used for continuous transmission. See Section 7.3 on page 44 for information about the <i>320/S</i> continuous data format.                                                                                                    |
| PRNDES          | EDP<br>PRN                                                          | Print destination. Selects the port for data transmission when the PRINT key is pressed or the KPRINT EDP command is sent.                                                                                                    |
| Level 3 Subme   | nus                                                                 |                                                                                                    |
| EDP/Printer Pol | rts                                                                 |                                                                                                    |
| BAUD            | <b>9600</b><br>19200<br>38400<br>300<br>600<br>1200<br>2400<br>4800 | Baud rate. Selects the transmission speed for the EDP or printer port.                                                                                                    |
| BITS            | 8NONE<br>7EVEN<br>7ODD                                              | Selects the number of data bits and parity of data transmitted from the EDP or printer port.                                                                                                    |
| TERMIN          | CR/LF<br>CR                                                         | Termination character. Selects the termination character for data sent from the EDP or printer port.                                                                                                    |
| EOLDLY          | <b>000</b><br>255                                                   | End-of-line delay. Sets the delay period, in 0.1 second intervals, from when a formatted line is terminated to the beginning of the next formatted serial output. Value specified must be in the range 000-255, in tenths of a second. Example: $10 = 1$ second. |
| ADDRES          | <b>000</b><br>number                                                | Specifies the decimal indicator address for RS-485 connections. RS-232 communications is disabled if an address other than zero is specified for this parameter.                                                                                                 |
| PORT            | RS232<br>RS422<br>RS485<br>CRLOOP<br>NONE                           | Selects the physical interface for the EDP or printer port.                                                                                                    |
| ECHO            | ON<br>OFF                                                           | Enables or disables echoing of the serial commands sent to the indicator.                                                                                                    |

Table 3-5. Serial Menu Parameters (Continued)

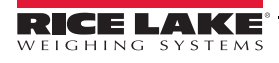

#### 3.3.5 Program Menu

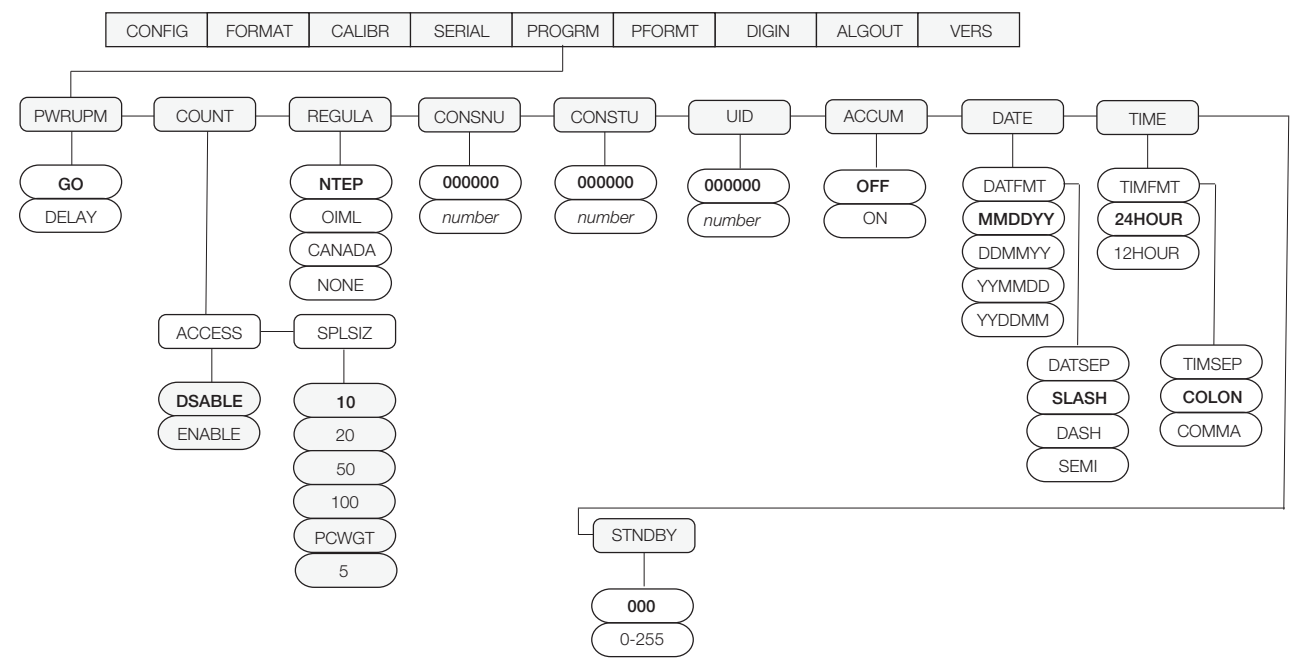

Figure 3-5. Program Menu

| PROGRM Me     | PROGRM Menu             |                                                                                                    |  |
|---------------|-------------------------|----------------------------------------------------------------------------------------------------|--|
| Parameter     | Choices                 | Description                                                                                                    |  |
| Level 2 subme | nus                     |                                                                                                    |  |
| PWRUPM        | <b>GO</b><br>DELAY      | Power up mode. In GO mode, the indicator goes into operation immediately after a brief power up display test.                                                                                                    |  |
|               |                         | In DELAY mode, the indicator performs a power up display test, then enters a 30-second warm up period. If no motion is detected during the warm up period, the indicator becomes operational when the warm up period ends; if motion is detected, the delay timer is reset and the warm up period is repeated. |  |
| COUNT         | ACCESS<br>SPLSIZ        | Specifies whether operator has access to piece count mode and the default sample size used for parts counting. See Level three submenu for parameter descriptions.                                                                                                    |  |
| REGULA        | NTEP                    | Regulatory mode. Specifies the regulatory agency having jurisdiction over the scale site.                                                                                                    |  |
|               | OIML<br>CANADA<br>NONE  | OIML, NTEP, and CANADA modes allow a tare to be acquired at any weight greater than zero.<br>NONE allows tares to be acquired at any weight value.                                                                                                    |  |
|               |                         | OIML, NTEP, and CANADA modes allow a tare to be cleared only if the gross weight is at no load. NONE allows tares to be cleared at any weight value.                                                                                                    |  |
|               |                         | NTEP and OIML modes allow a new tare to be acquired even if a tare is already present. In CANADA mode, the previous tare must be cleared before a new tare can be acquired.                                                                                                    |  |
|               |                         | NONE, NTEP and CANADA modes allow the scale to be zeroed in either gross or net mode as long as the current weight is within the specified ZRANGE. In OIML mode, the scale must be in gross mode before it can be zeroed; pressing the ZERO key in net mode clears the tare.                                   |  |
| CONSNU        | <b>000000</b><br>number | Consecutive numbering. Allows sequential numbering for print operations. The consecutive number value is incremented following each print operation.                                                                                                    |  |
|               |                         | The initial value of this parameter is set to the start up value specified on the CONSTU parameter. Changing either CONSTU or CONSNU immediately resets the consecutive number used for printing.                                                                                                    |  |
| CONSTU        | <b>000000</b><br>number | Consecutive number start up value in the range of 000000–9999999. Specifies the initial consecutive number (CONSNU) value used when the indicator is powered on.                                                                                                    |  |

Table 3-6. Program Menu Parameters

| PROGRM Menu   |                                     |                                                                                                    |
|---------------|-------------------------------------|----------------------------------------------------------------------------------------------------|
| Parameter     | Choices                             | Description                                                                                                    |
| UID           | <b>000000</b><br>number             | Specifies a unit identifier for the indicator in the range of 000000–9999999. The unit ID can be added to print ticket formats to identify the indicator used to generate ticket formats.                                                                                                    |
| ACCUM         | <b>OFF</b><br>On                    | Accumulator. Specifies whether the accumulator is enabled. if enabled, accumulation occurs whenever a print operation is performed.                                                                                                    |
| DATE          | DATFMT<br>DATSEP                    | Allows selection of date format and date separator. See level three parameter for descriptions.                                                                                                    |
| TIME          | TIMFMT<br>TIMSEP                    | Allows selection of time format and time separator. See level three parameter for descriptions.                                                                                                    |
| STNDBY        | <b>000</b><br>0-255                 | Standby mode delay. Specifies the number of minutes the indicator must be inactive before entering standby mode. Valid values are 000 (off) or 0-255 minutes. After typing a standby time value, press the TARE key to enter this value. The display will go into standby mode, confirmed by a blinking LED on the right side of the display. When in standby mode, power is still supplied to the CPU and draws 1/2 of the current as when the display is powered. Press any key to exit standby mode and reactivate the display. |
|               |                                     | occur for the length of time specified on this parameter. Set this parameter to 000 to disable standby mode.                                                                                                    |
| Level 3 subme | nus                                 |                                                                                                    |
| ACCESS        | <b>DSABLE</b><br>ENABLE             | Operator access to piece count mode. Specify DSABLE if piece count mode will not be used. With access disabled, pressing the GROSS/NET (MODE) key toggles between gross and net modes only.                                                                                                    |
| SPLSIZ        | 10<br>20<br>50<br>100<br>PCWGT<br>5 | Sample size. Specify the default size used for counting scale operations. Sample size can be changed in counting mode during sample acquisition.                                                                                                    |
| DATFMT        | MMDDYY<br>DDMMYY<br>YYMMDD          | Specifies the format used to display or print the date.                                                                                                    |
| DATSEP        | <b>SLASH</b><br>DASH<br>SEMI        | Specifies the date separator character.                                                                                                    |
| TIMFMT        | 24HOUR<br>12HOUR                    | Specifies the format used to display or print the time.                                                                                                    |
| TIMSEP        | COLON<br>COMMA                      | Specifies the time separator character.                                                                                                    |

Table 3-6. Program Menu Parameters (Continued)

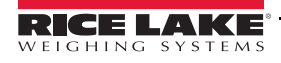

#### 3.3.6 Print Format Menu

See Section 6.0 on page 39 for information about custom print formatting. The PFORMT menu is used only if the *320IS* is used with the I/O Module option.

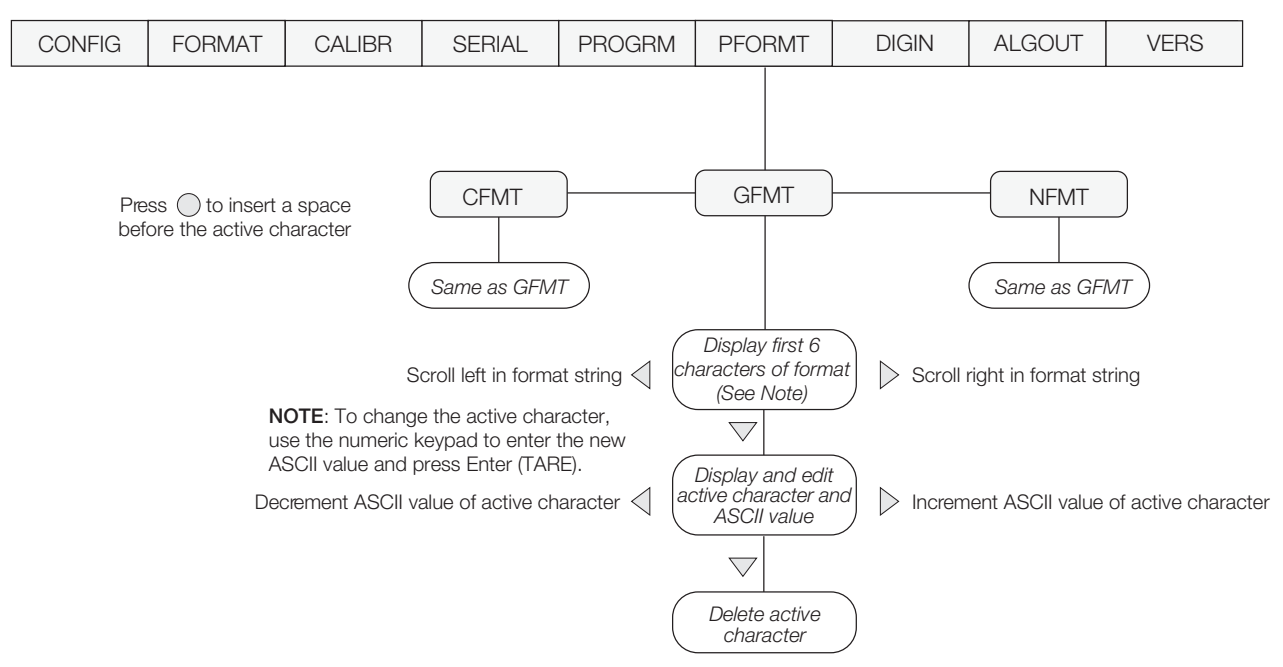

Figure 3-6. Print Format Menu

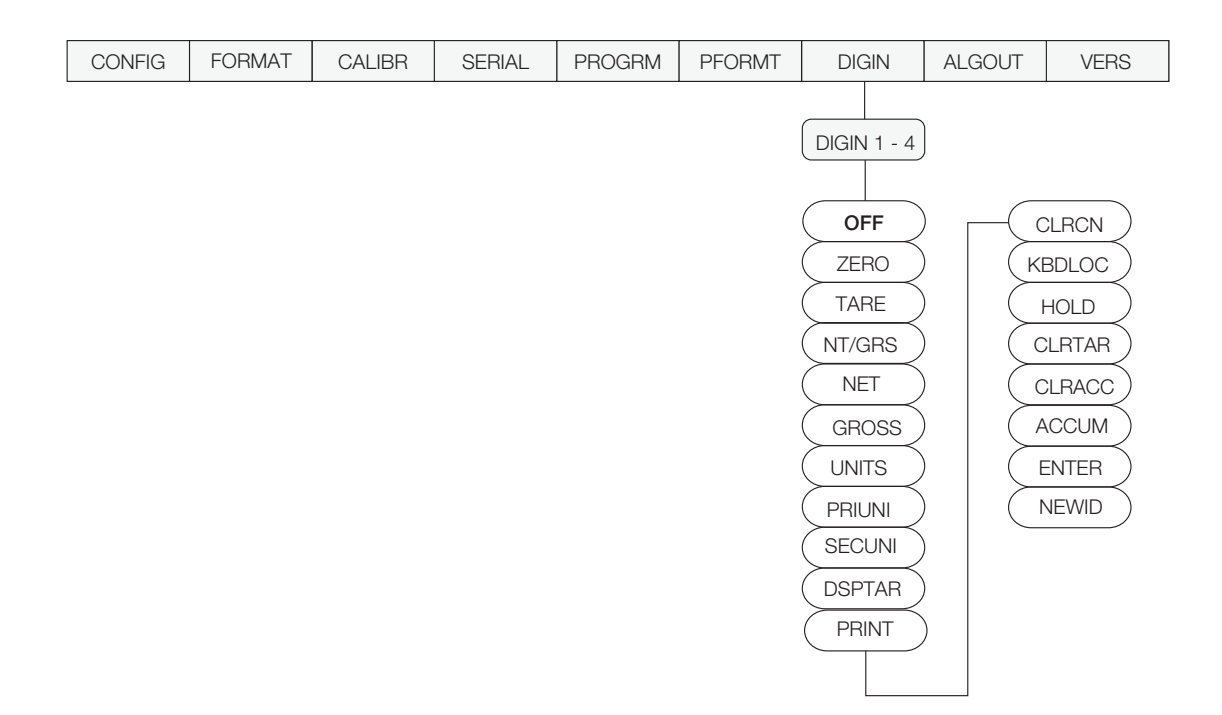

Figure 3-7. Digital Input Menu

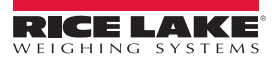

| DIG IN Menu                          |                                                                                                    |                                                                                                    |
|--------------------------------------|----------------------------------------------------------------------------------------------------|----------------------------------------------------------------------------------------------------|
| Parameter                            | Choices                                                                                                    | Description                                                                                                    |
| Level 2 subme                        | nus                                                                                                    |                                                                                                    |
| DIGIN1<br>DIGIN2<br>DIGIN3<br>DIGIN4 | OFF<br>ZERO<br>TARE<br>NT/GRS<br>NET<br>GROSS<br>UNITS<br>PRIUNI<br>SECUNI<br>DSPTAR<br>PRINT<br>CLRCN<br>KBDLOC<br>HOLD<br>CLRTAR<br>CLRACC<br>ACCUM<br>ENTER<br>NEWID | <ul> <li>Specifies the function activated by digital inputs 1– 4.</li> <li>ZERO, NT/GRS (net/gross mode toggle), TARE, UNITS, and PRINT provide the same functions as the front panel keys.</li> <li>DSPTAR displays the current tare value.</li> <li>CLRCN resets the consecutive number to the value specified on the CONSTU parameter (PROGRM menu).</li> <li>KBDLOC disables the keypad while the digital input is held low.</li> <li>HOLD holds the current display. Releasing this input clears the running average filter.</li> <li>CLRTAR clears the current tare.</li> <li>CLRACC clears the accumulator.</li> <li>ACCUM displays the current accumulator value.</li> <li>ENTER simulates pressing the ENTER key in weigh mode (for setpoint and checkweigh value changes from the front panel).</li> <li>GROSS, NET, PRIUNI, and SECUNI select gross, net, primary units or secondary display modes.</li> <li>NEWID enters the ID number.</li> </ul> |

Table 3-7. Digital Input Menu Parameters

#### 3.3.7 Analog Output Menu

The ALGOUT menu is used only if the *320IS* is used with the I/O Module option. If the I/O Module is installed and the analog output is being used, configure all other indicator functions and calibrate the indicator (see See Section 4.0 on page 31) before configuring the analog output. See Section 7.8 on page 51 for analog output calibration procedures.

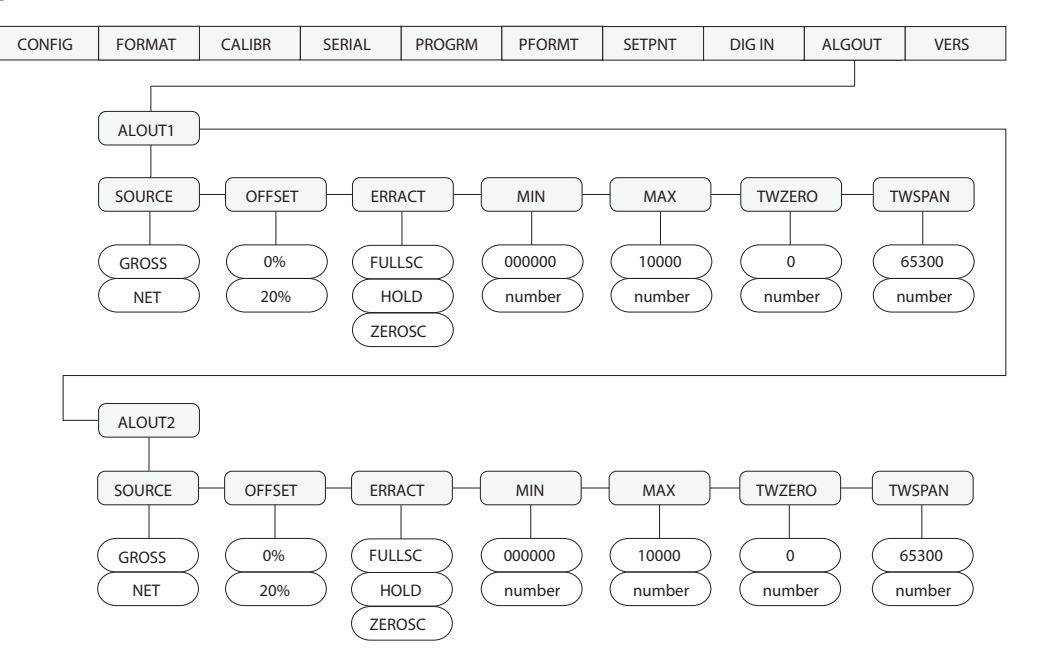

Figure 3-8. Analog Output Menu

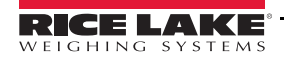

| ALG OUT Menu     |                                                              |                                                                                                    |  |
|------------------|--------------------------------------------------------------|----------------------------------------------------------------------------------------------------|--|
| Parameter        | Choices                                                      | Description                                                                                                    |  |
| ALOUT1<br>ALOUT2 | SOURCE<br>OFFSET<br>ERRACT<br>MIN<br>MAX<br>TWZERO<br>TWSPAN | Specifies settings for source, offset, error action, minimum, maximum, tweak zero and tweak span value used by the analog outputs.                                                                                                    |  |
| Level 2 subme    | enus                                                         |                                                                                                    |  |
| SOURCE           | GROSS<br>NET                                                 | Specifies the source tracked by the analog output.                                                                                                    |  |
| OFFSET           | 0%<br>20%                                                    | Zero offset. Selects whether the analog output supplies voltage (0-5 V, $\pm$ 5 V, $\pm$ 10 V) or current (4–20 mA) output. Select 0% for 0-5 V, $\pm$ 5 V, $\pm$ 10 V output, 20% for 4–20 mA output.                                                                                |  |
| ERRACT           | FULLSC<br>HOLD<br>ZEROSC                                     | Error action. Specifies how the analog output responds to system error conditions.<br>Possible values are:<br>FULLSC Set to full value<br>HOLD: Hold current value<br>ZEROSC: Set to zero value                                                                                       |  |
| MIN              | <b>000000</b><br>number                                      | Specifies the minimum weight value tracked by the analog output. Specify a weight value (in primary units) in the range 000000–999 990.                                                                                                    |  |
| MAX              | <b>010000</b><br>number                                      | Specifies the maximum weight value tracked by the analog output. Specify a weight value (in primary units) in the range 0–999 990.                                                                                                    |  |
| TWZERO           | <b>65300</b><br>number                                       | Tweak zero. Adjust the analog output zero calibration. Use a multimeter to monitor the analog output value. Press and hold $\triangle$ or $\nabla$ to adjust the output. Press $\bigcirc$ to save the new value.<br><b>NOTE: Default value becomes 11000 if OFFSET is set to 20%.</b> |  |
| TWSPAN           | <b>65300</b><br>number                                       | Tweak span. Adjust the analog output span calibration. Use a multimeter to monitor the analog output value. Press and hold $\triangle$ or $\bigtriangledown$ to adjust the output. Press $\bigcirc$ to save the new value.                                                            |  |
| 1                | 1                                                            |                                                                                                    |  |

Table 3-8. Analog Output Menu Parameters

#### 3.3.8 Version Menu

The VERS menu is used to check the software or hardware version installed in the indicator. There are no parameters associated with the Version menu; when selected, the indicator displays the installed software or hardware version number.

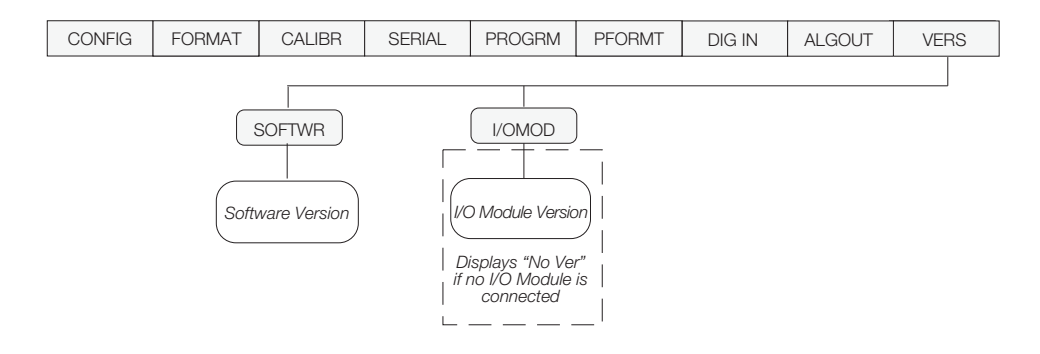

Figure 3-9. Version Menu

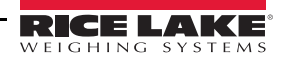

# 4.0 Calibration

The *320IS* can be calibrated using the front panel, EDP commands, or the Revolution<sup>®</sup> configuration utility. Each method consists of the following steps:

- Zero calibration
- Entering the test weight value
- Span calibration
- Optional re-zero calibration for test weights using hooks or chains.

The following sections describe the calibration procedure for each of the calibration methods.

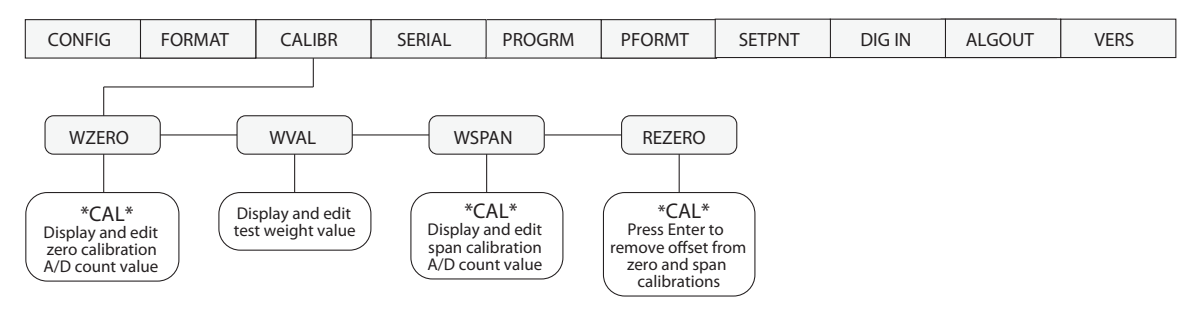

Figure 4-1. Calibration (CALIBR) Menu

### 4.1 Front Panel Calibration

- 1. Place the indicator in setup mode (display reads CONFIG).
- 2. Remove all weight from the scale platform.
- 3. If your test weights require hooks or chains, place the hooks or chains on the scale for zero calibration.
- 4. Press  $\triangleright$  until the display reads CALIBR. Press  $\bigtriangledown$ . WZERO displays.
- 5. Press to calibrate zero. The indicator displays \*CAL\* while calibration is in progress. When complete, the A/D count for the zero calibration is displayed.

#### Note Do not adjust this value after WSPAN has been set!

- 6. Press  $\bigcirc$  again to save the zero calibration value and go to the next prompt (WVAL).
- 7. Place test weights on the scale.
- 8. Press  $\bigcirc$  to show the test weight value.
- 9. Use the numeric keypad to enter the actual test weight.
- 10. Press  $\bigcirc$  to save the value. *WSPAN* displays.
- 11. Press  $\bigcirc$  to calibrate span. The indicator displays \**CAL*\* while calibrating. When complete, the A/D count for the span calibration is displayed.
- 12. Press  $\bigcirc$  again to save the span calibration value. *REZERO* displays.
- 13. Use the rezero function to remove a calibration offset when hooks or chains are used to hang the test weights.
- If no other apparatus was used to hang the test weights during calibration, remove the test weights and press  $\triangle$  to return to the CALIBR menu.
- If hooks or chains were used during calibration, remove these and the test weights from the scale. With all weight removed, press to rezero the scale. This function adjusts the zero and span calibration values. The indicator displays \**CAL*\* while the zero and span calibrations are adjusted. When complete, the adjusted A/D count for the zero calibration is displayed. Press to save the value, then press △ to return to the CALIBR menu.
- 14. Press  $\triangleleft$  until the display reads *CONFIG*.
- 15. Press  $\triangle$  to exit setup mode.

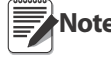

When calibrating to a new scale, after exiting setup mode, press the ZERO key to set Zero and adjust for dead-load.

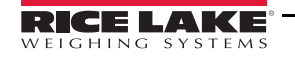

# 4.2 EDP Command Calibration

Note EDP command calibration requires the use of an I/O Module.

To calibrate the indicator using EDP commands, the I/O Module EDP port must be connected to a terminal or personal computer. See Section 5.0 on page 44 for more information about using EDP commands.

- 1. Place the indicator in setup mode (display reads CONFIG).
- 2. Remove all weight from the scale platform.
- 3. If your test weights require hooks or chains, place the hooks or chains on the scale for zero calibration.
- 4. Send the WZERO EDP command to calibrate zero. The indicator displays \*CAL\* while calibration is in progress.
- 5. Place test weights on the scale.
- 6. Use the WVAL command to enter the test weight value in the following format: WVAL=nnnnn<CR>
- 7. Send the WSPAN EDP command to calibrate span. The indicator displays \*CAL\* while calibration is in progress.
- 8. To remove an offset value, clear all weight from the scale, including hooks or chains used to hang test weights, then send the REZERO EDP command. The indicator displays \*CAL\* while the zero and span calibrations are adjusted.
- 9. Send the KUPARROW EDP command to exit setup mode.

### 4.3 **Revolution® Calibration**

To calibrate the indicator using Revolution, the I/O Module EDP port must be connected to a PC running the Revolution configuration software.

Use the following procedure to calibrate the indicator:

- 1. Select Calibration Wizard from the Revolution tools menu.
- 2. Revolution uploads calibration data from the indicator then presents the information in a display like that shown in Figure 4-2.

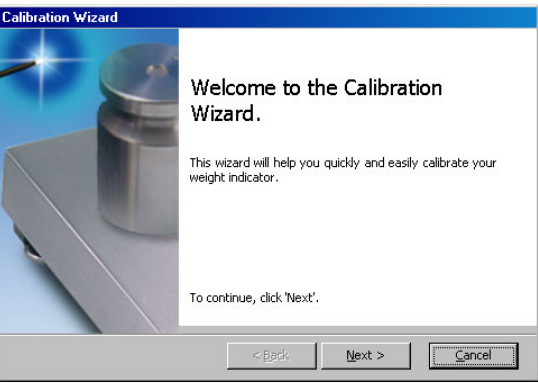

Figure 4-2. Revolution Calibration Wizard

- 3. Enter the Value of Test Weight to be used for span calibration then click OK.
- 4. The Zero Calibration dialog box prompts you to remove all weight from the scale. Clear the scale and click *OK* to begin zero calibration.

**Note** If your test weights require hooks or chains, place the hooks or chains on the scale for zero calibration.

- When zero calibration is complete, the Span Calibration dialog box prompts you to place test weights on the scale for span calibration. Place tests weights on the scale then click OK.
- 6. When calibration is complete, the *New Settings* fields of the Indicator Calibration display are filled in. Click *Exit* to save the new values and return to the Revolution main menu; to restore the previous calibration values, click *Restore Settings*.

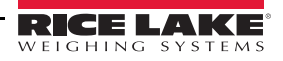

# 5.0 EDP Commands

The *320IS* indicator can be controlled by a personal computer or remote keyboard connected to the I/O Module's EDP port. Control is provided by a set of EDP commands that can simulate front panel key press functions, display and change setup parameters, and perform reporting functions. The EDP port provides the capability to print configuration data or to save that data to an attached personal computer. This section describes the EDP command set and procedures for saving and transferring data using the EDP port.

# 5.1 The EDP Command Set

The EDP command set can be divided into five groups: key press commands, reporting commands, the RESETCONFIGURATION special function command, parameter setting commands, and transmit weight data commands.

When the indicator processes an EDP command, it responds with the message OK. The OK response verifies that the command was received and has been executed. If the command is unrecognized or cannot be executed, the indicator responds with??

The following sections list the commands and command syntax used for each of these groups.

#### 5.1.1 Key Press Commands

Key press EDP commands (see Table 5-1) simulate pressing the keys on the front panel of the indicator. Most commands can be used in both setup and weighing mode. Several of the commands serve as "pseudo" keys, providing functions that are not represented by a key on the front panel.

For example, to enter a 15-pound tare weight using EDP commands:

Note Scale must be at zero gross.

- 1. Type K1 and press ENTER (or RETURN).
- 2. Type K5 and press ENTER.
- 3. Type KTARE and press ENTER. The display shifts to net mode when the tare is entered.

| Command               | Function                                                          |  |
|-----------------------|-------------------------------------------------------------------|--|
| KZERO                 | In weighing mode, press the ZERO key                              |  |
| KGROSSNET             | In weighing mode, press the GROSS/NET key                         |  |
| KTARE                 | Press the TARE key                                                |  |
| KUNITS                | In weighing mode, press the UNITS key                             |  |
| KPRINT                | In weighing mode, press the PRINT key                             |  |
| KLEFTARROW            | In setup mode, move left in the menu                              |  |
| KRIGHTARROW           | In setup mode, move right in the menu                             |  |
| KUPARROW              | In setup mode, move up in the menu                                |  |
| KDOWNARROW            | In setup mode, move down in the menu                              |  |
| K0-K9                 | Enters the number in the entry buffer, used for keyed tare entry. |  |
| KDOT                  | Press the decimal point (.)                                       |  |
| KENTER                | Press the ENTER key                                               |  |
| KEXIT                 | Exit setup                                                        |  |
| KSAVE                 | Saves configuration without exit                                  |  |
| KTIMEDATE             | *Display time and date                                            |  |
| KTIME                 | *Display time (pseudo key)                                        |  |
| KDATE                 | *Display date (pseudo key)                                        |  |
| KDISPACCUM            | Press ACCUM key                                                   |  |
| KCLRACCUM             | Clears accumulated register                                       |  |
| KDISPTARE             | Display tare (pseudo key)                                         |  |
| KID                   | Display unit ID entry screen                                      |  |
| KCOUNT                | Go to piece count mode (pseudo key)                               |  |
| KCLR                  | Press the clear key                                               |  |
| * I/O module required |                                                                   |  |

Table 5-1. EDP Key Press Commands

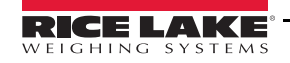

#### 5.1.2 Reporting Commands

Reporting commands (see Table 5-2) send specific information to the EDP port. These commands can be used in both setup mode and normal mode.

| Command   | Function                                                                                                   |  |
|-----------|----------------------------------------------------------------------------------------------------|--|
| DUMPALL   | List all parameter values                                                                                  |  |
| IOVERSION | Display I/O Module software version                                                                        |  |
| Ρ         | Display current displayed weight with units identifier. See Section 7.2.1 on page 43 for more information. |  |
| ZZ        | Display current weight and annunciator<br>status. See Section 7.2.2 on page 43 for<br>more information.    |  |
| S         | Display one frame of stream format                                                                         |  |

Table 5-2. EDP Reporting Commands

#### 5.1.3 The RESETCONFIGURATION Command

The RESETCONFIGURATION command can be used to restore all configuration parameters to their default values. Before issuing this command, the indicator must be placed in test mode (press and hold setup switch until *TEST* is displayed).

This command is equivalent to using the DEFLT function on the TEST menu. See Section 7.8 on page 51 for more information about test mode and using the TEST menu.

Note All load cell calibration settings are lost when the RESETCONFIGURATION command is run.

#### 5.1.4 Parameter Setting Commands

Parameter setting commands allow you to display or change the current value for a particular configuration parameter See Tables 5-3 through 5-12 for more information on menu parameters.

Current configuration parameter settings can be displayed in either setup mode or normal mode using the following syntax:

command<ENTER>

Most parameter values can be changed in setup mode only. Use the following command syntax when changing parameter values:

command=value<ENTER>

where *value* is a number or a parameter value. Use no spaces before or after the equal (=) sign. If you type an incorrect command or value, the display reads ??. Changes to the parameters are saved as they are entered but typically do not take effect until you exit setup mode.

For example, to set the motion band parameter to 5, type the following:

MOTBAND=5D<ENTER>

| Command             | Description                       | Values                                                |
|---------------------|-----------------------------------|-------------------------------------------------------|
| GRADS               | Graduations                       | 1–100 000                                             |
| ZTRKBND             | Zero track band                   | OFF, 0.5D, 1D, 3D                                     |
| ZRANGE              | Zero range                        | 1.9%, 100%                                            |
| MOTBAND             | Motion band                       | 1D, 2D, 3D, 5D, 10D, 20D, OFF                         |
| OVRLOAD             | Overload                          | FS+2%, FS+1D, FS+9D, FS                               |
| DIGFLTRX*           | Digital filtering                 | 1, 2, 4, 8, 16, 32, 64                                |
| DFSENS              | Digital filter cutout sensitivity | 20UT, 40UT, 80UT, 160UT, 320UT, 640UT, 1280UT         |
| DFTHRH              | Digital filter cutout threshold   | NONE, 2DD, 5DD, 10DD, 20DD, 50DD, 100DD, 200DD, 250DD |
| TAREFN              | Tare function                     | BOTH, NOTARE, PBTARE, KEYED                           |
| SMPRAT              | Sample rate                       | 15Hz, 30Hz, 60Hz, 7.5Hz                               |
| NOTE: * X = 1, 2, 3 |                                   |                                                       |

Table 5-3. CONFIG EDP Commands

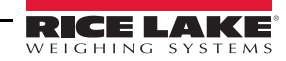

| Command    | Description                     | Values                                                                   |
|------------|---------------------------------|--------------------------------------------------------------------------|
| PRI.DECPNT | Primary units decimal position  | 8.88888, 88.8888, 888.888, 8888.88, 888888, 888888, 888880,<br>888800    |
| PRI.DSPDIV | Primary units display divisions | 1D, 2D, 5D                                                               |
| PRI.UNITS  | Primary units                   | LB, KG, OZ, TN, T, G, NONE                                               |
| SEC.UNITS  | Secondary units                 | LB, KG, OZ, TN, T, G, NONE                                               |
| SEC.MULT   | Secondary units multiplier      | 0.00000–9999.99                                                          |
| DSPRATE    | Display rate                    | 250MS, 500MS, 750MS, 1SEC, 1500SEC, 2SEC, 2500MS, 3SEC, 4SEC, 6SEC, 8SEC |

#### Table 5-4. FORMAT EDP Commands

| Command | Description              | Values           |
|---------|--------------------------|------------------|
| WZERO   | Zero calibration         | -999999 – 999999 |
| WVAL    | Test weight value        | 0 – 999999       |
| WSPAN   | Span calibration         | -999999 – 999999 |
| REZERO  | Rezero                   | -999999 – 999999 |
| LC.CD   | Set deadload coefficient | ±268435455       |
| LC.CW   | Set span coefficient     | ±268435455       |

#### Table 5-5. CALIBR EDP Commands

| Command     | Description                        | Values                                         |
|-------------|------------------------------------|------------------------------------------------|
| EDP.BAUD    | EDP port baud rate                 | 300, 600, 1200, 2400, 4800, 9600, 19200, 38400 |
| EDP.BITS    | EDP port data bits/parity          | 8NONE, 7EVEN, 7ODD                             |
| EDP.TERMIN  | EDP port termination character     | CR/LF, CR                                      |
| EDP.EOLDLY  | EDP port end-of-line delay         | 0–255 (0.1-second intervals)                   |
| EDP.ADDRESS | EDP port address                   | 0-255                                          |
| EDP.PORT    | EDP port selection                 | RS232, RS422, RS485, CRLOOP, NONE              |
| EDP.ECHO    | EDP port echo                      | ON, OFF                                        |
| PRN.BAUD    | Printer port baud rate             | 300, 600, 1200, 2400, 4800, 9600, 19200, 38400 |
| PRN.BITS    | Printer port data bits/parity      | 8NONE, 7EVEN, 7ODD                             |
| PRN.TERMIN  | Printer port termination character | CR/LF, CR                                      |
| PRN.EOLDLY  | Printer port end-of-line delay     | 0–255 (0.1-second intervals)                   |
| PRN.ADDRESS | Printer port address               | 0-255                                          |
| PRN.PORT    | Printer port selection             | RS232, RS422, RS485, CRLOOP, NONE              |
| PRN.ECHO    | Printer port echo                  | ON,OFF                                         |
| STREAM      | Streaming port                     | OFF, EDP, PRN                                  |
| PRNDEST     | Print destination                  | EDP, PRN                                       |

#### Table 5-6. SERIAL EDP Commands

| Command | Description                       | Values                   |
|---------|-----------------------------------|--------------------------|
| REGULAT | Regulatory compliance             | NTEP, OIML, CANADA, NONE |
| CONSNUM | Consecutive number                | 0–999 999                |
| CONSTUP | Consecutive number start-up value | 0–999 999                |

Table 5-7. PROGRM EDP Commands

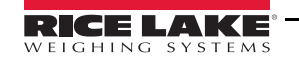

| Command | Description       | Values                         |
|---------|-------------------|--------------------------------|
| PWRUPMD | Power up mode     | GO, DELAY                      |
| SAMPSIZ | Sample size       | 5, 10, 20, 50, 100, PCWGT      |
| CNTMOD  | Count mode access | DISABLE, ENABLE                |
| UID     | Unit identifier   | 000000–9999999                 |
| STNDBY  | Standby           | 0-255                          |
| DATEFMT | Date format       | MMDDYY, DDMMYY, YYMMDD, YYDDMM |
| DATESEP | Date Separator    | SLASH, DASH, SEMI              |
| TIMEFMT | Time format       | 12HOUR, 24HOUR                 |
| TIMESEP | Time separator    | COLON, COMMA                   |

#### Table 5-7. PROGRM EDP Commands (Continued)

| Command | Description                      | Values                                              |
|---------|----------------------------------|-----------------------------------------------------|
| GFMT    | Gross demand print format string | See Section 6.0 on page 39 for detailed information |
| NFMT    | Net demand print format string   |                                                     |
| CFMT    | Count demand print format        |                                                     |

#### Table 5-8. PFORMT EDP Commands

| Command                              | Description            | Values                                                                                                    |
|--------------------------------------|------------------------|----------------------------------------------------------------------------------------------------|
| DIGIN1<br>DIGIN2<br>DIGIN3<br>DIGIN4 | Digital input function | OFF, ZERO, TARE, NT/GRS, UNITS, DSPTAR, PRINT, CLRCN,<br>KBDLOC, HOLD, CLRTAR, CLRACC, ACCUM, ENTER, GROSS,<br>NET, PRIM, SEC, NEWID |

#### Table 5-9. DIG IN EDP Commands

#### EDP digital output commands only function in TEST mode (see Figure 7-4 on page 51).

| Command                                                                           | Description                              |  |
|-----------------------------------------------------------------------------------|------------------------------------------|--|
| DON#n                                                                             | Set digital output <i>n</i> on           |  |
| DOFF#n                                                                            | Set digital output <i>n</i> off          |  |
| DOFF#0                                                                            | Set all digital outputs off              |  |
| DON#0                                                                             | OON#0         Set all digital outputs on |  |
| For commands ending with "#n", n is the digital output (1-4) being set on or off. |                                          |  |

#### Table 5-10. DIG OUT EDP Commands

| Command    | Description           | Values               |
|------------|-----------------------|----------------------|
| AO1.SOURCE | Analog output source  | GROSS, NET           |
| AO1.OFFSET | Zero offset           | 0%, 20%              |
| AO1.ERRACT | Error action          | FULLSC, HOLD, ZEROSC |
| AO1.MIN    | Minimum value tracked | 0–999 990            |
| AO1.MAX    | Maximum value tracked | 0–999 990            |
| AO1.TWZERO | Zero calibration      | 0–65535              |
| AO1.TWSPAN | Span calibration      | 0–65535              |

#### Table 5-11. ALGOUT 1 EDP Commands

| Command    | Description           | Values               |
|------------|-----------------------|----------------------|
| AO2.SOURCE | Analog output source  | GROSS, NET           |
| AO2.OFFSET | Zero offset           | 0%, 20%              |
| AO2.ERRACT | Error action          | FULLSC, HOLD, ZEROSC |
| AO2.MIN    | Minimum value tracked | 0–999 990            |
| AO2.MAX    | Maximum value tracked | 0–999 990            |
| AO2.TWZERO | Zero calibration      | 0–65535              |
| AO2.TWSPAN | Span calibration      | 0–65535              |

Table 5-12. ALGOUT 2 EDP Commands

#### 5.1.5 Normal Mode Commands

The serial transmit weight data commands (see Table 5-13) transmit data to the EDP port on demand. The SX and EX commands are valid only in normal operating mode; all other commands are valid in either setup or normal mode.

| Command | Description                                  | Response Format                                                                             |
|---------|----------------------------------------------|---------------------------------------------------------------------------------------------|
| SX      | Start EDP streaming                          | OK or ??                                                                                    |
| EX      | Stop EDP streaming                           | OK or ??                                                                                    |
| RS      | Reset system                                 | -                                                                                           |
| XG      | Transmit gross weight in displayed units     | ทททกท UU                                                                                    |
| XN      | Transmit net weight in displayed units       | where <i>nnnnn</i> is the weight value, UU is the units.                                    |
| XT      | Transmit tare weight in displayed units      |                                                                                             |
| XG2     | Transmit gross weight in non-displayed units |                                                                                             |
| XN2     | Transmit net weight in non-displayed units   |                                                                                             |
| XT2     | Transmit tare weight in non-displayed units  |                                                                                             |
| XE      | Query system error conditions                | XXXXX YYYYY                                                                                 |
|         |                                              | See Section 7.1.2 on page 42 for detailed information about the XE command response format. |
| ХА      | Transmit accumulation value                  |                                                                                             |
| UID     | set unit ID                                  | กกกกก                                                                                       |
| CONSNUM | Set consecutive number                       |                                                                                             |

Table 5-13. Normal Mode EDP Commands

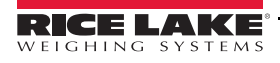

# 5.2 Saving and Transferring Data

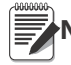

Note Saving and transferring data requires the use of an I/O Module.

Connecting a personal computer to the *320IS* EDP port allows you to save indicator configuration data to the PC or to download configuration data from the PC to an indicator. The following sections describe the procedures for these save and transfer operations.

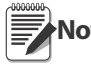

Saving and transferring data requires the optional I/O module. See Section 8.0 on page 53 for more information on the I/O module.

#### 5.2.1 Saving Indicator Data to a Personal Computer

Configuration data can be saved to a personal computer connected to the EDP port. The PC must be running a

communications program such as ProComm Plus<sup>®1</sup> or Revolution®. See the I/O Module Installation Manual (PN 78076) OR, Section 8.0 on page 53, for information about serial communications wiring and EDP port pin assignments.

When configuring the indicator, ensure that the values set for the BAUD and BITS parameters on the SERIAL menu match the baud rate, bits, and parity settings configured for the serial port on the PC. Set the PRNDES parameter to EDP.

To save all configuration data, place the indicator in setup mode and send the DUMPALL EDP command to the indicator. The *320IS* responds by sending all configuration parameters to the PC as ASCII-formatted text.

#### 5.2.2 Downloading Configuration Data from PC to Indicator

Configuration data saved on a PC or floppy disk can be downloaded from the PC to an indicator. This procedure is useful when a number of indicators with similar configurations are set up or when an indicator is replaced.

To download configuration data, connect the PC to the EDP port as described in Section 5.2.1. Place the indicator in setup mode and use the PC communications software to send the saved configuration data to the indicator. When transfer is complete, calibrate the indicator as described in Section 4.0 on page 31.

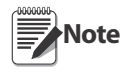

Calibration settings are included in the configuration data downloaded to the indicator.

If the receiving indicator is a direct replacement for another 320IS and the attached scale is not changed, recalibration is not required.

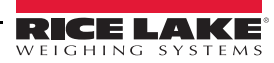

<sup>1.</sup> ProComm Plus is a registered trademark of Symantec Corporation.

# 6.0 Print Formatting

The *320IS* provides four print formats, GFMT, NFMT, and CFMT that determine the format of the printed output when the **PRINT** key is pressed or when a KPRINT EDP command is received. If a tare has been entered or acquired, NFMT is used; otherwise, GFMT is used.

Each print format can be customized to include up to 300 characters of information, such as company name and address, on printed tickets. Use the indicator front panel (PFORMT menu), EDP commands, or the Revolution<sup>®</sup> configuration utility to customize the print formats.

# 6.1 **Print Formatting Commands**

Table 6-1 lists commands that can be used to format the gross and net print formats. Commands included in the format strings must be enclosed between < and > delimiters. Any characters outside of the delimiters are printed as text on the ticket. Text characters can include any ASCII character that can be printed by the output device.

|                                            |                                               | Ticket Format  |  |
|--------------------------------------------|-----------------------------------------------|----------------|--|
| Command                                    | Description                                   | GFMT/NFMT/CFMT |  |
| <g></g>                                    | Gross weight in displayed units               |                |  |
| <g2></g2>                                  | Gross weight in non-displayed units           | $\checkmark$   |  |
| <n></n>                                    | Net weight in displayed units                 | $\checkmark$   |  |
| <n2></n2>                                  | Net weight in non-displayed units             | $\checkmark$   |  |
| <t></t>                                    | Tare weight in displayed units                |                |  |
| <t2></t2>                                  | Tare weight in non-displayed units            |                |  |
| <a></a>                                    | Accumulated weight in displayed units         |                |  |
| <ac></ac>                                  | Number of accumulator event (5-digit counter) |                |  |
| <at></at>                                  | Time of last accumulator event                |                |  |
| <ad></ad>                                  | Date of last accumulator event                |                |  |
| <tl></tl>                                  | Time                                          |                |  |
| <da></da>                                  | Date                                          |                |  |
| <td></td> <td>Time and date</td> <td></td> |                                               | Time and date  |  |
| <uid></uid>                                | ID number                                     |                |  |
| <cn></cn>                                  | Consecutive number                            |                |  |
| <w></w>                                    | Average piece weight in count mode            | Ö              |  |
| <c></c>                                    | Piece count                                   | Ö              |  |
| <nl></nl>                                  | New line, end of line termination             |                |  |

Table 6-1. Print Format Commands

The default GFMT and NFMT print formats use only the new line ( $\langle NL \rangle$ ) command and the commands for gross, net, and tare weights in displayed units ( $\langle G \rangle$ ,  $\langle N \rangle$ , and  $\langle T \rangle$ ).

The default 320IS print formats are shown in Table 6-2:

| Format                                                                                                    | Default Format String                                                                                                    | Sample Output                                    |  |  |  |  |  |
|----------------------------------------------------------------------------------------------------|----------------------------------------------------------------------------------------------------|--------------------------------------------------|--|--|--|--|--|
| GFMT                                                                                                    | <g> GROSS<nl></nl></g>                                                                                                    | 2046.81 LB GROSS                                 |  |  |  |  |  |
| NFMT                                                                                                    | <g> GROSS<nl><br/><t> TARE<nl><br/><n> NET<nl></nl></n></nl></t></nl></g>                                                                      | 4053.1 LB GROSS<br>15.6 LB TARE<br>4037.5 LB NET |  |  |  |  |  |
| CFMT                                                                                                    | CFMT GROSS <g><nl>TARE<sp><t><nl>NET<sp2><n><nl>COUNT<c><nl>APW<sp2><br/><w><nl></nl></w></sp2></nl></c></nl></n></sp2></nl></t></sp></nl></g> |                                                  |  |  |  |  |  |
| NOTE: In OIML and CANADA modes, the letters <i>PT</i> (preset tare) are automatically inserted after the printed tare weight. |                                                                                                    |                                                  |  |  |  |  |  |

Table 6-2. GFMT and NFMT Formats

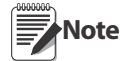

The <G2>, <N2>, and <T2> commands listed in Table 6-1 print the gross, net, and tare weights in non-displayed units that is, in the units not currently displayed on the indicator.

ID numbers included in the print format string (<UID> command) must be set using the UID=VAL EDP command.

The 300-character limit of each print format string includes the output field length of the print formatting commands, not the command length. For example, if the indicator is configured to show a decimal point, the <G> command generates an output field of 13 characters: the 10-character weight value (including decimal point), one space, and a two-digit units identifier.

## 6.2 Customizing Print Formats

The following sections describe procedures for customizing the GFMT, NFMT and formats using the EDP port, the front panel (PFORMT menu), and the Revolution® configuration utility.

#### 6.2.1 Using the EDP Port

With a personal computer, terminal, or remote keyboard attached to the I/O Module EDP port, you can use the EDP command set to customize the print format strings.

To view the current setting of a format string, type the name of the string (GFMT or NFMT) and press ENTER. For example, to check the current configuration of the GFMT format, type GFMT and press ENTER. The indicator responds by sending the current configuration for the gross format:

GFMT=<G> GROSS<NL>

To change the format, use the GFMT or NFMT EDP command followed by an equals sign (=) and the modified print format string. For example, to add the name and address of a company to the gross format, you could send the following EDP command:

GFMT=FINE TRANSFER CO<NL>32400 WEST HIGHWAY ROAD<NL>SMALLTOWN<NL2><G> GROSS<NL>

A ticket printed using this format might look like the following:

FINE TRANSFER CO 32400 WEST HIGHWAY ROAD SMALLTOWN

1345 LB GROSS

#### 6.2.2 Using the Front Panel

If you have no access to equipment for communication through the EDP port or are working at a site where such equipment cannot be used, you can use the PFORMT menu (see Figure 6-1 on page 41) to customize the print formats.

Using the PFORMT menu, you can edit the print format strings by changing the decimal values of the ASCII characters in the format string.

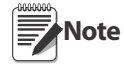

Lowercase letters and some special characters cannot be displayed on the 320IS front panel (see the ASCII character chart on Table 7-5 on page 45 and Table 7-7 on page 46) and are shown as blanks. The 320IS can send or receive any ASCII character; the character printed depends on the particular ASCII character set implemented for the receiving device.

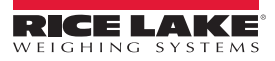

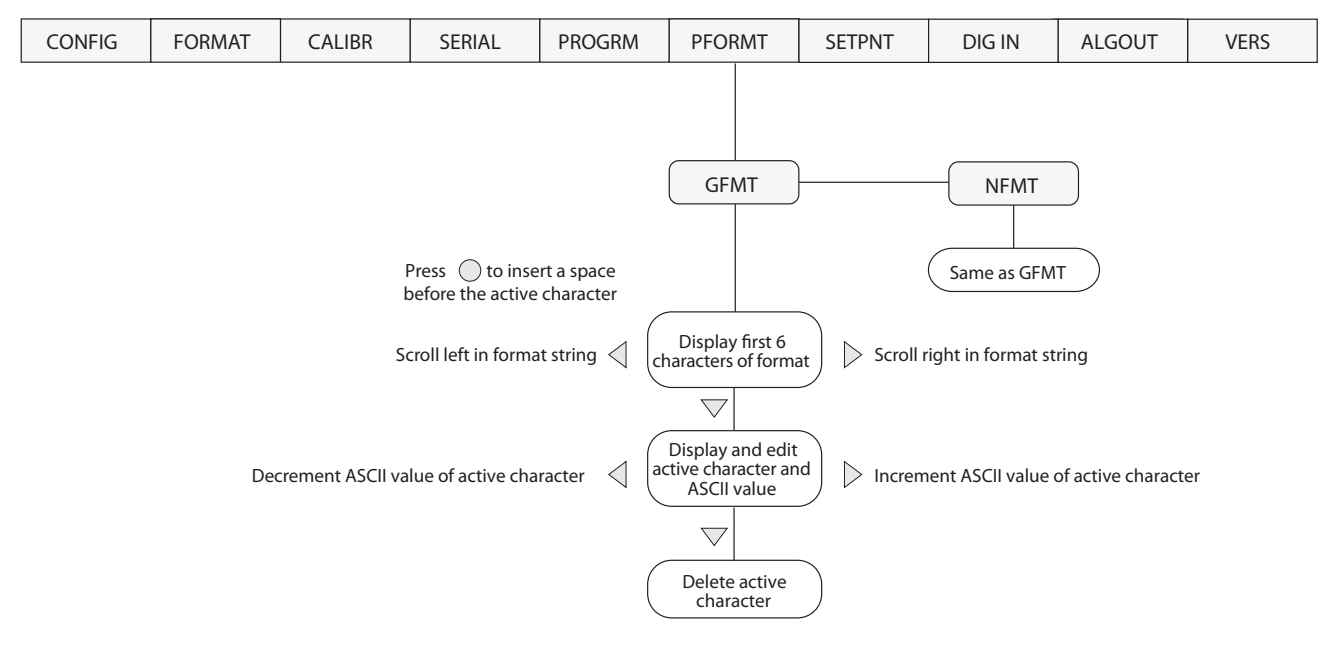

Figure 6-1. PFORMT Menu

#### 6.2.3 Using Revolution®

The Revolution configuration utility provides a print formatting grid with a tool bar. The grid allows you to construct the print format without the formatting commands (<NL> and <SP>) required by the front panel or EDP command methods. Using Revolution, you can type text directly into the grid, then select weight value fields from the tool bar and place them where you want them to appear on the printed ticket.

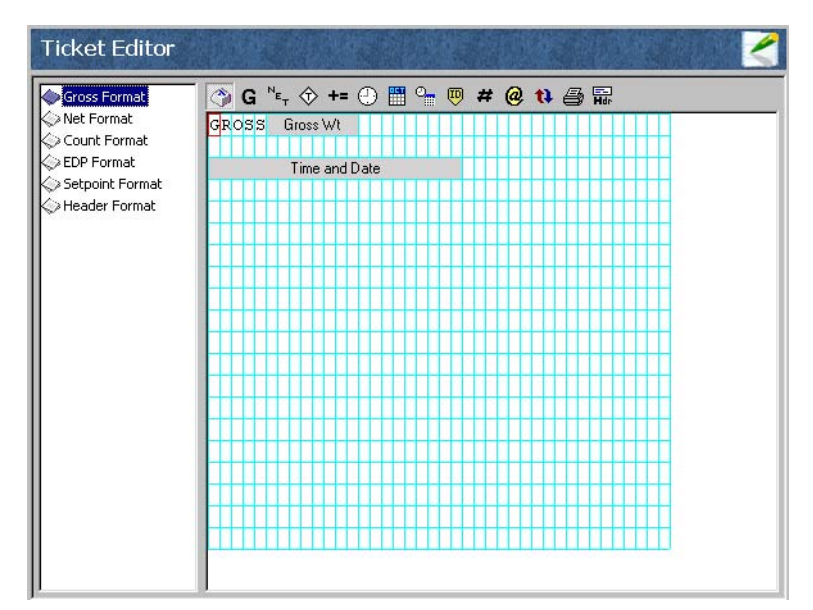

Figure 6-2. Revolution Ticket Editor

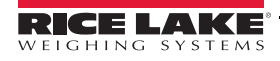

# 7.0 Appendix A

### 7.1 Error Messages

The *320IS* indicator provides a number of error messages. When an error occurs, the message is shown on the indicator LED display. Error conditions can also be checked remotely by using the XE EDP command as described in Section 7.1.2.

#### 7.1.1 Displayed Error Messages

The *320IS* provides a number of front panel error messages to assist in problem diagnosis. Table 7-1 lists these messages and their meanings.

| Error Message | Description                          | Solution                                                                                    |
|---------------|--------------------------------------|---------------------------------------------------------------------------------------------|
| E A/D         | A/D physical error                   | Call Rice Lake Weighing Systems (RLWS) Service.                                             |
| EEPERR        | EEPROM physical error                |                                                                                             |
| EVIREE        | Virgin EEPROM                        | Use TEST menu to perform DEFLT (restore defaults) procedure, then                           |
| EPCKSM        | Parameter checksum error             | recalibrate load cells.                                                                     |
| EACKSM        | A/D calibration checksum error       | A/D converter requires recalibration. Call RLWS Service.                                    |
| EFCKSM        | Printer format checksum error        | Call RLWS Service.                                                                          |
| ELCKSM        | Load cell calibration checksum error | Recalibrate load cells.                                                                     |
| EIDATA        | Internal RAM error                   | Call RLWS Service.                                                                          |
| EREF          | A/D reference error                  | A/D converter requires recalibration. Call RLWS Service.                                    |
| LOBTRY        | Low battery                          |                                                                                             |
| ENOOPC        | No optical communication             |                                                                                             |
| OVRFLW        | Overflow                             | Weight value too large to be displayed.                                                     |
| EXDATA        | External RAM error                   |                                                                                             |
| CNTERR        | Count error                          |                                                                                             |
| DSPERR        | Display error                        |                                                                                             |
| Error         | Internal program error               | Check configuration. Run XE command (see Section 7.1.2 on page 42) to determine error type. |
|               |                                      | Call RLWS Service if unable to clear error by cycling power or if error recurs.             |
| ~~~~~         | Overflow error                       |                                                                                             |
|               | A/D underrange                       | A/D reading $< -4$ mV. Check scale for binding or damage.                                   |

Table 7-1. 320IS Error Messages

#### 7.1.2 Using the XE EDP Command

The XE EDP command can be used to remotely query the *320IS* for the error conditions shown on the front panel. The XE command returns two 5-digit numbers in the format:

ххххх ууууу

where xxxxx contains a decimal representation of any existing error conditions as described in Table 7-2.

If more than one error condition exists, the number returned is the sum of the values representing the error conditions. For example, if the XE command returns the number 1040, this value represents the sum of an A/D reference error (1024) and an A/D calibration checksum error (16).

The second number returned (yyyyy) uses the same bit assignments as shown in Table 7-2 to indicate whether the test for the error condition was run. For example, the value yyyyy = 63487 represents the decimal equivalent of the binary value 1111 0111 1111. Using the bit assignments in Table 7-2, this value indicates all tests were run.

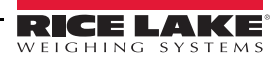

| Error Code | Description                          | Binary Value           |
|------------|--------------------------------------|------------------------|
| 1          | EEPROM physical error                | 0000 0000 0000<br>0001 |
| 2          | Virgin EEPROM                        | 0000 0000 0000<br>0010 |
| 4          | Parameter checksum<br>error          | 0000 0000 0000<br>0100 |
| 8          | Load cell calibration checksum error | 0000 0000 0000<br>1000 |
| 16         | A/D calibration<br>checksum error    | 0000 0000 0001<br>0000 |
| 32         | Print format checksum error          | 0000 0000 0010<br>0000 |
| 64         | Internal RAM checksum<br>error       | 0000 0000 0100<br>0000 |
| 128        | External RAM error                   | 0000 0000 1000<br>0000 |
| 256        | No optical communication             | 0000 0001 0000<br>0000 |
| 512        | A/D physical error                   | 0000 0010 0000<br>0000 |
| 1024       | A/D reference error                  | 0000 0100 0000<br>0000 |
| 2048       | Count error                          | 0000 1000 0000<br>0000 |
| 4096       | Low battery                          | 0001 0000 0000<br>0000 |
| 8192       | Display error                        | 0010 0000 0000<br>0000 |
| 16384      | A/D underrange                       | 0100 0000 0000<br>0000 |
| 32768      | Overflow                             | 1000 0000 0000<br>0000 |

Table 7-2. Error Codes Returned on XE Command

### 7.2 Status Messages

Two EDP commands, P and ZZ, can be used to provide status about the indicator. These commands are described in the following sections.

#### 7.2.1 Using the P EDP Command

The P EDP command returns the current displayed weight value to the EDP port, along with the units identifier. If the indicator is in an underrange or overload condition, the weight value is replaced with  $^{\wedge\wedge\wedge\wedge}$  (overload) or \_\_\_\_(under range).

#### 7.2.2 Using the ZZ EDP Command

The ZZ EDP command can be used to remotely query which annunciators are currently displayed on the indicator front panel. The ZZ command returns the currently displayed weight and a decimal number representing the LED annunciators currently lit. The format of the returned data is;

#### wwwww uu zzz

where wwwww uu is the current displayed weight and units, zzz is the annunciator status value (see Table 7-3). If more than one annunciator is lit, the second number returned is the sum of the values representing the active annunciators.

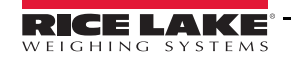

For example, if the annunciator status value returned on the ZZ command is 148, the gross, standstill, and lb annunciators are lit: 148 represents the sum of the values for the standstill annunciator (16), gross mode annunciator (128), and the lb/primary units annunciator (4).

| Decimal<br>Value | Annunciator    |
|------------------|----------------|
| 1                | Tare           |
| 2                | Count          |
| 4                | lb             |
| 8                | kg             |
| 16               | Standstill     |
| 32               | Center of zero |
| 64               | Net            |
| 128              | Gross          |

Table 7-3. Status Codes Returned on the ZZ Command

# 7.3 Continuous Output (Stream) Format

Figure 7-1 shows the continuous output format sent to the *320IS* EDP or printer port when the STREAM parameter (SERIAL menu) is set to either EDP or PRN.

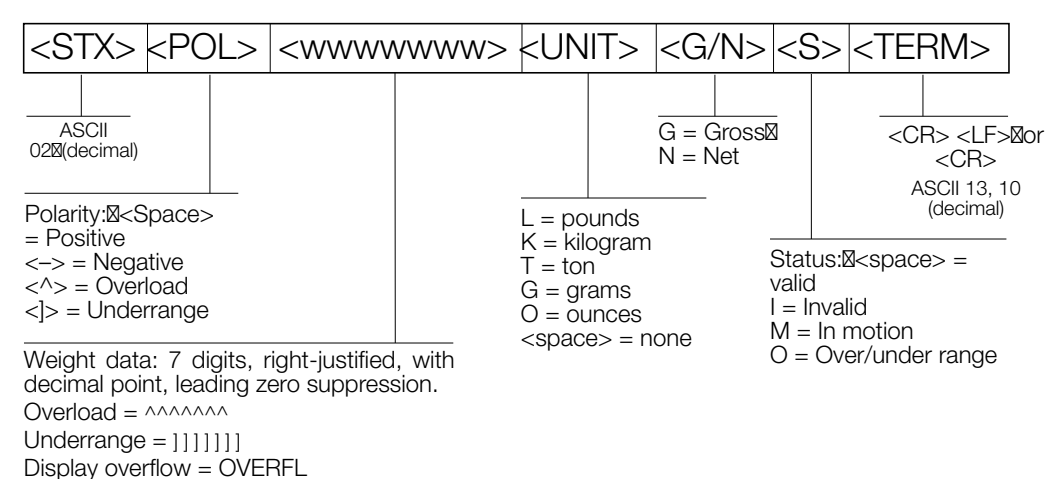

Figure 7-1. Continuous Output Data Format

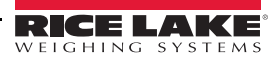

# 7.4 ASCII Character Chart

Use the decimal values for ASCII characters listed in Tables 7-5 and 7-7 when specifying print format strings on the *320IS* PFORMT menu. The actual character printed depends on the character mapping used by the output device.

The *320IS* connected to an I/O Module can send or receive any ASCII character value (decimal 0–255), but the indicator display is limited to numbers, upper-case, unaccented letters, and a few special characters.

| Control | ASCII | Dec | Hex | ASCII | Dec | Hex | ASCII | Dec | Hex | ASCII | Dec | Hex |
|---------|-------|-----|-----|-------|-----|-----|-------|-----|-----|-------|-----|-----|
| Ctrl-@  | NUL   | 00  | 00  | space | 32  | 20  | @     | 64  | 40  | ``    | 96  | 60  |
| Ctrl-A  | SOH   | 01  | 01  | !     | 33  | 21  | A     | 65  | 41  | а     | 97  | 61  |
| Ctrl-B  | STX   | 02  | 02  | "     | 34  | 22  | В     | 66  | 42  | b     | 98  | 62  |
| Ctrl-C  | ETX   | 03  | 03  | #     | 35  | 23  | С     | 67  | 43  | С     | 99  | 63  |
| Ctrl-D  | EOT   | 04  | 04  | \$    | 36  | 24  | D     | 68  | 44  | d     | 100 | 64  |
| Ctrl-E  | ENQ   | 05  | 05  | %     | 37  | 25  | E     | 69  | 45  | е     | 101 | 65  |
| Ctrl-F  | ACK   | 06  | 06  | &     | 38  | 26  | F     | 70  | 46  | f     | 102 | 66  |
| Ctrl-G  | BEL   | 07  | 07  | ,     | 39  | 27  | G     | 71  | 47  | g     | 103 | 67  |
| Ctrl-H  | BS    | 08  | 08  | (     | 40  | 28  | Н     | 72  | 48  | h     | 104 | 68  |
| Ctrl-I  | HT    | 09  | 09  | )     | 41  | 29  | I     | 73  | 49  | i     | 105 | 69  |
| Ctrl-J  | LF    | 10  | 0A  | *     | 42  | 2A  | J     | 74  | 4A  | j     | 106 | 6A  |
| Ctrl-K  | VT    | 11  | 0B  | +     | 43  | 2B  | К     | 75  | 4B  | k     | 107 | 6B  |
| Ctrl-L  | FF    | 12  | 0C  | ,     | 44  | 2C  | L     | 76  | 4C  | I     | 108 | 6C  |
| Ctrl-M  | CR    | 13  | 0D  | -     | 45  | 2D  | М     | 77  | 4D  | m     | 109 | 6D  |
| Ctrl-N  | SO    | 14  | 0E  |       | 46  | 2E  | N     | 78  | 4E  | n     | 110 | 6E  |
| Ctrl-O  | SI    | 15  | OF  | /     | 47  | 2F  | 0     | 79  | 4F  | 0     | 111 | 6F  |
| Ctrl-P  | DLE   | 16  | 10  | 0     | 48  | 30  | Р     | 80  | 50  | р     | 112 | 70  |
| Ctrl-Q  | DC1   | 17  | 11  | 1     | 49  | 31  | Q     | 81  | 51  | q     | 113 | 71  |
| Ctrl-R  | DC2   | 18  | 12  | 2     | 50  | 32  | R     | 82  | 52  | r     | 114 | 72  |
| Ctrl-S  | DC3   | 19  | 13  | 3     | 51  | 33  | S     | 83  | 53  | S     | 115 | 73  |
| Ctrl-T  | DC4   | 20  | 14  | 4     | 52  | 34  | Т     | 84  | 54  | t     | 116 | 74  |
| Ctrl-U  | NAK   | 21  | 15  | 5     | 53  | 35  | U     | 85  | 55  | u     | 117 | 75  |
| Ctrl-V  | SYN   | 22  | 16  | 6     | 54  | 36  | V     | 86  | 56  | V     | 118 | 76  |
| Ctrl-W  | ETB   | 23  | 17  | 7     | 55  | 37  | W     | 87  | 57  | W     | 119 | 77  |
| Ctrl-X  | CAN   | 24  | 18  | 8     | 56  | 38  | Х     | 88  | 58  | х     | 120 | 78  |
| Ctrl-Y  | EM    | 25  | 19  | 9     | 57  | 39  | Y     | 89  | 59  | У     | 121 | 79  |
| Ctrl-Z  | SUB   | 26  | 1A  | :     | 58  | ЗA  | Z     | 90  | 5A  | Z     | 122 | 7A  |
| Ctrl-[  | ESC   | 27  | 1B  | ;     | 59  | 3B  | [     | 91  | 5B  | {     | 123 | 7B  |
| Ctrl-\  | FS    | 28  | 1C  | <     | 60  | 3C  | \     | 92  | 5C  |       | 124 | 7C  |
| Ctrl-]  | GS    | 29  | 1D  | =     | 61  | 3D  | ]     | 93  | 5D  | }     | 125 | 7D  |
| Ctrl-^  | RS    | 30  | 1E  | >     | 62  | 3E  | ^     | 94  | 5E  | ~     | 126 | 7E  |
| Ctrl    | US    | 31  | 1F  | ?     | 63  | ЗF  | _     | 95  | 5F  | DEL   | 127 | 7F  |

Table 7-5. ASCII Character Chart (Part 1)

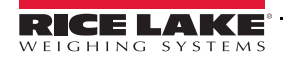

| ASCII | Dec | Hex | ASCII | Dec | Hex | ASCII | Dec | Hex | ASCII | Dec | Hex |
|-------|-----|-----|-------|-----|-----|-------|-----|-----|-------|-----|-----|
| Ç     | 128 | 80  | á     | 160 | A0  |       | 192 | C0  | а     | 224 | EO  |
| ü     | 129 | 81  | í     | 161 | A1  |       | 193 | C1  | b     | 225 | E1  |
| é     | 130 | 82  | Ó     | 162 | A2  |       | 194 | C2  | G     | 226 | E2  |
| â     | 131 | 83  | ú     | 163 | A3  |       | 195 | C3  | р     | 227 | E3  |
| ä     | 132 | 84  | ñ     | 164 | A4  |       | 196 | C4  | S     | 228 | E4  |
| à     | 133 | 85  | Ñ     | 165 | A5  |       | 197 | C5  | S     | 229 | E5  |
| å     | 134 | 86  | а     | 166 | A6  |       | 198 | C6  | m     | 230 | E6  |
| Ç     | 135 | 87  | 0     | 167 | A7  |       | 199 | C7  | t     | 231 | E7  |
| ê     | 136 | 88  | ż     | 168 | A8  |       | 200 | C8  | F     | 232 | E8  |
| ë     | 137 | 89  |       | 169 | A9  |       | 201 | C9  | Q     | 233 | E9  |
| è     | 138 | 8A  | -     | 170 | AA  |       | 202 | CA  | W     | 234 | EA  |
| ï     | 139 | 8B  | 1/2   | 171 | AB  |       | 203 | CB  | d     | 235 | EB  |
| î     | 140 | 8C  | 1/4   | 172 | AC  |       | 204 | CC  | ¥     | 236 | EC  |
| ì     | 141 | 8D  | i     | 173 | AD  |       | 205 | CD  | f     | 237 | ED  |
| Ä     | 142 | 8E  | «     | 174 | AE  |       | 206 | CE  | Î     | 238 | EE  |
| Å     | 143 | 8F  | »     | 175 | AF  |       | 207 | CF  | Ç     | 239 | EF  |
| É     | 144 | 90  |       | 176 | B0  |       | 208 | D0  | 0     | 240 | FO  |
| æ     | 145 | 91  |       | 177 | B1  |       | 209 | D1  | ±     | 241 | F1  |
| Æ     | 146 | 92  |       | 178 | B2  |       | 210 | D2  | 3     | 242 | F2  |
| ô     | 147 | 93  |       | 179 | B3  |       | 211 | D3  | £     | 243 | F3  |
| ö     | 148 | 94  |       | 180 | B4  |       | 212 | D4  | Ó     | 244 | F4  |
| ò     | 149 | 95  |       | 181 | B5  |       | 213 | D5  | Õ     | 245 | F5  |
| û     | 150 | 96  |       | 182 | B6  |       | 214 | D6  | د     | 246 | F6  |
| ù     | 151 | 97  |       | 183 | B7  |       | 215 | D7  | »     | 247 | F7  |
| ÿ     | 152 | 98  |       | 184 | B8  |       | 216 | D8  | 0     | 248 | F8  |
| Ö     | 153 | 99  |       | 185 | B9  |       | 217 | D9  | •     | 249 | F9  |
| Ü     | 154 | 9A  |       | 186 | BA  |       | 218 | DA  |       | 250 | FA  |
| ¢     | 155 | 9B  |       | 187 | BB  |       | 219 | DB  |       | 251 | FB  |
| £     | 156 | 9C  |       | 188 | BC  |       | 220 | DC  |       | 252 | FC  |
| ¥     | 157 | 9D  |       | 189 | BD  |       | 221 | DD  | 2     | 253 | FD  |
| Pts   | 158 | 9E  |       | 190 | BE  |       | 222 | DE  |       | 254 | FE  |
| f     | 159 | 9F  |       | 191 | BF  |       | 223 | DF  |       | 255 | FF  |

Table 7-7. ASCII Character Chart (Part 2)

# 7.5 Conversion Factors for Secondary Units

The *320IS* has the capability to mathematically convert a weight into many different types of units and instantly display those results with a press of the **UNITS** key.

Secondary units can be specified on the FORMAT menu using the SECNDR parameter, or by using EDP commands.

- SEC.MULT only applies if UNITS parameter (SECNDR) is set to NONE.
- To configure secondary units using the front panel, use Table 7-8 to find the conversion multiplier for the MULT parameter. For example, if the primary unit is pounds and the secondary unit is short tons, set the MULT parameter to 0.000500.

You must use the MULT parameter to set the decimal point position. Use the numeric keypad or the LEFT/ RIGHT keys to select the digit. Use the UP/DOWN keys to increment and decrement. LEFT/RIGHT keys also select decimal placement.

- To configure secondary units using EDP commands, use the Table 7-8 to find the conversion multiplier for the SEC.MULT command. For example, if the primary unit is pounds and the secondary unit is short tons, send the EDP command SEC.MULT= 0.0005<CR> to set the multiplier for the secondary units.
- Long tons and grains units listed in Table 7-8 cannot be directly specified as primary or secondary units on the *320IS* indicator. For these or other unlisted units of weight, specify NONE on the UNITS parameter.

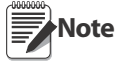

Ensure that the secondary decimal point position is set appropriately for the scale capacity in the secondary units. If the converted value requires more digits than are available, the indicator will display an overflow message (OVERFL).

For example, if the primary units are short tons, secondary units are pounds, and the secondary decimal point is set to 8888.88, the indicator will overflow if 5 tons or more are applied to the scale. With 5 tons applied, and a conversion factor of 2000, the secondary units display needs five digits to the left of the decimal point to display the 10000 lb secondary units value.

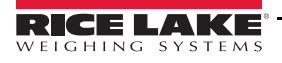

| Primary Unit | x Multiplier | Secondary Unit |
|--------------|--------------|----------------|
| grains       | 0.064799     | grams          |
|              | 0.002286     | ounces         |
|              | 0.000143     | pounds         |
|              | 0.000065     | kilograms      |
| ounces       | 437.500      | grains         |
|              | 28.3495      | grams          |
|              | 0.06250      | pounds         |
|              | 0.02835      | kilograms      |
| pounds       | 7000.00      | grains         |
|              | 453.592      | grams          |
|              | 16.0000      | ounces         |
|              | 0.453592     | kilograms      |
|              | 0.000500     | short tons     |
|              | 0.000446     | long tons      |
|              | 0.000453     | metric tons    |
| short tons   | 2000.00      | pounds         |
|              | 907.185      | kilograms      |
|              | 0.892857     | long tons      |
|              | 0.907185     | metric tons    |
| grams        | 15.4324      | grains         |
|              | 0.035274     | ounces         |
|              | 0.002205     | pounds         |
|              | 0.001000     | kilograms      |
| kilograms    | 15432.4      | grains         |
|              | 35.2740      | ounces         |
|              | 1000.00      | grams          |
|              | 2.20462      | pounds         |
|              | 0.001102     | short tons     |
|              | 0.000984     | long tons      |
|              | 0.001000     | metric tons    |
| metric tons  | 2204.62      | pounds         |
|              | 1000.00      | kilograms      |
|              | 1.10231      | short tons     |
|              | 0.984207     | long tons      |
| long tons    | 2240.00      | pounds         |
|              | 1016.05      | kilograms      |
|              | 1.12000      | short tons     |
|              | 1.01605      | metric tons    |

Table 7-8. Conversion Factors

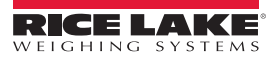

# 7.6 Digital Filtering

The *320IS* uses RATTLETRAP<sup>™</sup> digital filtering to reduce the effect of vibration on weight readings. Adjustable threshold and sensitivity functions allow quick settling by suspending filter averaging, allowing the weight reading to jump to the new value. Figure 7-2 shows the digital filter parameters on the CONFIG menu.

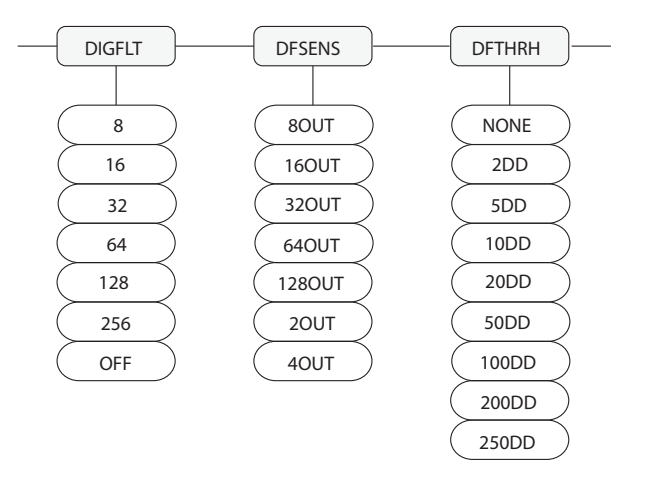

Figure 7-2. Digital Filtering Parameters on the Configuration (CONFIG) Menu

#### 7.6.1 DFSENS and DFTHRH Parameters

The digital filter can be used to eliminate vibration effects, but heavy filtering also increases settling time. The DFSENS (digital filter sensitivity) and DFTHRH (digital filter threshold) parameters can be used to temporarily override filter averaging and improve settling time:

- DFSENS specifies the number of consecutive scale readings that must fall outside the filter threshold (DFTHRH) before digital filtering is suspended.
- DFTHRH sets a threshold value, in display divisions. When a specified number of consecutive scale readings (DFSENS) fall outside of this threshold, digital filtering is suspended. Set DFTHRH to NONE to turn off the filter override.

#### 7.6.2 Setting the Digital Filter Parameters

Fine-tuning the digital filter greatly improves indicator performance in heavy-vibration environments. Use the following procedure to determine vibration effects on the scale and optimize the digital filtering configuration.

- 1. In setup mode, set the digital filter to 1. Set DFTHRH to NONE. Return indicator to normal mode.
- 2. Remove all weight from the scale, then watch the indicator display to determine the magnitude of vibration effects on the scale. Record the weight below which all but a few readings fall. This value is used to calculate the DFTHRH parameter value in Step 4.

For example, if a heavy-capacity scale produces vibration-related readings of up to 50 lb, with occasional spikes to 75 lb, record 50 lb as the threshold weight value.

- 3. Place the indicator in setup mode and set the digital filter (DIGFLT) to eliminate the vibration effects on the scale. (Leave DFTHRH set to NONE.) Reconfigure as necessary to find the lowest effective value for the digital filter.
- 4. Calculate the DFTHRH parameter value by converting the weight value recorded in Step 2 to display divisions:

#### threshold\_weight\_value / DSPDIV

In the example in Step 2, with a threshold weight value of 50 lb and a display division value of 5D: 50/5D = 10. DFTHRH should be set to 10DD for this example. See Figure 3-2 on page 22 for more information on display divisions.

5. Finally, set the DFSENS parameter high enough to ignore transient peaks. Longer transients (typically caused by lower vibration frequencies) cause more consecutive out-of-band readings, so DFSENS should be set higher to counter low frequency transients.

Reconfigure as necessary to find the lowest effective value for the DFSENS parameter.

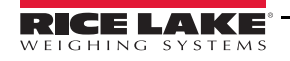

# 7.7 Analog Output Calibration

The following calibration procedure requires a multimeter to measure voltage or current output from the analog output of the I/O module. If the option is not already installed, see Section 3.3.7 on page 29.

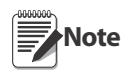

The analog output must be calibrated after the indicator itself has been configured (Section 3.0 on page 18) and calibrated (Section 4.0 on page 31)

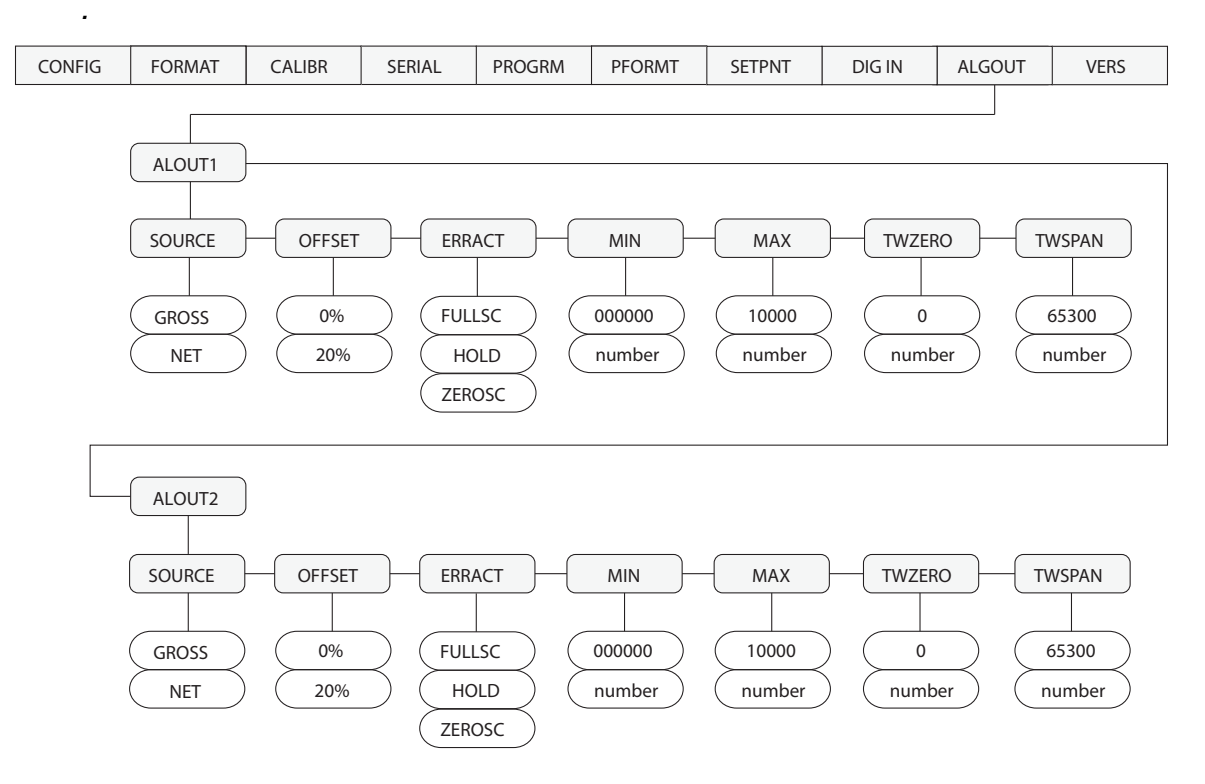

Figure 7-3. Analog Output Menu

- 1. Enter setup mode and go to the ALGOUT menu (see Figure 7-3). See Table 8-7 on page 57 for information on switch settings.
  - Set OFFSET to 0% for 0-5 V, ±5 V, ±10 V output, 20% for 4–20 mA output
  - Set MIN to lowest weight value to be tracked by the analog output
  - Set MAX to highest weight value to be tracked by the analog output
- 2. Connect multimeter to desired analog output:
  - For voltage output, connect voltmeter leads to pins 1 and 3 for ALOUT1 or pins 6 and 5 for ALOUT2
  - For current output, connect ampmeter leads to pins 1 and 2 ALOUT1 or pins 4 and 6 for ALOUT2
- 3. Adjust zero calibration: Scroll to the TWZERO parameter. Check voltage or current reading on multimeter. Press and hold  $\triangle$  or  $\nabla$  to adjust the zero value up or down. Press Enter to save the displayed value.
- 4. Adjust span calibration: Scroll to the TWSPAN parameter. Check voltage or current reading on multimeter. Press and hold  $\triangle$  or  $\bigtriangledown$  to adjust the span value up or down. Press Enter to save the displayed value.
- 5. Final zero calibration: Return to the TWZERO parameter and verify that the zero calibration has not drifted. Press and hold  $\triangle$  or  $\bigtriangledown$  to re-adjust the zero value as required. Press Enter to save the displayed value.
- 6. Return to normal mode. Analog output function can be verified using test weights.

# 7.8 Test Mode

In addition to normal and setup modes, test mode provides a number of diagnostic functions for the *320IS*, including:

- Display raw A/D count
- Calibrate A/D offset and gain
- Display digital input states
- Reset configuration parameters to default values
- Transmit test character ("U") from serial port
- Display characters received by external serial port
- Set analog output state to zero or full scale

To enter test mode, press and hold the setup switch until the front panel display shows the word *TEST*. After about three seconds, the test mode display automatically shifts to the first test menu function, A/DTST.

Figure 7-4 shows the Test Menu structure; Figure 7-5 shows the front panel key functions in test mode. Note that, because the Test Menu functions are all on a single menu level, the **GROSS/NET** ( $\bigtriangledown$ ) key has no function. Press the **ZERO** ( $\triangle$ ) key to exit test mode.

Table 7-9 on page 52 summarizes the test menu functions.

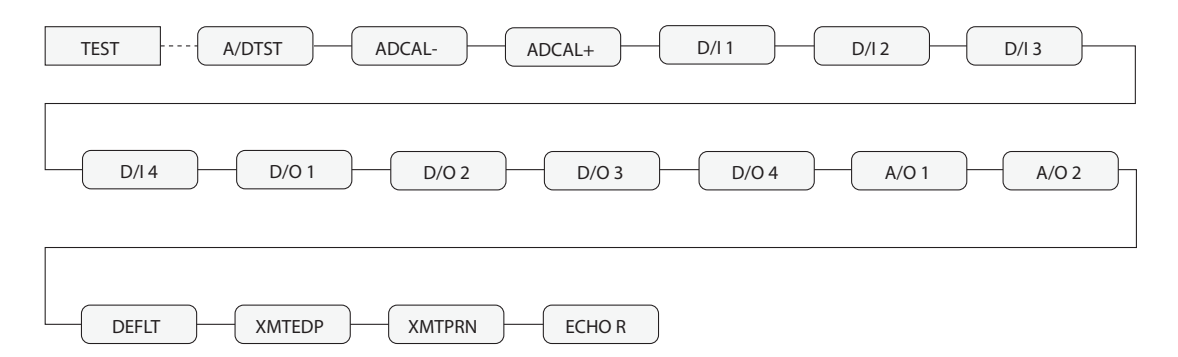

Figure 7-4. Test Menu

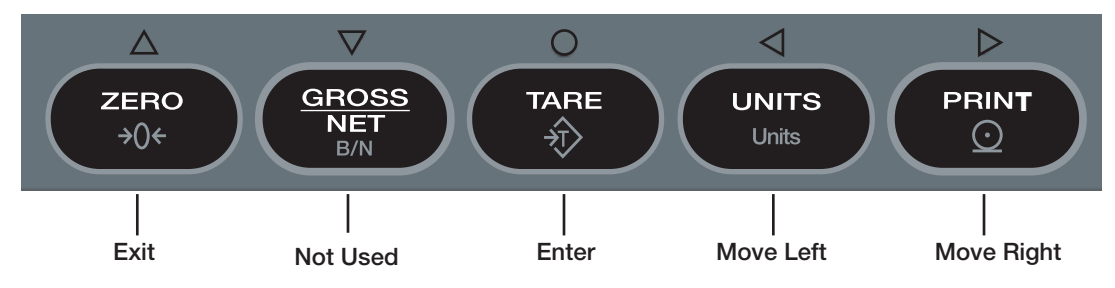

Figure 7-5. Front Panel Key Functions in Test Mode

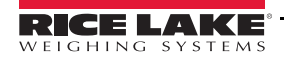

| TEST Menu |                                                                                                    |
|-----------|----------------------------------------------------------------------------------------------------|
| Function  | Description                                                                                                    |
| A/DTST    | Display A/D test<br>Press and hold ENTER key to display raw counts from A/D converter.                                                                                                    |
| ADCAL-    | (ADOFFS)<br>A/D calibration functions must only be used by qualified service personnel. Improper A/D calibration may render<br>indicator unusable.                                                                                               |
| ADCAL+    | (ADGAIN) A/D calibration functions must only be used by qualified service personnel. Improper A/D calibration may render indicator unusable.                                                                                                    |
| D/I 1     | Display digital input 1<br>Press and hold ENTER key to show status of DIGIN1 (DIN1=1 or DIN1=0).                                                                                                    |
| D/I 2     | Display digital input 2<br>Press and hold ENTER key to show status of DIGIN2 (DIN2=1 or DIN2=0).                                                                                                    |
| D/I 3     | Display digital input 3<br>Press and hold ENTER key to show status of DIGIN3 (DIN3=1 or DIN3=0).                                                                                                    |
| D/I 4     | Display digital input 4<br>Press and hold ENTER key to show status of DIGIN4 (DIN4=1 or DIN1=0).                                                                                                    |
| D/O 1     | Set digital output 1 to High<br>Press and hold ENTER key to set digital output 1 to High (DO1=HI).                                                                                                    |
| D/O 2     | Set digital output 2 to High<br>Press and hold ENTER key to set digital output 2 to High (DO2=HI).                                                                                                    |
| D/O 3     | Set digital output 3 to High<br>Press and hold ENTER key to set digital output 3 to High (DO3=HI).                                                                                                    |
| D/O 4     | Set digital output 4 to High<br>Press and hold ENTER key to set digital output 4 to High (DO4=HI).                                                                                                    |
| A/O 1     | Set analog output 1 to full scale<br>Press and hold ENTER key to set analog output 1 to its full-scale value.                                                                                                    |
| A/O 2     | Set analog output 2 to full scale<br>Press and hold ENTER key to set analog output 2 to it full-scale value.                                                                                                    |
| DEFLT     | Default parameters<br>Press setup switch and ENTER key at the same time to reset configuration and calibration parameters to factory<br>default values. Load cells must be recalibrated before using the indicator (see Section 4.0 on page 31). |
| XMTEDP    | Transmit "U" through EDP port<br>Press and hold ENTER key to send ASCII "U" characters (decimal 85) from the serial port.                                                                                                    |
| XMTPRN    | Transmit "U" through PRN port<br>Press and hold ENTER key to send ASCII "U" characters (decimal 85) from the serial port.                                                                                                    |
| ECHO R    | Echo received characters<br>Press and hold ENTER key to view a string of characters terminated with a carriage return <cr> received at<br/>either serial port.</cr>                                                                              |

Table 7-9. Test Menu Functions

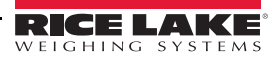

# 8.0 Appendix B

This section describes procedures for connecting the analog and digital I/Os, fiber optic and serial communication cables to the *320IS*.

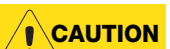

Use a wrist strap to ground yourself and protect components from electrostatic discharge (ESD) when working inside the indicator enclosure.

# 8.1 Unpacking and Assembly

Immediately after unpacking, visually inspect the *320IS* to ensure all components are included and undamaged. The shipping carton should contain the *320IS*, Installation Manual (PN 78076), and a parts kit. If any parts were damaged in shipment, notify Rice Lake Weighing Systems and the shipper immediately.

# 8.2 Enclosure Disassembly

The 320IS enclosure must be opened to connect cables for load cells, communications, and power.

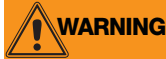

The I/O Module has does not have an on/off switch. Before opening the unit, ensure the power is disconnected.

# 8.3 Installation of the I/O Module

The following section describes the wiring of various ports of the *320IS*. Table 8-1 below lists the connectors of the main board of the *320IS*. See Figure 8-1 for port locations.

| Connector      | Description    |
|----------------|----------------|
| CN1            | Analog Outputs |
| CN2            | EDP Port       |
| CN3            | Printer Port   |
| CN4            | Digital Inputs |
| CN5            | Relay Outputs  |
| CN8            | DC Power       |
| Optical Input  | Light Port     |
| Optical Output | Light Port     |

Table 8-1. I/O Module Wiring Ports

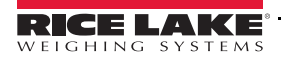

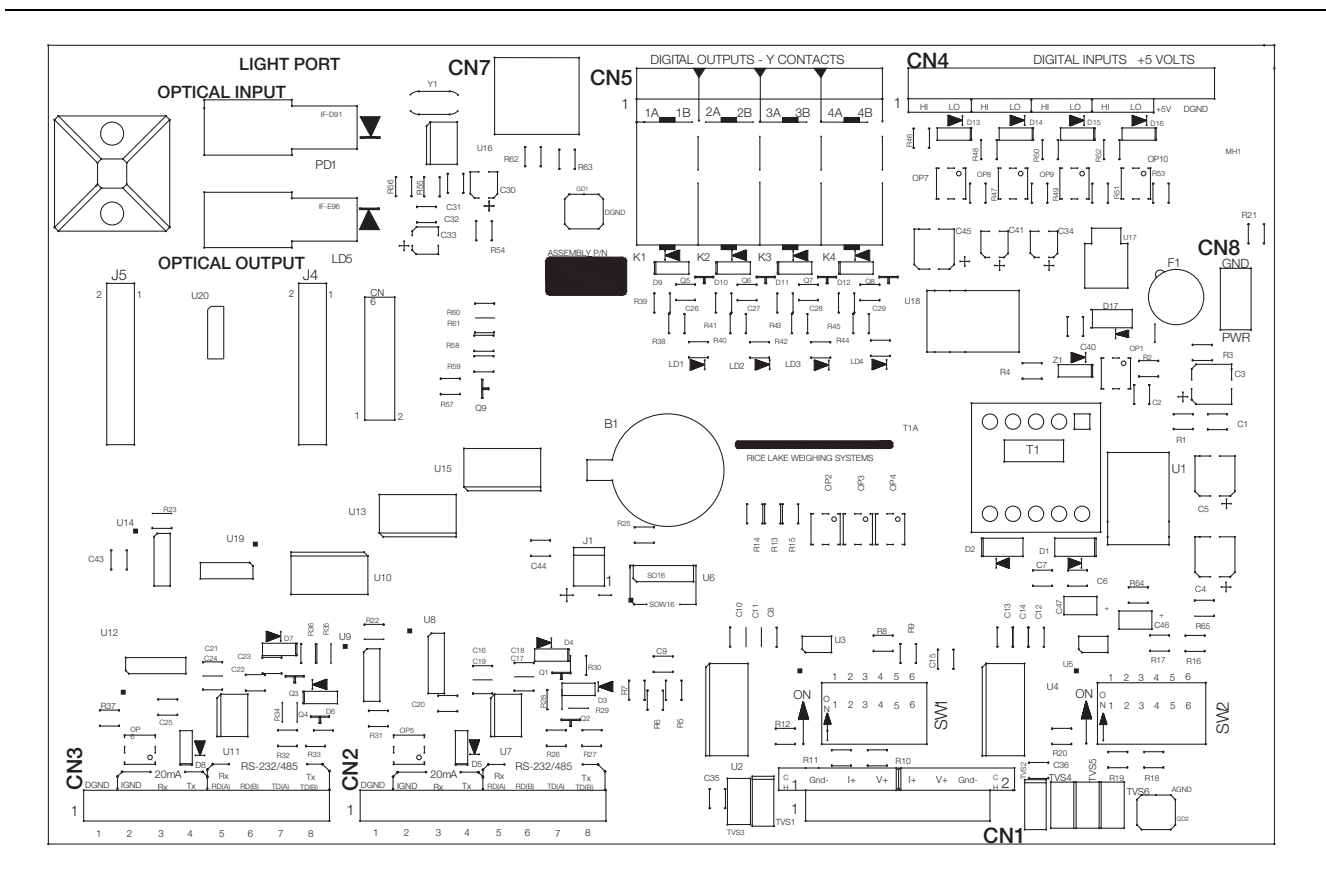

Figure 8-1. I/O Module Board

The *320IS* must be installed in a safe area. The internal power supply unit provides DC voltage for the *320IS* 's main board. The DC power requirements of the I/O panel are as follows:

- Nominal input voltage: 7.5V
- Peak current consumption: 930mA
- Average input current: 630mA

The DC power cable should be attached to connector CN8. Care should be taken to apply the correct DC polarity. Power connection of the main board is listed in Table 8-2.

| Pin | Description | Wire Color |
|-----|-------------|------------|
| 1   | +VDC        | Green      |
| 2   | Ground      | Brown      |

Table 8-2. Power Connections (CN8)

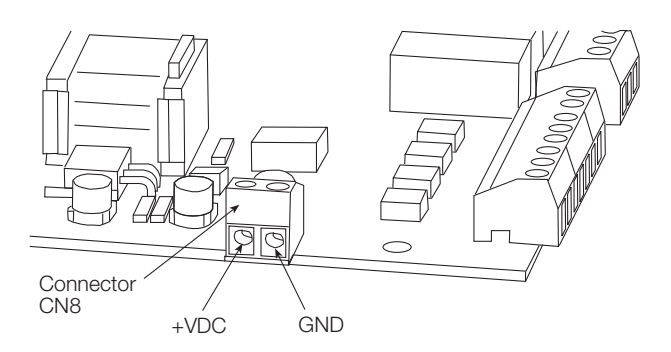

Figure 8-2. CN8 - DC Power Connector

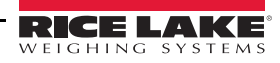

#### 8.3.1 AC Wiring/Installation

The *320IS* is to be permanently mounted with a readily accessible disconnect device incorporated in the building installation wiring. All wiring is to be done in accordance with the National Electric Code (NEC).

#### 8.3.2 EDP and Printer Ports

The indicator communicates with external devices through the *320IS* located in a remote location. The I/O board serves as a gateway with several types of communication interfaces (RS-232, RS-422, RS-485, and 20mA current loop). The following sections explain how to install and configure the communication interfaces to establish serial communications with peripheral devices.

#### 8.3.3 RS-232 Communications

To attach a PC or other device to the *320IS*'s RS-232 ports, select RS-232 standard in the indicator SERIAL menu for the appropriate port (EDP and/or printer). EDP and printer ports should be configured separately. See Table 8-3 below for information on connecting RS-232 communications.

| Pin | Description (Sign)  |
|-----|---------------------|
| 1   | Signal Ground (GND) |
| 2   |                     |
| 3   | -                   |
| 4   | -                   |
| 5   | Receive Data (RXD)  |
| 6   | -                   |
| 7   | -                   |
| 8   | Transmit Data (TXD) |

Table 8-3. RS-232 Connections (CN2 and CN3)

#### 8.3.4 RS-485 Communications

To attach a PC or other device to the *320IS*'s RS-485 ports, select RS-485 standard in the indicator SERIAL menu for the desired port (EDP and/or printer). EDP and printer ports should be configured separately. See Table 8-4 below for information on connecting RS-485.

| Pin | Description (Sign)  |
|-----|---------------------|
| 1   | Signal Ground (GND) |
| 2   | —                   |
| 3   | _                   |
| 4   | -                   |
| 5   | -                   |
| 6   | -                   |
| 7   | RS-485 line (A)     |
| 8   | RS-485 line (B)     |

Table 8-4. RS-485 Connections (CN2 and CN3)

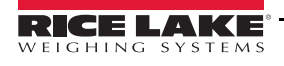

#### 8.3.5 RS-422 Communications

To attach a PC or other device to the *320IS*'s RS-422 ports, select RS-422 standard in the indicator SERIAL menu for the desired port (EDP and/or printer). EDP and printer ports should be configured separately. See Table 8-5 below for information on connecting RS-422 communications.

| Pin | Description (Sign)  |
|-----|---------------------|
| 1   | Signal Ground (GND) |
| 2   | _                   |
| 3   | _                   |
| 4   | _                   |
| 5   | RS-422 input (R+)   |
| 6   | RS-422 input (R-)   |
| 7   | RS-422 output (T+)  |
| 8   | RS-422 output (T-)  |

Table 8-5. RS-422 Connections (CN2 and CN3)

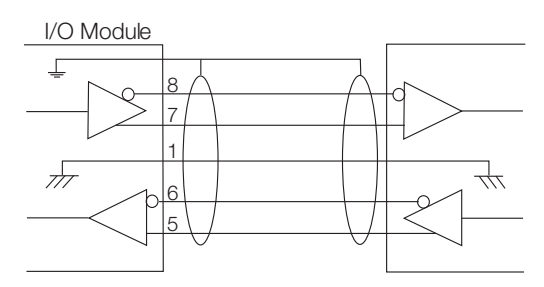

Figure 8-3. Typical RS-422 Wiring Paths

#### 8.3.6 20mA Current Loop

To attach a PC or other device to the *320IS* 's 20mA ports, select current loop (CRLOOP) standard in the indicator SERIAL menu for the desired port (EDP and/or printer). EDP and printer ports should be configured separately. See Table 8-6 for information on connecting 20mA current loop.

| Pin | Description (Sign)         |
|-----|----------------------------|
| 1   | Signal Ground (GND)        |
| 2   | Isolated Ground (GNDx)     |
| 3   | Receive Data (RCL) Passive |
| 4   | Transmit Data (TCL) Active |
| 5   | _                          |
| 6   | _                          |
| 7   | _                          |
| 8   | _                          |

Table 8-6. 20mA Current Loop Connections (CN2 and CN3)

# 8.4 Fiber Optics Assembly

The *320IS* is equipped with duplex fiber optic ports for communicating with other devices located in the safe or hazardous area. It provides electrical isolation and eliminates the use of I/O barriers commonly used in intrinsically safe systems. The fiber optic wires are plastic; no polishing or further preparation is required. See Figure 8-1 on page 54 for the location of the fiber optic ports on the *320IS* main board.

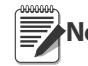

The fiber optic connections between the indicator and the 320IS need to be cross-linked. The optical output of the indicator should be attached to the input of the320IS, and the indicator's input to the module's output.

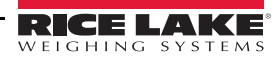

Use the following steps for assembling the fiber optics connectors of the 320IS :

- 1. Cut off the ends of the fiber optic cable with a single-edge razor blade or sharp knife. Try to obtain a precise 90° angle.
- 2. Insert the fiber through the locking nut and into the connector until the core tip seats against the internal micro-lens.
- 3. Screw the connector locking nut down to a snug fit, locking the fiber in place.
- 4. Secure duplex fiber optic cable to wire tie mounting button located on I/O Module circuit board (see Figure 8-1 on page 54) using wire ties included in parts kit.

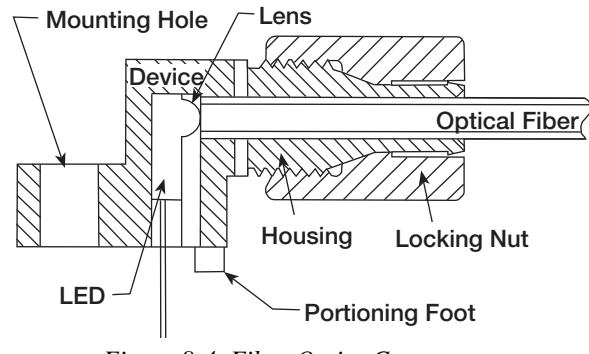

Figure 8-4. Fiber Optics Connector

### 8.5 Analog Outputs

The *320IS* uses two 16-bit isolated analog output channels with 4-20mA and voltage  $(0.5V/\pm 5V/0.10V/\pm 10V)$  outputs supplied from a DC/DC converter. The output voltage ranges are DIP-switch selectable (see Figure 8-1 on page 54). Analog output configuration is done via setup mode in the indicator used with the *320IS* (see the applicable indicator installation manual).

The analog output circuitry consists of two identical channels that can be assigned to gross or net weight values. The analog outputs can be configured to operate as either current or voltage outputs. The voltage output range is selected by configuring DIP switches SW1 (1-6) for channel 1 and SW2 (1-6) for channel 2 (see Figure 8-1 on page 54).

| Range | SW1-1<br>SW2-1 | SW1-2<br>SW2-2 | SW1-3<br>SW2-3 | SW1-4<br>SW2-4 | SW1-5<br>SW2-5 | SW1-6<br>SW2-6 |
|-------|----------------|----------------|----------------|----------------|----------------|----------------|
| 0–5V  | OFF            | OFF            | OFF            | ON             | Х              | Х              |
| 0–10V | OFF            | ON             | Х              | OFF            | ON             | Х              |
| ±5V   | ON             | OFF            | OFF            | OFF            | ON             | Х              |
| ±10V  | ON             | OFF            | ON             | OFF            | OFF            | ON             |

Table 8-7. Analog Output Range Configurations

The analog output port is powered by an isolated DC-DC converter. The outputs available on connector CN1 are listed in Table 8-8. See Figure 8-1 on page 54 for the location of CN1 and DIP switches.

| Pin | Name                            |
|-----|---------------------------------|
| 1   | Ground (Analog Output 1 Common) |
| 2   | Analog Output 1 (current)       |
| 3   | Analog Output 1 (voltage)       |
| 4   | Analog Output 2 (current)       |
| 5   | Analog Output 2 (voltage)       |
| 6   | Ground (Analog Output 2 Common) |

Table 8-8. CN1 Connectors

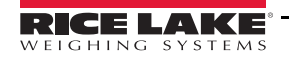

# 8.6 Digital Inputs

The *320IS* has four digital inputs that can be used to control pre-defined operations in the indicator. Table 8-9 outlines the various functions for the digital inputs.

Digital inputs are available on connector CN4 (see Figure 8-1 on page 54). All inputs are individually isolated via optocouplers. Table 8-9 outlines the pin connections for CN4.

| State | Description                                               |
|-------|-----------------------------------------------------------|
| Hi    | Digital Input 1 (+V)                                      |
| Low   | Ground 1 (–V)                                             |
| Hi    | Digital Input 2 (+V)                                      |
| Low   | Ground 2 (–V)                                             |
| Hi    | Digital Input 3 (+V)                                      |
| Low   | Ground 3 (–V)                                             |
| Hi    | Digital Input 4 (+V)                                      |
| Low   | Ground 4 (–V)                                             |
| Hi    | +5V                                                       |
| Low   | DGND                                                      |
|       | State<br>Hi<br>Low<br>Hi<br>Low<br>Hi<br>Low<br>Hi<br>Low |

Table 8-9. CN4 Connections

The digital inputs are designed to receive 0-24V/TTL signals on the incoming lines. Care should be taken to apply the right DC polarity. Pins 9 and 10 (+5V and DGND) can be used to supply power to the digital inputs. Maximum current draw should not exceed 0.25A.

See the applicable indicator installation manual for information on checking current digital input states.

## 8.7 Relay Contact Outputs

The *320IS* features four relay contact outputs, which default to open. This allows switching of maximum +30VDC, 5A or 250VAC, 5A for each of the four digital channels.

The relay contact outputs are controlled by user-configurable setpoints. The setpoint values and operating parameters can be defined in the SETPNT menu of the host indicator. See the indicator installation manual for information on configuring setpoints.

Table 8-10 shows pin connections for CN5 of the 320IS board.

| Pin | Description |
|-----|-------------|
| 1   | Output 1_A  |
| 2   | Output 1_B  |
| 3   | Output 2_A  |
| 4   | Output 2_B  |
| 5   | Output 3_A  |
| 6   | Output 3_B  |
| 7   | Output 4_A  |
| 8   | Output 4_B  |

Table 8-10. CN5 Connections

The states of the relay contacts are indicated by LEDs LD1–LD4 (see Figure 8-1 on page 54). When an LED is lit, the contacts of the corresponding relay are closed. See the applicable indicator installation manual for information on checking relay contact functionality.

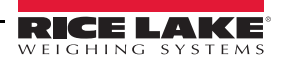

# 8.8 I/O Module Mounting

The *320IS* is capable of being mounted to any surface in the safe area using the mounting holes of the enclosure (see Figure 8-5 on page 59). Use 1/4" or larger mounting hardware.

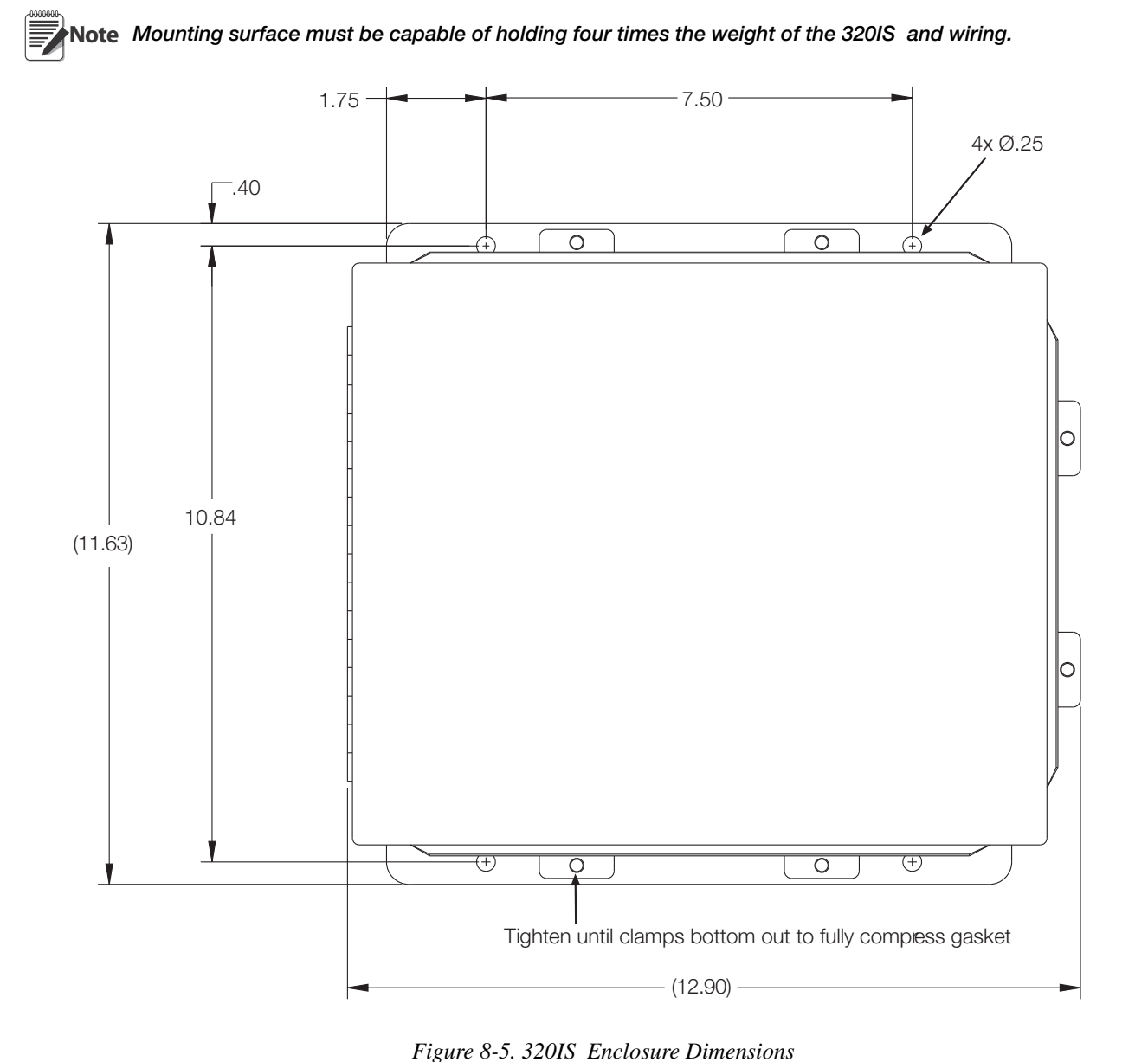

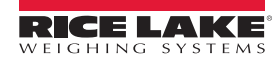

Refer to I/O Module Installation Manual (PN 78076) for a complete parts list.

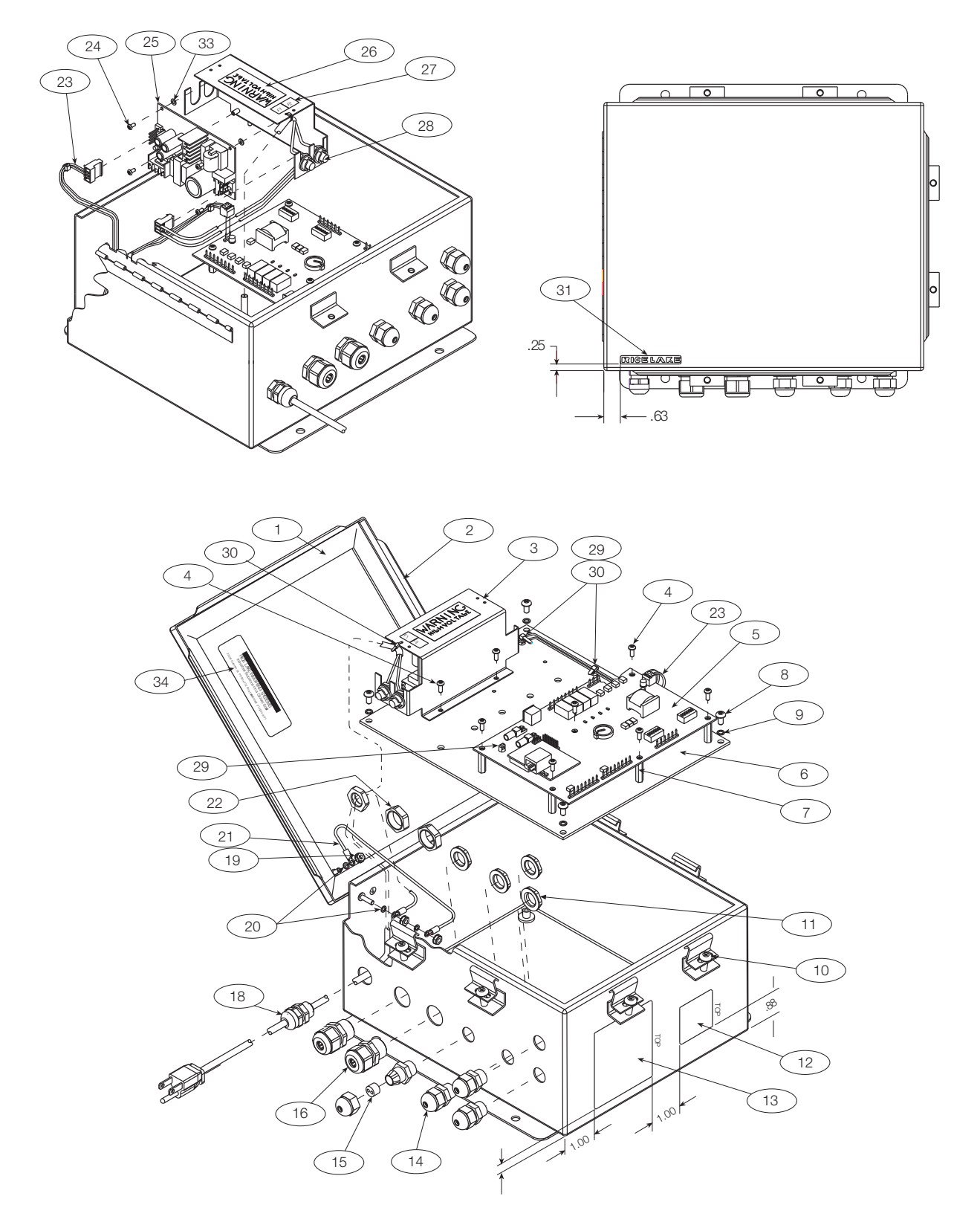

Figure 8-6. I/O Module Assembly

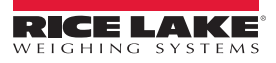

#### **320IS Specifications** 8.9

#### Power

| Nominal Voltage     | Intrinsically safe power supply (7.5<br>VDC output) or optional 6 VDC battery |
|---------------------|-------------------------------------------------------------------------------|
| Minimum Voltage     | 5.8 VDC                                                                       |
| Maximum Voltage     | 7.9 VDC                                                                       |
| Current Consumption | 100 mA average                                                                |
|                     | 175 mA maximum (4 x $350\Omega$ load cells)                                   |
| Maximum Surface     |                                                                               |
| Temperature         | Τ4                                                                            |
| Fusing              | 2 x 125 mA, fully-encapsulated (RLWS PN 82432)                                |
|                     |                                                                               |

#### **Analog Specifications**

| Full Scale Input Signal                   | Up to 22.5 mV                                                                                             |
|-------------------------------------------|----------------------------------------------------------------------------------------------------|
| Load Cell Excitation<br>Load Cell Current | 4.3VDC (350 $\Omega$ ); 4.6VDC (700 $\Omega$ )<br>34 mA (4 x 350 $\Omega$ or 8 x 700 $\Omega$ load cells) |
| Analog Signal<br>Input Range              | -0.5 mV/V to 4.5 mV/V                                                                                     |
| Sensitivity                               | 0.3 μV/graduation minimum,<br>1.5 μV/grad. recommended                                                    |
| Input Impedance<br>Internal Resolution    | 200 MΩ typical<br>8,000,000 count                                                                         |
| Display Resolution                        | 100 000 dd maximum                                                                                        |
| Measurement Rate                          | Up to 60 measurements/sec.                                                                                |
| System Linearity                          | Within 0.01% of full scale                                                                                |
| Zero Stability                            | 150 nV/°C, maximum                                                                                        |
| Span Stability                            | 3.5 ppm/°C, maximum                                                                                       |
| Calibration Method                        | Software, constants stored in<br>EEPROM                                                                   |
| RFI Protection                            | Signal, excitation, and sense lines protected by capacitor bypass                                         |
| ESD/Transient<br>Protection               | 600 watt PPD, Transient voltage suppressors                                                               |
|                                           | IEC 6100-4-2<br>± 8 kv contact<br>± 15 kv air discharge                                                   |
| <b>Digital Specifications</b>             |                                                                                                    |
| Microcomputer                             | Phillips PXAG30K processor @ 22.1184 MHz                                                                  |
| Digital Filter                            | RATTLETRAP™ digital filtering                                                                             |
| Optical Port                              |                                                                                                    |
| Physical Medium<br>Max Transmission       | 2.2mm plastic fiber @ 640 nm                                                                              |
| Length                                    | 246 ft. (75 m)                                                                                            |

#### **Operator Interface**

Display

Front Panel

LED annunciators

6-digit LED display. 16-segment, 0.8 in (20 mm) digits Gross, net, center of zero, standstill, lb/primary units, kg/secondary units, count, tare 6-key flat membrane panel (including power on/off button)

#### **Environmental**

**Operating Temperature** Storage Temperature Humidity

-10 to +40°C (14 to +104°F) -25 to +70°C (-13 to +158°F) 0-95% relative humidity

#### Enclosure

Enclosure Dimensions 9.5 in x 6 in x 2.75 in Weight Rating/Material

24 cm x 15 cm x 7 cm 2.8 Kg (6.1 lb) UL Type 4X/IP-66

#### **Certifications and Approvals**

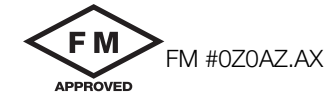

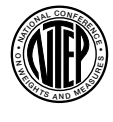

NTEP CoC Number 03-078

Accuracy ClassIII/III L n<sub>max</sub>: 10 000

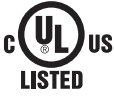

File Number: E151461

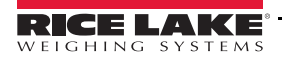

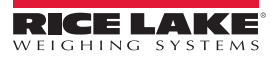

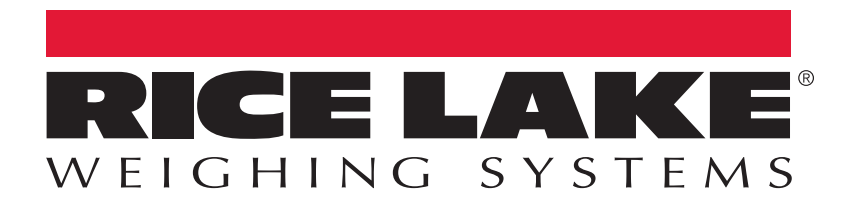

© Rice Lake Weighing Systems Specifications subject to change without notice. Rice Lake Weighing Systems is an ISO 9001 registered company.

230 W. Coleman St. • Rice Lake, WI 54868 • USA U.S. 800-472-6703 • Canada/Mexico 800-321-6703 • International 715-234-9171 • Europe +31 (0)26 472 1319

www.ricelake.com